### 学术资源的整合检索与一站获取

——图书馆学术资源发现系统使用介绍 2018.11.06

- 可以检索到哪些内容
- 如何检索
- 在什么范围进行检索
- 检索历史
- •资源门户(数据库、电子期刊)

### SO EASY

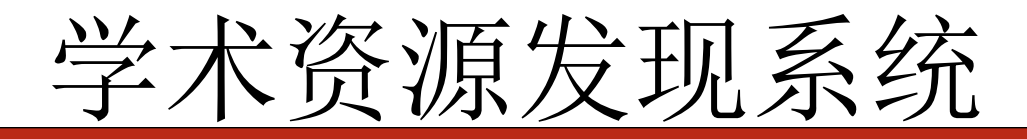

| <b>四川大学学术资源平台</b><br>Sichuan University Academic Resources Portal |              | 我的借阅 核心期刊 | <b>血</b> (<br>图书馆首页 手 | ····································· |
|-------------------------------------------------------------------|--------------|-----------|-----------------------|---------------------------------------|
| 201大学图2                                                           |              |           |                       | <b>访客</b> 登录 语种: 🎽                    |
|                                                                   |              |           |                       | — 明远搜索                                |
| 图书 期刊 文章 学                                                        | 位论文  多媒体     | 所有资源      |                       | internet 1                            |
| 可使用半角双引号进行精确匹配, 通配符* 替代词尾多个                                       | 字符; ? 替代一个字符 | 检索        | 高级检索                  |                                       |
| 匹配方式: 模糊匹配 精确匹配 前方一致<br>检索字段: 所有字段 题名 作者 描述 主题                    | ISBN ISSN 全文 |           |                       |                                       |

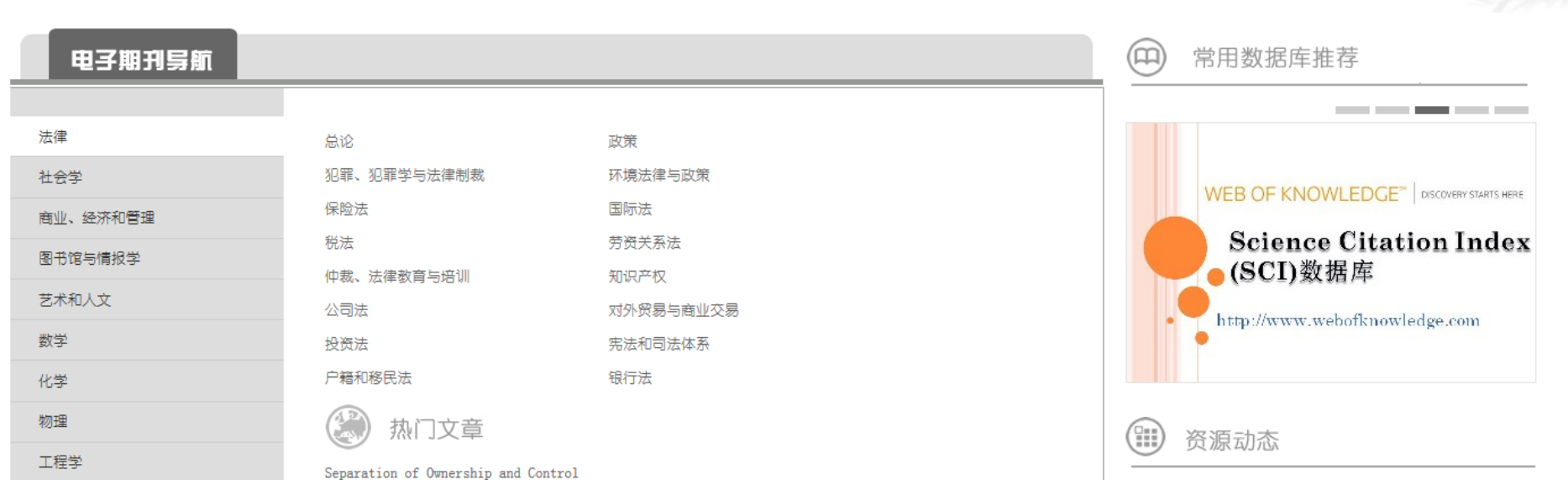

## 新界面

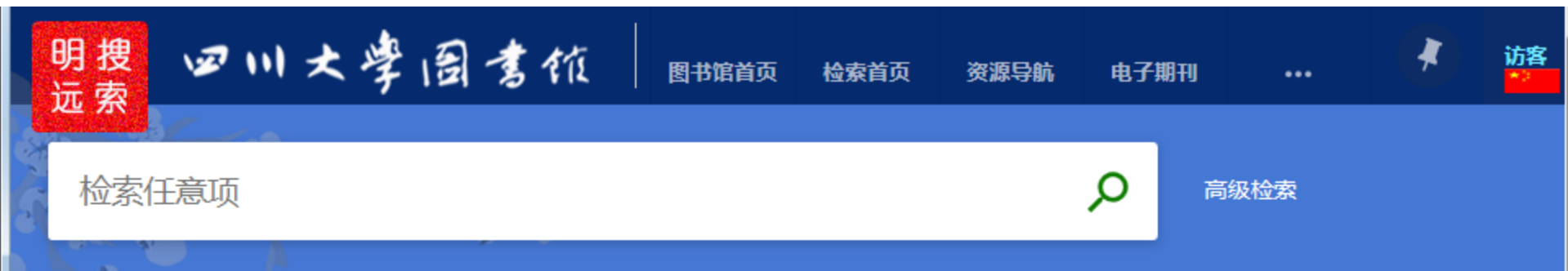

### 如何在Primo中检索

• 检索词组

X

- 检索特定的字或词组
- 排除字或词组
- 利用通配符检索
- 组合询问词

### 使用技巧提示

### • 常见问题一:检索缓慢

由于明远搜索的元数据仓储规模比较大,有时同一时间 检索的用户多,会造成用户检索请求响应缓慢的情况。遇 此问题可更换检索时段再试一试。

### • 常见问题二:无法登录

可能是您没有正确的输入您的一卡通学工号及借书密码 进行登录。若忘记用户名和密码,请到图书馆办公室查 询。

 常见问题三:检索结果点击"在线全文"无法链接到全文页 若在校外使用,需要配合登录校外访问系统访问全文。
 若在校内,提示链接错误,请联系图书馆技术中心 028-85990198。

# 访问入口(1)主页检索框

Siehuan University Library

四川大学图书馆

明远搜索|资源门户 书刊目录查询| 学科服务平台| 英文版|

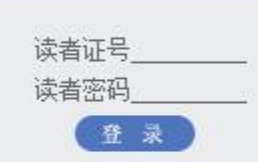

#### 最新资源

Lexis Advance (将于2... 《中国金石总录》数据... 新东方掌上学习平台 (.... 大公报(1902-1949)全... 中国近代报刊数据库(... 试用:字林洋行中英文.... Scopus数据库 EndNote单机版文献管理...

更多 .....

|              |          |          | 122.74              | ⇒ 新闻公                       |
|--------------|----------|----------|---------------------|-----------------------------|
| ■ 常用数据库      | ■ 资源检索   | ■ 读者服务   | ■ 读者之窗              | 告 更多                        |
| NKI数据库       | 查找图书     | 借还图书     | 常见问题                | 四川大学图书馆关于2017年              |
| <b>推普数据库</b> | 期刊论文     | 通借通还     | 借阅证办理               | 11月29日智得部分服务的通知             |
| う方数据库        |          | 读者选书     | 开馆时间                | →<br>                       |
| CS           | 字位论文     | 新书通报     | 馆舍布局                | 刊论文(11月06日-11月3             |
| BSCO         | 会议论文     | 校外访问     |                     | 日)                          |
| VID          | 专利文献     | 好书推荐     | 日本に                 | 第九届"我与川大图书馆"                |
| I            | 防土火舟     | 代查代检     | 四(2)H2<br>//法本今家公中2 | 征又沽动通知                      |
| CI (ISI)     | 旭市九盛     | 科技查新     |                     | 乘十九大东风,助双一流到                |
| cienceDirect | 核心期刊     | 学院联系人    | 讲座预约系统NEW           | 设: 全国自介XX一流大子的<br>其始建设区域    |
| pringerLink  | 特色溶液     | 馆际互借     | 馆长信箱                |                             |
| 腥电子图书        |          | 学位论文提交 🖛 | 读者留言                | 四川大子《书省川大》和<br>《遗委知识库》项目成本组 |
| □文数据库A-Z     | 网络免费字木资源 | 院系购置图书文献 | 联系我们                | 果公告                         |
| 小文数据库A−Z     | 电子资源版权公告 | 短信与邮件服务  |                     | 山国共产党四川大学图书                 |

馆情介绍

現任領导馆内工作

历史沿革

😵 CALIS全国中心 🔹 CALIS西南地区中心 🔹 CALIS四川省中心 🔹 CADAL 🛛 😵 CASHL西南区域中心 🐟 四川高校图工委

# 访问入口(1)新主页检索框

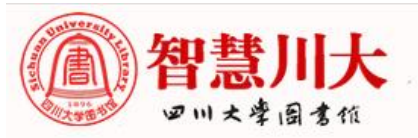

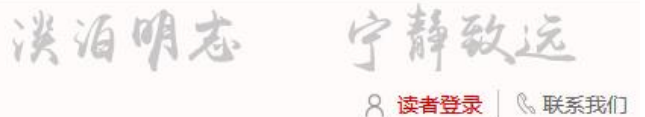

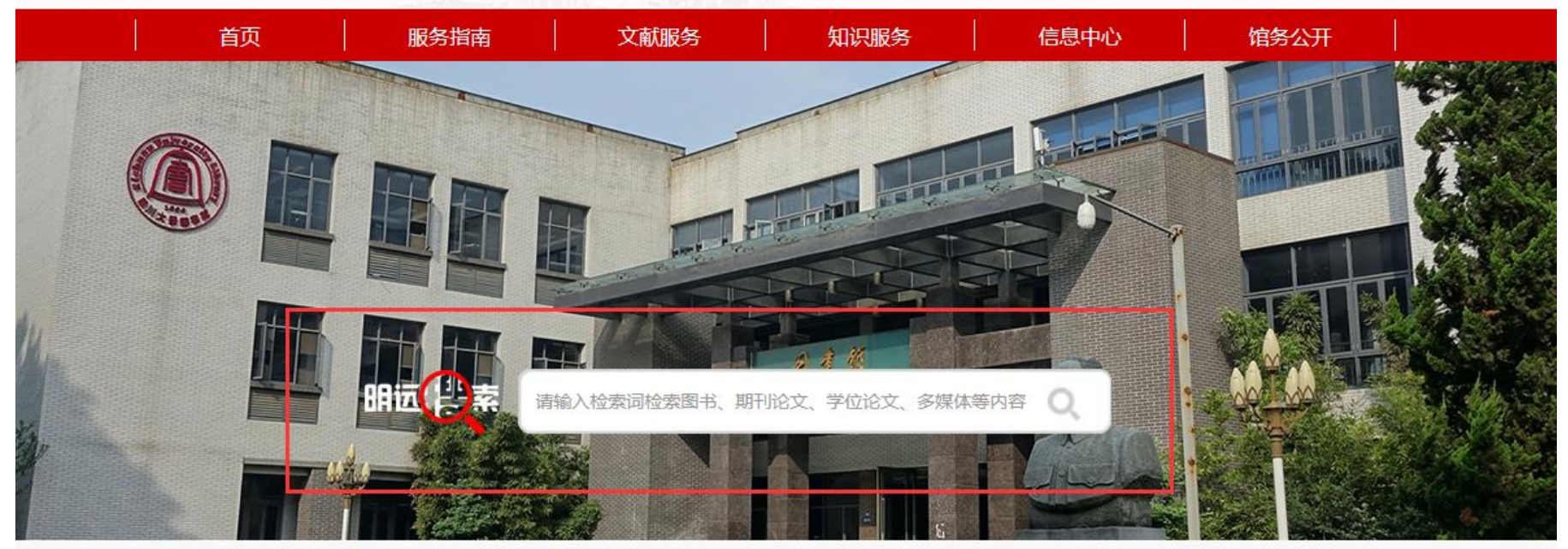

🐥 工作调整: 原文理馆信息咨询中心查新、检索工作点现迁移到工学馆一楼知识服务中心查新办公室。联系电话85402225,医学馆查新工作点不变。

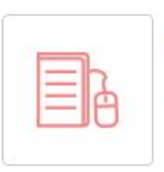

借还图书、图书预约、随书光盘、馆 际互借、遗失赔偿

借阅图书

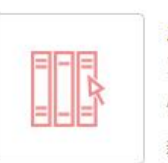

资源导航

服务大厅

馆藏图书、资源门户、电子期刊、最 新资源、特藏目录

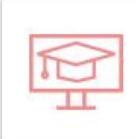

在线服务

学位论文提交、图书建账、开通校外 访问、读者选书、读者留言

# 访问入口(2)直接访问网址

• 浏览器收藏访问地址

http://discovery.scu.edu.cn

(新界面)

### 或

http://discovery.scu.edu.cn/primo\_library/libweb/action/search.do

(旧界面)

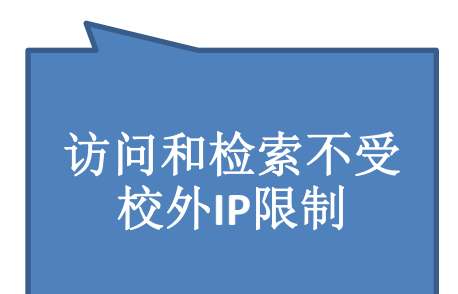

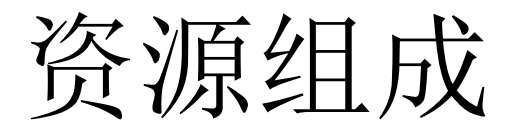

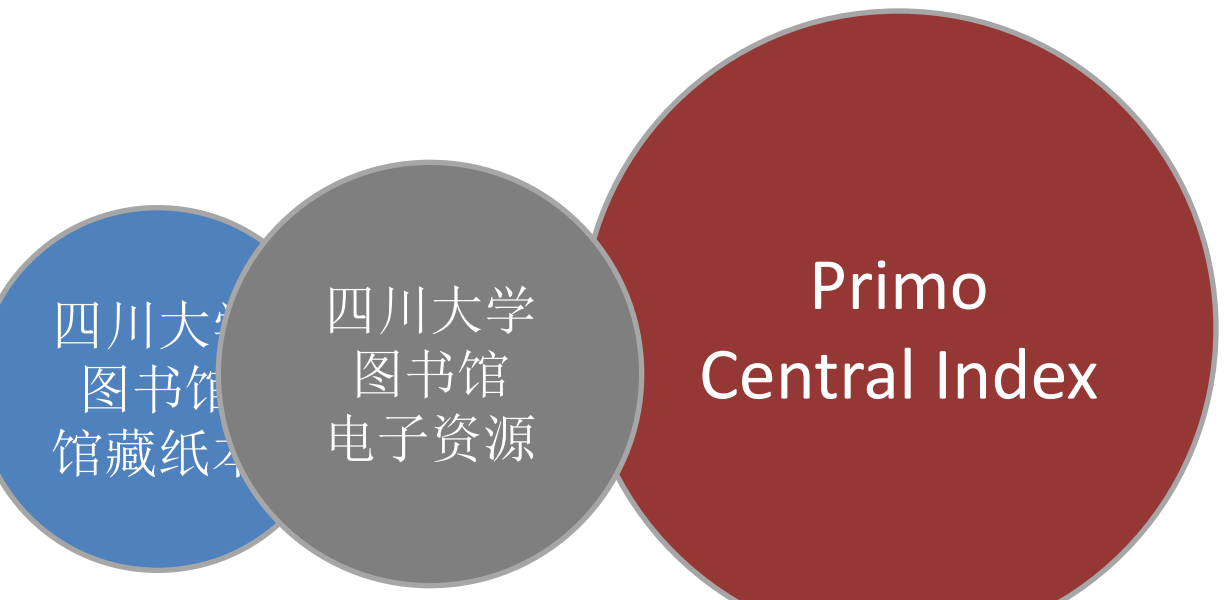

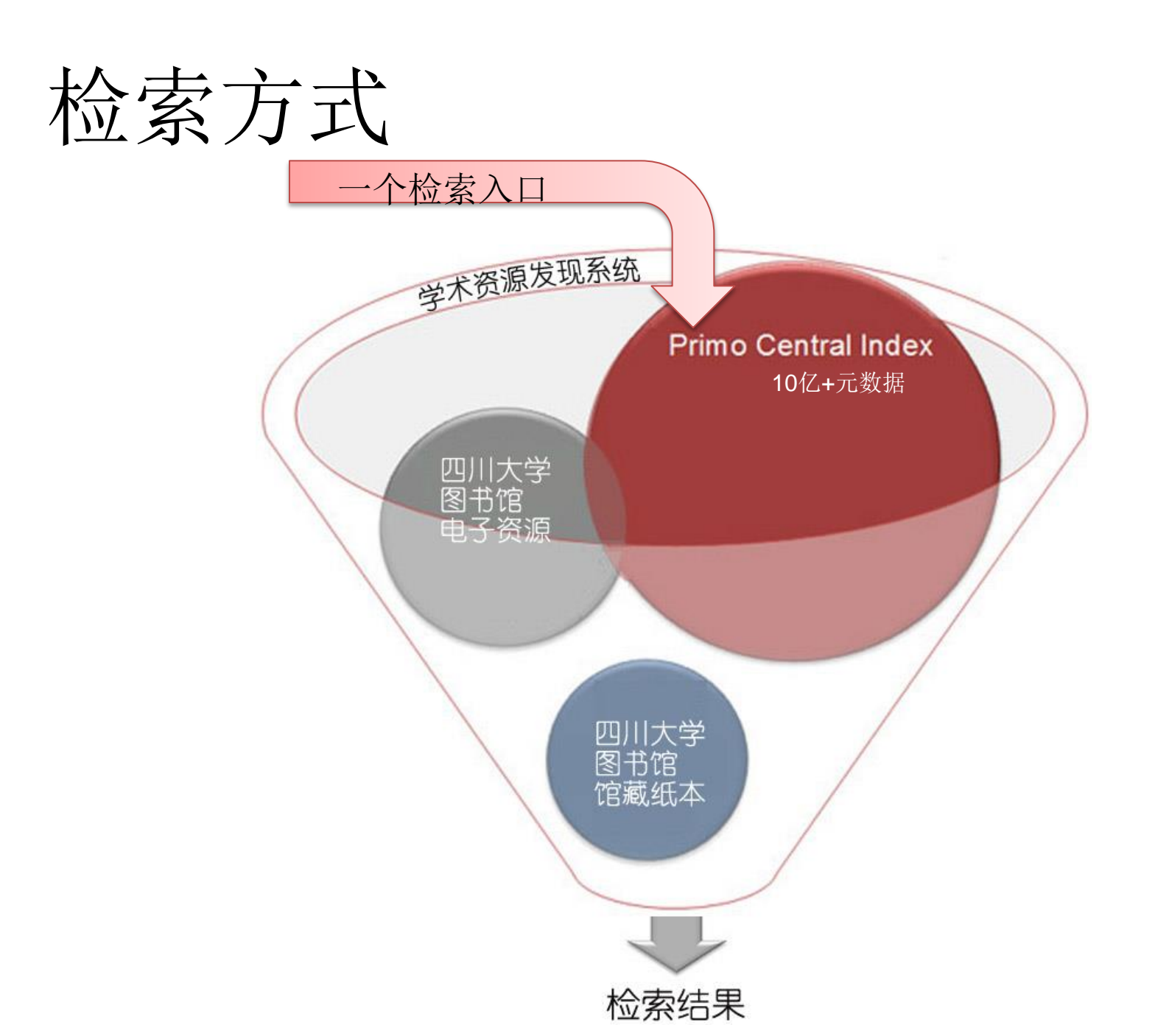

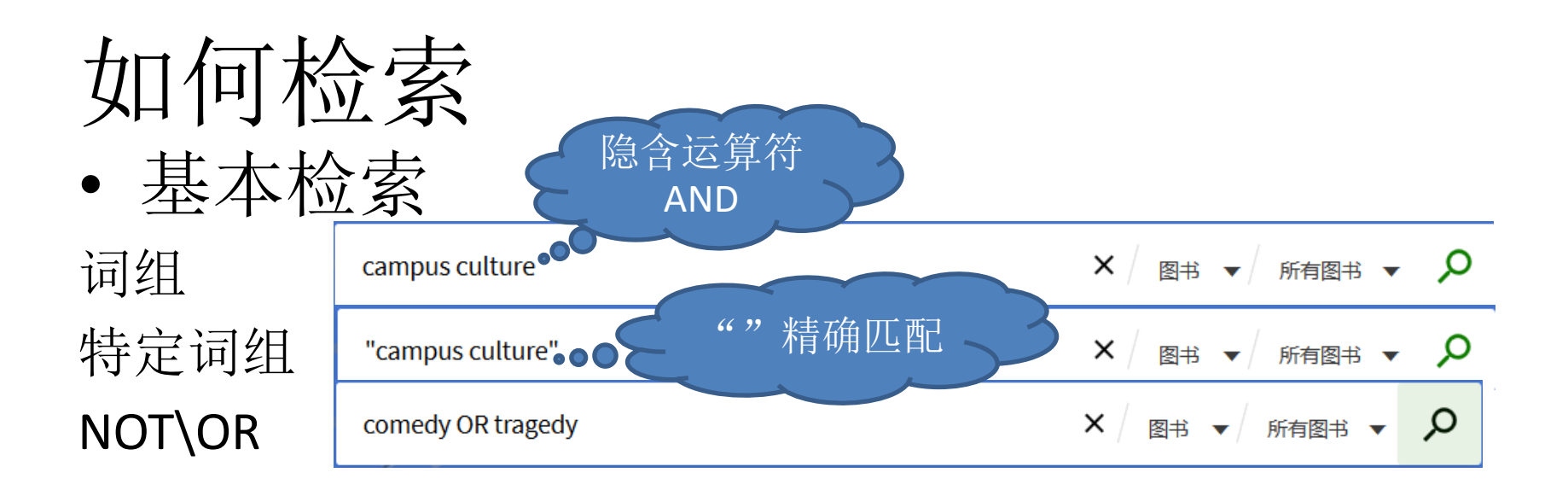

• 高级检索

选择字段

| 检索: <ul> <li>● 图书</li> <li>● 期刊</li> <li>● 文章</li> <li>● 学位论文</li> <li>● 多媒体</li> <li>● 检索范围:</li> <li>● 所有图书</li> </ul> | ○ 所有资源                                              |
|----------------------------------------------------------------------------------------------------|-----------------------------------------------------|
| 任意字段 ▼ 模糊匹配 ▼ campus culture<br>和 ▼ 任意字段 ▼ 模糊匹配 ▼<br>+ 添加新行 ♪ 再需                                                         | <sup>语种</sup><br>任意语种 ▼<br><sup>出版日期</sup><br>任意年 ▼ |
| → 任意字段 <i>模糊匹</i> 配 campus culture                                                                                       | ₽检索                                                 |

## 在什么范围检索

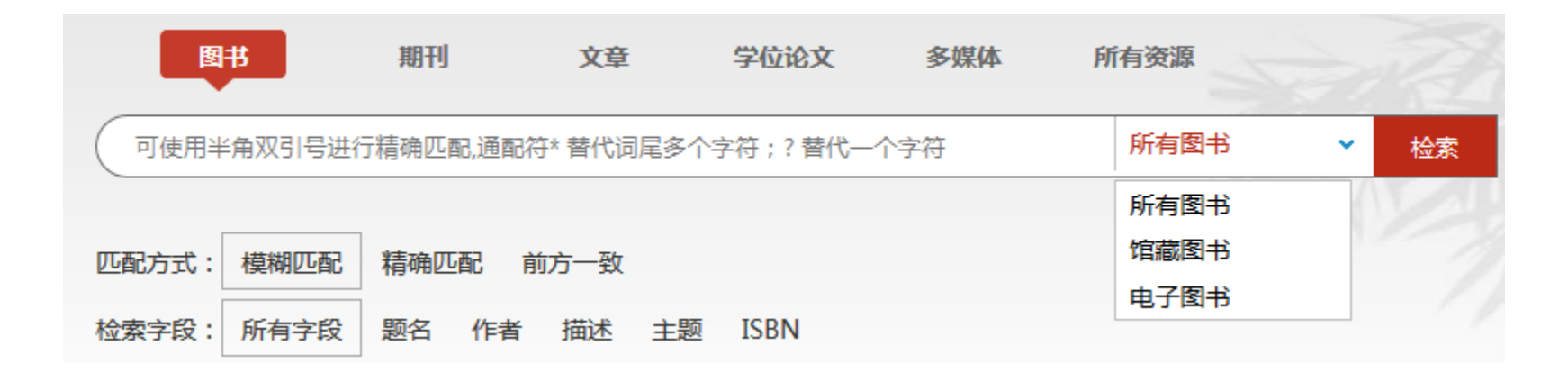

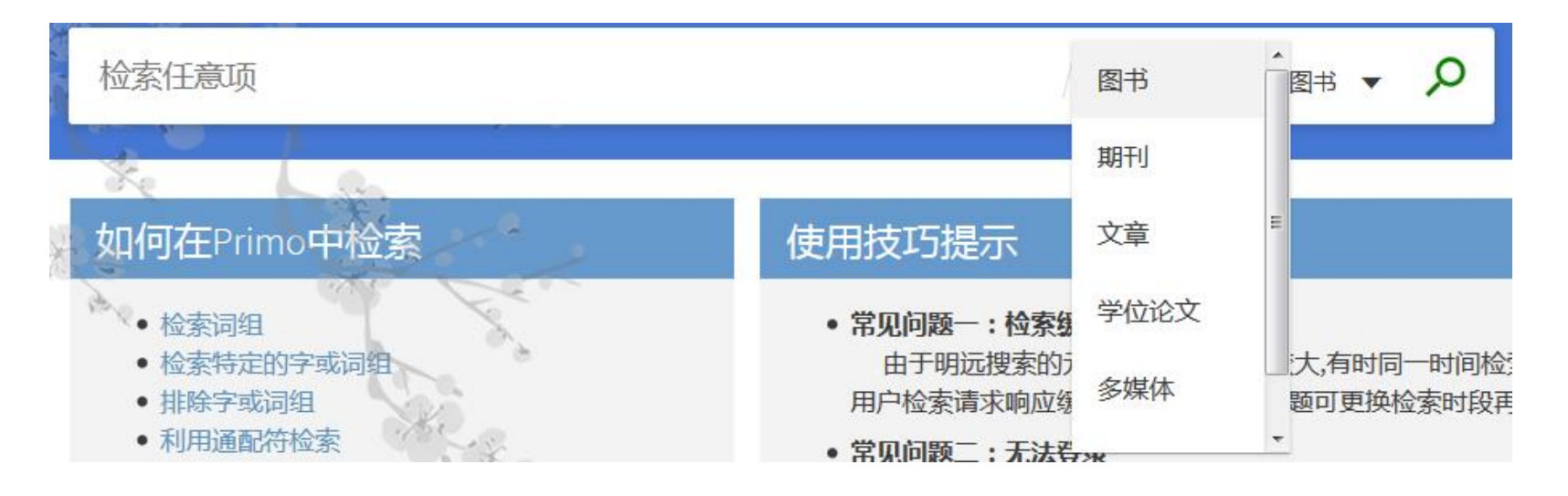

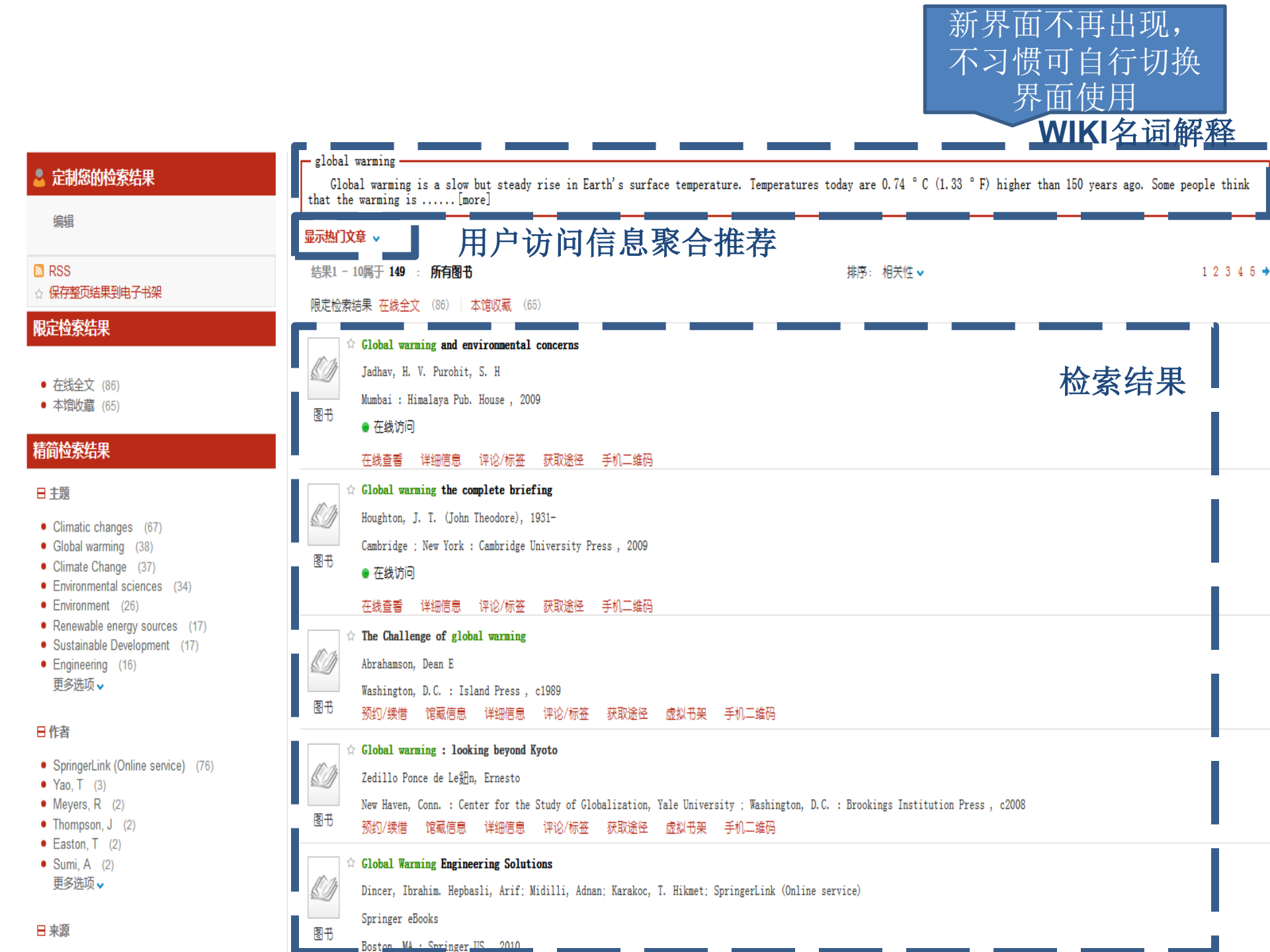

| ● <u></u>                                                                  | global warming                                                                                                    |                                  |
|----------------------------------------------------------------------------|----------------------------------------------------------------------------------------------------|----------------------------------|
| 🎽 正則巡扪型系知未                                                                 | Global warming is a slow but steady rise in Earth's surface temperature. Temperatures today are 0.74 °C (1.33 °F) higher than that the warming is[more] | 150 years ago. Some people think |
| 编辑                                                                         |                                                                                                    |                                  |
| ■ RSS<br>へ 保存整而结果到由子书架                                                     | 结果1 - 10属于 149 : 所有图书 排序:相关性 ~                                                                                                    | 1 2 3 4 5 🕇                      |
|                                                                            | 限定检索结果 在线全文 (86) 本馆收藏 (65)                                                                                                    |                                  |
| 限正位系结果                                                                     | ☆ Global warming and environmental concerns                                                                                                    |                                  |
| ● 左结合文 (26)                                                                | Jadhav, H. V. Purohit, S. H                                                                                                    |                                  |
| <ul> <li>▲ 100 ± √ (00)</li> <li>■ 本馆收藏 (65)</li> </ul>                    | Mumbai : Himalaya Pub. House , 2009                                                                                                    |                                  |
|                                                                            | <ul> <li>● 在线访问</li> </ul>                                                                                                    |                                  |
| 精简检察结果                                                                     | 在线查看 详细信息 评论/标签 获取途径 手机二维码                                                                                                    |                                  |
| ■日主题                                                                       | ☆ Global warming the complete briefing                                                                                                    |                                  |
| Climatic changes (67)                                                      | Houghton, J. T. (John Theodore), 1931-                                                                                                    |                                  |
| Global warming (38)                                                        | Cambridge ; New York : Cambridge University Press , 2009                                                                                                |                                  |
| Climate Change (37)     Environmental sciences (34)                        |                                                                                                    |                                  |
| <ul> <li>Environment (26)</li> </ul>                                       | ■ 在线查看 详细信息 评论/标签 获取途径 手机二维码                                                                                                    |                                  |
| Renewable energy sources (17)     Sustainable Development (17)             | ☆ The Challenge of global warming                                                                                                    |                                  |
| <ul> <li>Engineering (16)</li> </ul>                                       | Abrahamson, Dean E                                                                                                    |                                  |
| 更多选项 ✔                                                                     | Washington, D.C. : Island Press , c1989                                                                                                    |                                  |
|                                                                            | 图书 预约/续借 馆藏信息 详细信息 评论/标签 获取途径 虚拟节架 手机二维码                                                                                                    |                                  |
|                                                                            | ☆ Global warming : looking beyond Kyoto                                                                                                    |                                  |
| <ul> <li>SpringerLink (Online service) (76)</li> <li>Yao, T (3)</li> </ul> | Zedillo Ponce de Leffin, Ernesto                                                                                                    |                                  |
| • Meyers, R (2)                                                            | New Haven, Conn. : Center for the Study of Globalization, Yale University ; Washington, D.C. : Brookings Institution Press , c2008                      |                                  |
| <ul> <li>Thompson, J (2)</li> <li>Easton T (2)</li> </ul>                  | <sup>図17)</sup> 预约/续借 馆藏信息 详细信息 评论/标签 获取途径 虚拟书架 手机二维码                                                                                                   |                                  |
| • Sumi, A (2)                                                              | ☆ Global Warming Engineering Solutions                                                                                                    |                                  |
| 更多选项▼                                                                      | Dincer, Ibrahim. Hepbasli, Arif: Midilli, Adnan; Karakoc, T. Hikmet; SpringerLink (Online service)                                                      |                                  |
| - □ 苹姐                                                                     | Springer eBooks                                                                                                    |                                  |
|                                                                            | Boston, MA : Springer US , 2010                                                                                                    |                                  |

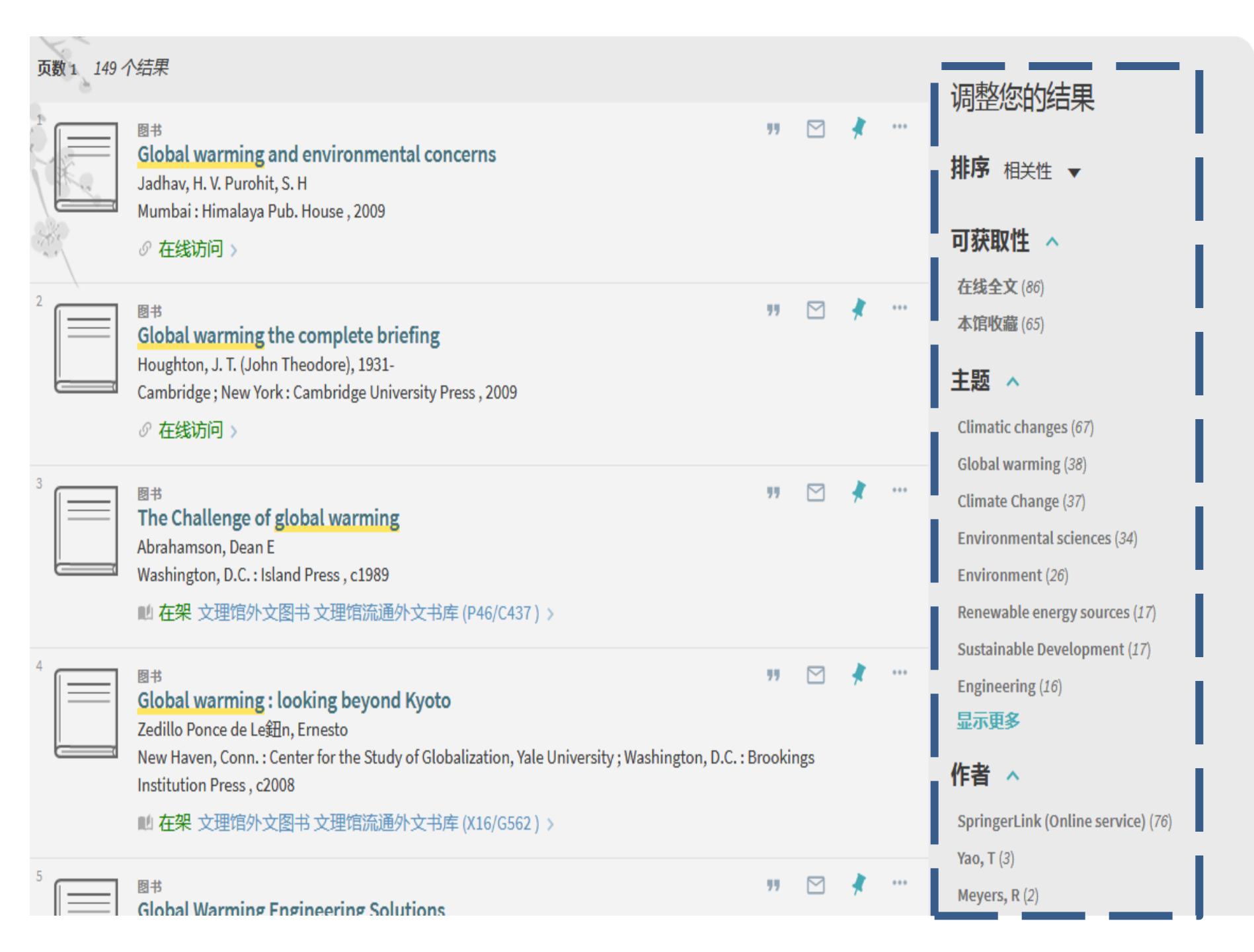

#### 💄 定制您的检索结果

🖵 global warming

编辑

#### RSS

☆ 保存整页结果到电子书架

### 限定检索结果

- 在线全文 (86)
- 本馆收藏 (65)

#### 精简检索结果

#### 目 主题

- Climatic changes (67)
- Global warming (38)
- Climate Change (37)
- Environmental sciences (34)
- Environment (26)
- Renewable energy sources (17)
- Sustainable Development (17)Engineering (16)
- Engineering (16) 更多选项 v

#### ■作者

- SpringerLink (Online service) (76)
- Yao, T (3)
- Meyers, R (2)
- Thompson, J (2)
  Easton, T (2)
- Sumi, A (2)
- 更多选项▼

|          | 草 ∨                                                                    |                                                               |           |
|----------|------------------------------------------------------------------------|---------------------------------------------------------------|-----------|
| 结果1 - 1  | 0属于 149 : 所有图书                                                         | 排序: 相关性 🗸                                                     | 1 2 3 4 5 |
| 限定检索纲    | 5果 在线全文 (86)   本馆収藏 (65)                                               |                                                               |           |
| ☆        | Global warming and environmental concerns                              |                                                               |           |
| Ŋ        | Jadhav, H. V. Purohit, S. H                                            |                                                               |           |
| 反土       | Mumbai : Himalaya Pub. House , 2009                                    |                                                               |           |
| UB       | ● 在线访问                                                                 |                                                               |           |
|          | 在线查看 详细信息 评论/标签 获取途径 手机二维码                                             |                                                               |           |
| ☆        | Global warming the complete briefing                                   |                                                               |           |
| (D)      | Houghton, J. T. (John Theodore), 1931-                                 |                                                               |           |
|          | Cambridge ; New York : Cambridge University Press , 2009               |                                                               |           |
| 图书       | ● 在线访问                                                                 |                                                               |           |
|          | 在线查看 详细信息 评论/标签 获取途径 手机二维码                                             |                                                               |           |
| 4        | The Challenge of global warming                                        |                                                               |           |
| <u>C</u> | Abrahamson, Dean E                                                     |                                                               |           |
| E T      | Washington, D.C. : Island Press , c1989                                |                                                               |           |
| 1917<br> | 预约/续借 馆藏信息 详细信息 评论/标签 获取途径 虚拟书架                                        | 手机二维码                                                         |           |
| <u>ل</u> | Global warming : looking beyond Kyoto                                  |                                                               |           |
| Ŋ        | Zedillo Ponce de Le鈕n, Ernesto                                         |                                                               |           |
|          | New Haven, Conn. : Center for the Study of Globalization, Yale Univers | sity ; Washington, D.C. : Brookings Institution Press , c2008 |           |
| E +      |                                                                        | ±10 = 44 m                                                    |           |

🛯 来源

### 页数 1 149 个结果

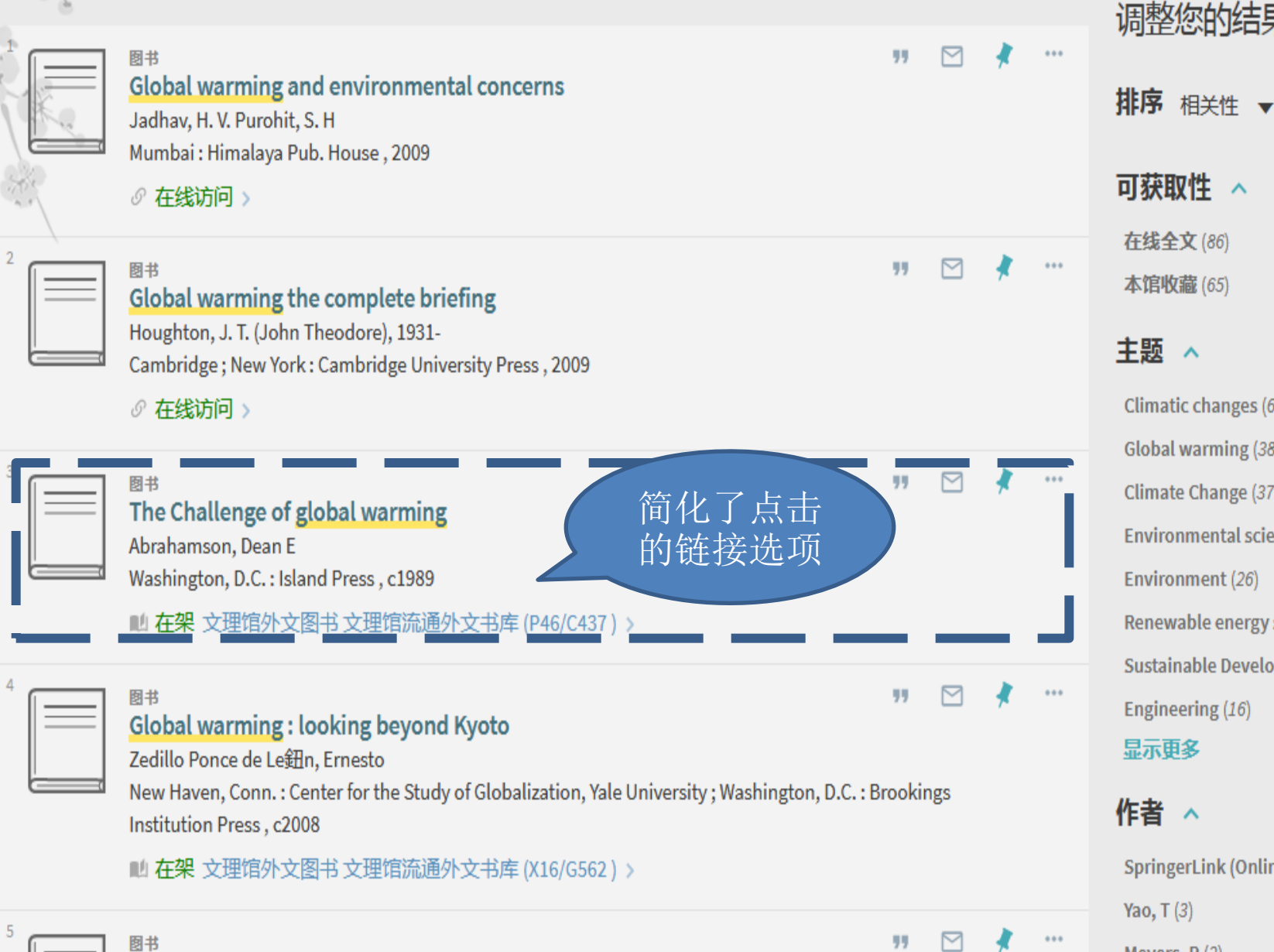

Global Warming Engineering Solutions

Climatic changes (67) Global warming (38) Climate Change (37) Environmental sciences (34) Environment (26) Renewable energy sources (17) Sustainable Development (17) Engineering (16) 显示更多 作者 🔨

调整您的结果

~

可获取性

在线全文(86)

本馆收藏(65)

主题 ^

SpringerLink (Online service) (76) Yao, T (3) Meyers, R (2)

### 在原页面上展开

#### 🏫 Global warming the complete briefing

Houghton, J. T. (John Theodore), 1931-

Cambridge ; New York : Cambridge University Press , 2009

● 在线访问

图书

在线查看 详细信息 评论/标签 获取途径 手机二维码

操作~ 🖉 🗙

题名: Global warming the complete briefing
著者: Houghton, J. T. (John Theodore), 1931主题: Global warming: Climatic changes; Electronic books
出版发行: Cambridge : New York : Cambridge University Press
出版日期: 2009
载体形态: 1 online resource (xviii, 438 p.) : col. ill., col. maps, ports..
语种: 英语
版本: 4th ed..
识别符: ISBN9780521882569 (hbk.);ISBN0521882567 (hbk.);ISBN9780521709163 (pbk.);ISBN0521709164 (pbk.)
类型: 图书
来源: MyLibrary电子书

#### 链接

- Connect to MyiLibrary resource.
- > 链接到资源
- > 在卓越亚马逊查找本书

## 弹出层显示

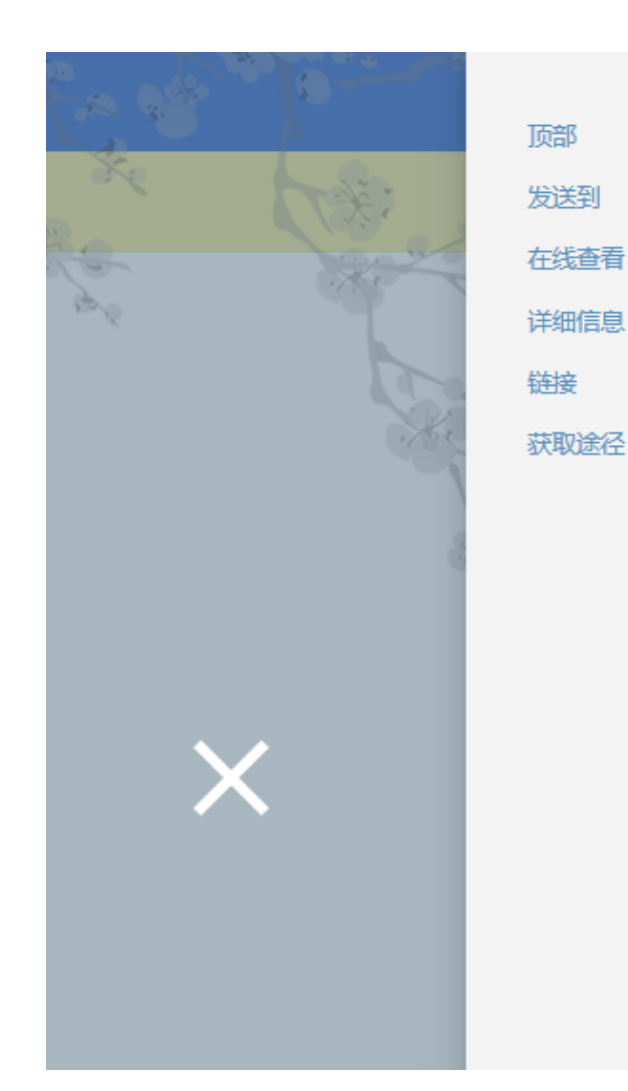

| 在线查看                                      |                                                                                           |  |
|-------------------------------------------|-------------------------------------------------------------------------------------------|--|
| Connect to MyiLibrary resou<br>链接到在线资源区 > | urce. 🗹 >                                                                                 |  |
| 详细信息                                      |                                                                                           |  |
| 题名                                        | Global warming the complete briefing                                                      |  |
| 著者                                        | Houghton, J. T. (John Theodore), 1931- >                                                  |  |
| 主题                                        | Global warming >                                                                          |  |
|                                           | Climatic changes >                                                                        |  |
|                                           | Electronic books >                                                                        |  |
| 出版发行                                      | Cambridge ; New York : Cambridge University Press                                         |  |
| 出版日期                                      | 2009                                                                                      |  |
| 载体形态                                      | 1 online resource (xviii, 438 p.) : col. ill., col. maps, ports                           |  |
| 语种                                        | 英语                                                                                        |  |
| 版本                                        | 4th ed 发现积累自己常                                                                            |  |
| 识别符                                       | ISBN 9780521882569 (hbk.)<br>ISBN 0521882567 (hbk.)<br>ISBN 9780521709163 (pbk.)<br>R源数据库 |  |
|                                           | ISBN 0521709164 (pbk)                                                                     |  |
| 类型                                        | book                                                                                      |  |
| 来源                                        | MyLibrary电子书                                                                              |  |

使用案例

- 来源于MEDLINE,关于埃博拉病毒的最新的研究成果的文章 WIKI
- NBA巨星必杀技大盘点[J]. 篮球俱乐部.2011(12) 搜期刊
- 在学位论文中检索"创业"的相关论文,其中是本馆馆藏的论文 学位论文
- 金庸.射雕英雄传. 纸本图书不同版本整合显示
- 确定是否核心期刊
- 查看期刊投稿指南

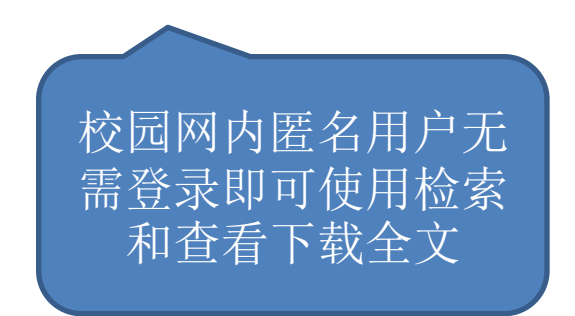

| 来<br>毒                 | 源于的最                                                      | -MEDL<br>と新的                                                                            | JINE,<br>I研究                      | 关<br>成:           | 于<br>果自                                        | ·埃<br>約                            | す<br>す<br>す<br>ず       | 拉章                                                                                              | 病                                                                                   |                                     |
|------------------------|-----------------------------------------------------------|-----------------------------------------------------------------------------------------|-----------------------------------|-------------------|------------------------------------------------|------------------------------------|------------------------|-------------------------------------------------------------------------------------------------|-------------------------------------------------------------------------------------|-------------------------------------|
| 1选打                    | 译"文章"                                                     | 标签输入                                                                                    | "埃博拉"                             | 进行相               | 佥索                                             |                                    |                        | 日 来源                                                                                            | Ā                                                                                   |                                     |
| 2在v<br>3继续<br>4左f      | viki词条解<br>卖在"文章<br>叫"主题"                                 | 释中确定X<br>章"标签输                                                                          | 寸应英文"E<br>入"Ebola"<br>"           | Ebola"<br>'检索     | <b>,</b> 扩<br><sup>精简检索级</sup><br>包含 排         | 展 <u>搜</u><br>課<br><sup>除 主题</sup> |                        | <ul> <li>Score</li> <li>Product</li> <li>(19)</li> <li>One</li> <li>ME</li> <li>(12)</li> </ul> | opus (Elsevier)<br>oQuest Central (n<br>(592)<br>eFile (GALE) (1<br>EDLINE/PubMed ( | (21,804)<br>ew)<br>19,344)<br>(NLM) |
| ╵╌╌╵┲<br>╴┾╬╴╽         |                                                           |                                                                                         |                                   | 1.4GT             |                                                |                                    | Ebola Vir<br>Biology ( | (18<br>• Sci                                                                                    | (902)<br>ience Citation Ind                                                         | lex                                 |
| 5按1                    | <b></b> 取 新 口 男 4                                         |                                                                                         |                                   |                   |                                                |                                    | Public He              | (17                                                                                             | panded (VVeb of S                                                                   | Science)                            |
|                        |                                                           | 图书                                                                                      | 期刊文章                              | 学位说               | <b>V</b>                                       |                                    | Viruses (              | • oaF                                                                                           | Findr (1science)                                                                    | (16,300)                            |
|                        |                                                           | ebola                                                                                   |                                   |                   |                                                |                                    | Infection              | Sci                                                                                             | iTech Premium C                                                                     | ollection                           |
| 日間                     | 期刊 文章 学                                                   |                                                                                         |                                   | 结果1 - 1           | 10属于 45, 166                                   | : 文章                               |                        |                                                                                                 | 排序: 相关性 ✔                                                                           |                                     |
| 埃博拉                    |                                                           | 匹配方式: 相                                                                                 | 算物匹配 精确匹配 前方一到                    | 收 限定检索结           | 结果 同行评议期                                       | ∃∓IJ (30,693)                      | 在线全文                   | (45, 165)                                                                                       | 相天                                                                                  | 日期                                  |
| 匹配方式: 模糊匹<br>检索字段: 所有字 | 配 精确匹配 前方一致<br>段 题名 作者 描述 主题                              | 检索字段: 月                                                                                 | 所有字段 题名 作者 描述                     | É E E             | <b>Ebola.(Repor</b><br>Nursing Stand<br>● 在线全文 | <b>t)</b><br>Mard, Nov 19,         | Vol.29(12), p.         | 21(1) [同行                                                                                       | 受欢<br>作者<br>行评议期刊] 题名                                                               |                                     |
|                        |                                                           |                                                                                         |                                   |                   |                                                |                                    | Infection              | (Els                                                                                            | sevier) (6,581)                                                                     |                                     |
| 💄 定制您的检索结果             | ─ 埃博拉                                                     | 🚨 定制您的检索结果                                                                              | Ebola, pronounce                  | ed E- Bo-la, is   |                                                |                                    | Antiviral              | • Els                                                                                           | evier (CrossRef)                                                                    | (5,880)                             |
| 编辑                     | 沢弓筒为纤维病毒科的马尔堡病署<br>衰[more]                                | 编辑                                                                                      | very deadly disease.              | . Out of every    |                                                |                                    | Disease T              | <ul> <li>Pro</li> <li>(5.7)</li> </ul>                                                          | Quest Business                                                                      | Collection                          |
| ■ RSS<br>☆ 保存整页结果到电子书架 | 显示热门文章 🗸                                                  | 100 101                                                                                 | 显示热门文章 🗸                          |                   |                                                |                                    | 医药、卫生                  | <ul> <li>So</li> </ul>                                                                          | cial Science Prer                                                                   | mium                                |
| 扩展检索结果                 | 结果1 - 10周子 2,502 : 文章<br>限定检索结果同行评议期刊 (301)               | NRSS<br>∧ 保存救责结用到由之书加                                                                   | 结果1 - 10属于 45,166                 | 6:文章              |                                                |                                    | Epidemiol              | Col                                                                                             | llection (4,129)                                                                    |                                     |
| • 🔲 添加馆藏之外的更多结果        | ☆ 埃博拉出血热                                                  | 1 保持整项结果到电子节来                                                                           | 限定检索结果同行评议                        | (期刊) (30,693)     | <b>V</b>                                       |                                    | <b>Ebola</b> (66       | Pro                                                                                             | Quest Social Sc                                                                     | iences                              |
| 限定检索结果                 | 刘阳: 马志永: 史子学<br>中国人兽共患病学报, 20                             | 1 展型系结米                                                                                 | 🛱 Ebola. (Repo                    | ort)              |                                                |                                    | Influenza              | Pre                                                                                             | emium Collection                                                                    | (3,846)                             |
| - 同行運営期刊 (201)         | 文章<br>● 在线全文                                              | • 🔲 添加馆藏之外的更多结果                                                                         | Nursing Sta                       | ndard, Nov 19, Vo |                                                |                                    | Human Imm              | <ul> <li>So</li> <li>(M)</li> </ul>                                                             | cial Sciences Cit                                                                   | ation Index                         |
| • PHJ FEXANTI (301)    |                                                           | bola virus and innate immunity                                                          | ● 在线全文                            |                   |                                                |                                    | Zoonoses               | (11)                                                                                            | s洗斫。                                                                                | (2,041)                             |
|                        | <ul> <li>         ・・・・・・・・・・・・・・・・・・・・・・・・・・・・・</li></ul> | ZHANG Jing-xi , LI Cheng-zhongh3 , BAI Ch<br>mic Journal of Second Military Medical Uni | ong<br>versity, 2015, Vol.36(06), |                   |                                                |                                    |                        | 3425                                                                                            | ► <u>ALE7A</u>                                                                      |                                     |
| • 医药 卫生 (2.004)        | 文章 pp. 607-611 [同行评议期刊                                    |                                                                                         |                                   |                   | 继续 取                                           |                                    |                        |                                                                                                 |                                                                                     |                                     |

### NBA巨星必杀技大盘点[J]. 篮五 俱乐部.2011(12)

1直接在文章标签搜题名"NBA巨星必杀技大盘点"无法搜到文章 2切换期刊标签,搜索"篮球俱乐部"

3在线查看

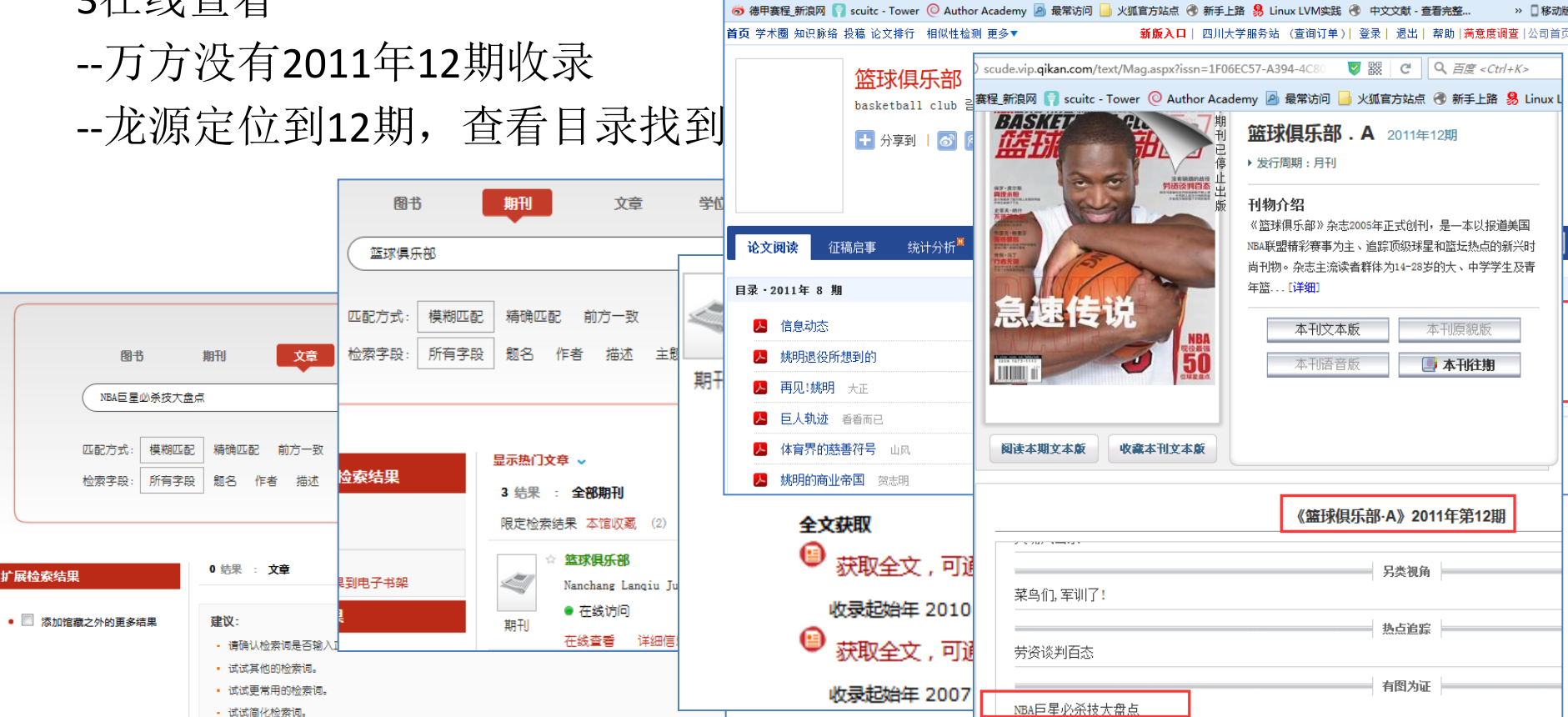

① c.g.wanfangdata.com.cn/Periodical-lgilb.aspx

☆自 ♣

# 检索期刊文章的一般方法

- 直接检索"题名"或"题名关键词"
- 检索到文章所在期刊,根据文章的年卷期 在期刊中进行定位
- 检索文章作者,限定主题及发文年限,从 而缩小文献范围,定位文章

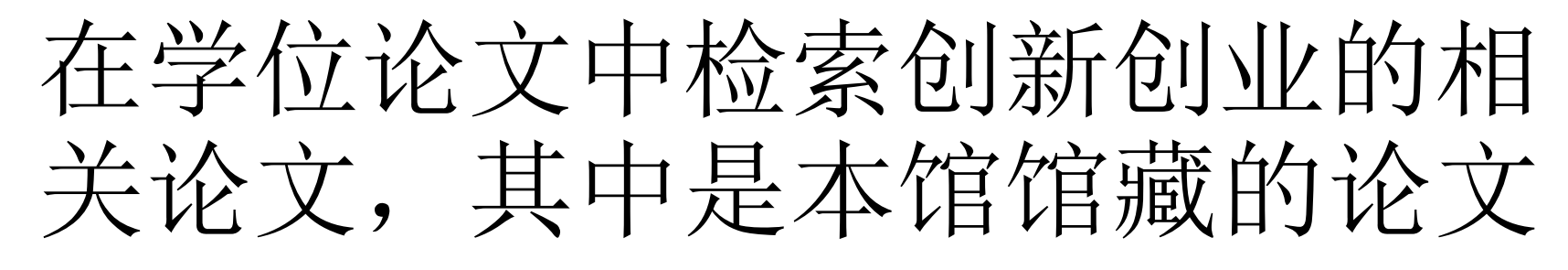

1选择"学位论文"标签,然后直接选择下拉框缩小限定检索范围"本校 学位论文"

| 图书       | 期刊       | 文章     | 学位论文    | 多媒体 | Þ | 有资源    | R | AS  | 20   |
|----------|----------|--------|---------|-----|---|--------|---|-----|------|
| 创新创业     |          |        |         |     | × | 全部学位论文 | ~ | 检索  | 高级检索 |
|          |          |        |         |     |   | 全部学位论文 | 0 | 1   | 711  |
| 匹配方式: 模糊 | 朝匹配 精确匹酉 | 2 前方一致 |         |     |   | 本校学位论文 | 2 | 1.1 | 1-7  |
| 检索字段: 所有 | 有字段 题名   | 作者 描述  | 主题 ISBN |     |   |        |   |     |      |

或 2检索"全部学位论文" 再限定检索结果"本馆收藏"

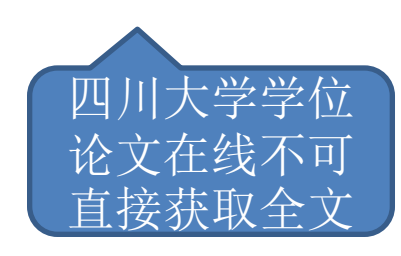

| 9 今制你站检索体田                                                                                                    |                                                                                                    |
|----------------------------------------------------------------------------------------------------|----------------------------------------------------------------------------------------------------|
| 》 上前恋的世杂纪末<br>编辑                                                                                                    | 结果1 - 10属于 1,170 : 全部学位论文 排序:相关性 ▼                                                                                                    |
| <ul> <li>□ RSS</li> <li>☆ 保存整页结果到电子书架</li> </ul>                                                                         | Retargetarg 4-1600歳 (2017)<br>精简结果: Top Level:本馆収藏 ×                                                                                                    |
| 限正位於结果 <ul> <li>本馆收藏 (231)</li> </ul>                                                                                    | Entrepreneurship of Scientific and Technological Pesonnel in Sichuan Province                                                                                                    |
| 精简检索结果                                                                                                    | 查書馆藏 详细信息 评论/标查 获取途径 手机二维码                                                                                                    |
| <ul> <li>日 主題</li> <li>经济 (6.476)</li> <li>文化、科学、教育、体育<br/>(1.495)</li> <li>政治、法律 (628)</li> <li>社会科学点论 (297)</li> </ul> | <ul> <li></li></ul>                                                                                                    |
| · 工业技术 (225)<br>· 工业技术 (225)<br>· 艺术 (47)<br>· 哲学, 宗教 (31)<br>· 医药、卫生 (15)<br>更多选项 ↓                                     | 単音18% (中地信息 中心/示金 次和途全 子利一進份)  本 基于组织创新的企业社会资本与创业绩效关系研究 - The Relationship Analysis between Social Capital and Entrepreneurial Performance Based on Organizational Innovation 社別 2011-04-11 |
| ■作者                                                                                                    | ● 在线访问                                                                                                    |

### 射雕英雄传

1查询图书"射雕英雄传"

2分面筛选作者-金庸

3存在该记录的N版本,查看所有版本

4可选择电子书,点击"在线访问"可链接到数据库直接进行阅读

| 射雕英雄              | 传                                                                                                  |                   | × / 図书 マ / 所有図书 マ ク                                                        | 高级检索                     |    |   |      |
|-------------------|----------------------------------------------------------------------------------------------------|-------------------|----------------------------------------------------------------------------|--------------------------|----|---|------|
| 8 <i>个结果</i><br>1 | 回书<br>繁复世情 璀璨江湖: 浸淡金庸经典之《 <u>射雕英</u><br>管穿杰<br>桂林:广西师范大学出版社,2016<br>M 在架 文理馆中文图书文理馆流通文科库(l207.425) |                   | 图书<br>10存在该记录的6版本.查看所有版本 ><br><b>射雕英雄传</b><br>金庸<br>出版者不详,2002<br>》在线访问记 > |                          | 77 | * | •••• |
|                   | ■#<br>ID存在该记录的8版本,查看所有版本 ><br><u>射離英雄传</u><br>金庸<br>出版者不详,2002<br>の在线访问② >                         |                   | <sup>图书</sup><br>心存在该记录的2版本.查看所有版本 ><br><b>射雕英雄传.一</b>                     |                          | 77 | * | •••  |
| 3                 | 副书<br><b> 10 存在读记录的2版本</b> 查看所有版本 ><br><u> 射離英雄传</u><br>金庸<br>广州:广州出版社,2008<br>今年か日本 たた話           |                   | <ul> <li>★番:吉林人民出版社,1984</li> <li>▲ 在架 工学馆中文图书 工学馆中文外借书库(10)</li> </ul>    | 0.3113/800/T.1-G) >      |    |   |      |
|                   | 本篇1-m来,初1940<br>11 在架 医学馆中文图书 医学馆二楼流通书库 (1247.58                                                   | 3/8000-6E3/4)其它馆藏 | 地 >                                                                        | 侠义小说.中国.现代(2)<br>显示更多    |    |   |      |
| 4                 | 四书<br>10 存在读记录的2版本、查看所有版本 ><br><u>射離英雄传</u> . 一<br>金寶<br>ビニ、三サレアット版社 1084                          |                   | 99 🗹 🦧 ***                                                                 | 作者 へ<br>陈霊 (5)<br>金鷹 (2) |    |   |      |

### 登录——无缝融合OPAC服务

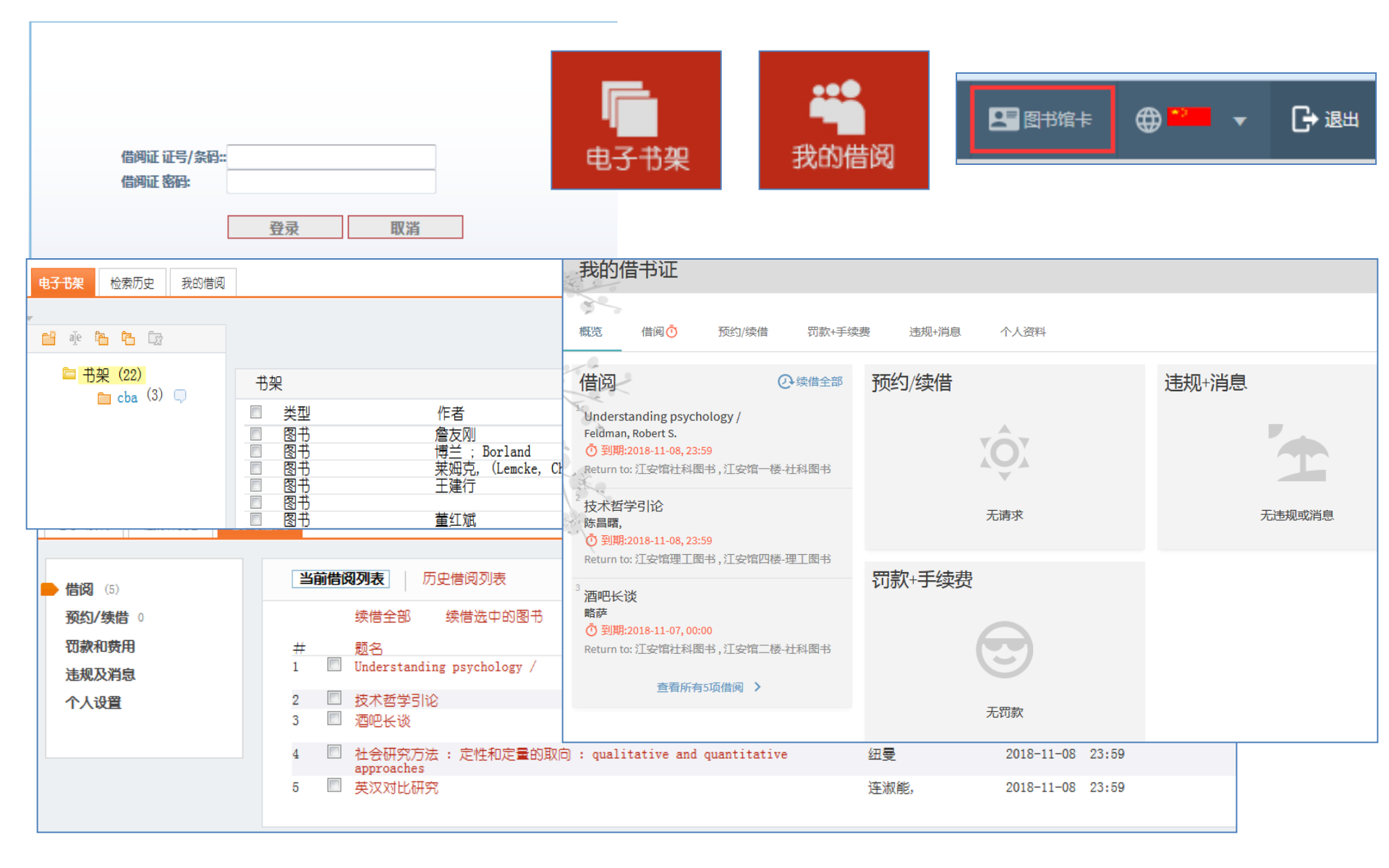

### 登录——保存检索结果

- 单篇点亮保存
- 整页结果保存
- 在开始一次新研究前可先清理电子书架

| <ul> <li>□ RSS</li> <li>□ 保存检索式</li> <li>☆ 保存整页结果到电子书架</li> <li>扩展检索结果</li> </ul>                                                                                                    | ★       ● 御新创业+** 的内涵、构建、特征与价值                 文章 <td< th=""></td<>                                                                                                    |
|----------------------------------------------------------------------------------------------------|----------------------------------------------------------------------------------------------------|
| ● ■ 添加增藏之外的更多结果<br>限定检索结果                                                                                                    | イ本1444       ☆       不再让学生对创新创业心存畏惧         杨芳          中国高等教育 - China Higher Education, 2015, Issue 17, pp. 20-20         文章           文章                                                                                                    |
| <ul> <li>同行评议期刊(3,327)</li> <li>精简检索结果</li> <li>日主題</li> <li>经济(54,674)</li> <li>文化、科学、教育、体育(46,322)</li> <li>政治、法律(7)<sup>6045</sup></li> </ul>                                                                                                    | 在线童看       详细信息       评论/标签       获取途径       手机二维码                                                                                                    |
| <ul> <li>创新创业(6,5</li> <li>大学生(6,372</li> <li>创业(6,265)</li> <li>创新(6,250)</li> <li>创新(6,250)</li> <li>创新(6,250)</li> <li>创新(6,250)</li> <li>创新(6,250)</li> <li>创新(6,250)</li> <li>一首 迎 管 C ②</li> <li>更多选项</li> <li>一 市架(23)</li> <li>日作者</li> </ul> | 我的借阅<br>                                                                                                    |
| <ul> <li>陈颖 (43)</li> <li>刘艳 (40)</li> <li>王慧 (39)</li> <li>陈斌 (28)</li> <li>王占仁 (28)</li> <li>张萌 (24)</li> <li>更多选项 √</li> </ul>                                                                                                    | ● 类型       作者       名称       已添加         ● 图书       簷友刚       Creo 1.0_1程图数程       2018-11-06       ●         ● 图书       博兰; Borland       Windows 3.1起步 = Getting sta 2018-11-06       ●         ● 图书       葉姆克, (Lemcke, Christiane);柏林广场 = Berliner Platz Al. 1 2018-11-06       ●         ● 图书       王建行       现代信息检索技术与应用       2018-11-06       ●         ● 图书       三建行       现代信息检索利用技术       2018-11-06       ●         ● 图书       「富包索利用技术       2018-11-06       ●         ● 图书       重红斌       现代教育技术数程       2018-11-06       ● |

#### 登录——保存检索结果(新界面) 页数 1 110,126 个结果 调整您的结果 文章 99 "创新创业+"的内涵、构建、特征与价值 添加馆藏之外的更多结果 保存该资料 吕胜男:方法林 教育与职业, 2016, Issue 14, pp.92-94 排应 坦光树 ⑦ 在线全文□ > 页数 1 110,126 个结果 文章 国高等教育 文音 不再让学生对创新创业心存畏惧 "创新创业+"的内涵、构建、特征与价值 杨芳 吕胜男;方法林 中国高等教育 - China Higher Education, 2015, Iss 教育与职业, 2016, Issue 14, pp.92-94 ⊘ 在线全文☑ > **文**章 中国高等教育 **文**章 不再让学生对创新创业心存畏惧 **Innovation and Entrepreneurial Talents C** 杨芳 and Enlightenment to China about Unive 中国高等教育 - China Higher Education, 2015, Issue 17, pp.20-20 Technology Parks of America, Britain and ⑦ 在线全文□ ◇ 创新创业人才培养特点及启示 李萍;郑旭,LI Ping; ZHENG Xu 文章 科技管理研究, 2012, Vol.32(6), pp.96-99[同行评] Innovation and Entrepreneurial Talents Cultivating Characteristic and Enlightenment to China about University Science and ⑦ 在线全文□ > Technology Parks of America, Britain and Japan美英日大学科技园 创新创业人才培养特点及启示 **文**章 李萍;郑旭,LI Ping; ZHENG Xu On the Practical Teaching Mechanism of I 科技管理研究, 2012, Vol.32(6), pp.96-99[同行评议期刊] **Entrepreneurship Education in Colleges a** ⑦ 在线全文□ > 创业教育实践教学机制探析 黄兴海,HUANG Xing-hai **文**章 黑龙江高教研究, 2015, Issue 11, pp.122-124 On the Practical Teaching Mechanism of Innovation and ⑦ 在线全文□ > Entrepreneurship Education in Colleges and Universities高校创新 创业教育实践教学机制探析 黄兴海,HUANG Xing-hai 黑龙江高教研究, 2015, Issue 11, pp.122-124 ⑦ 在线全文□ >

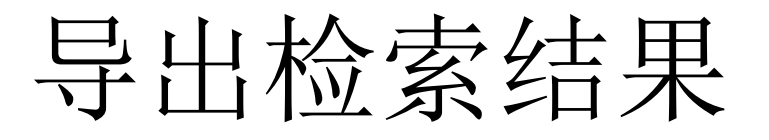

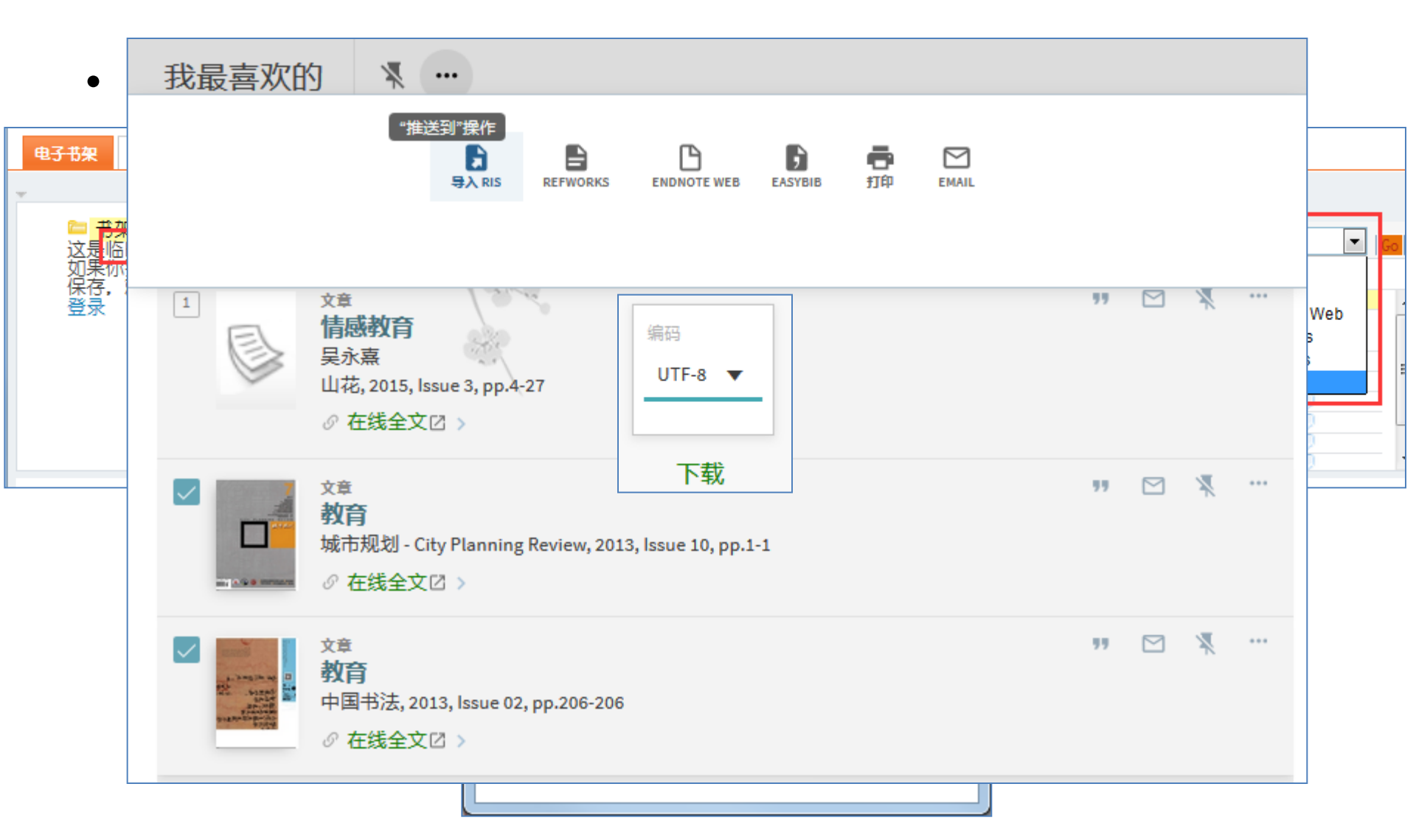

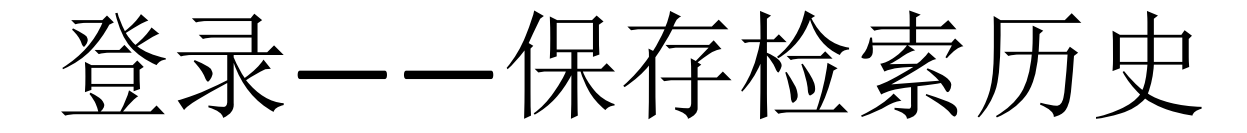

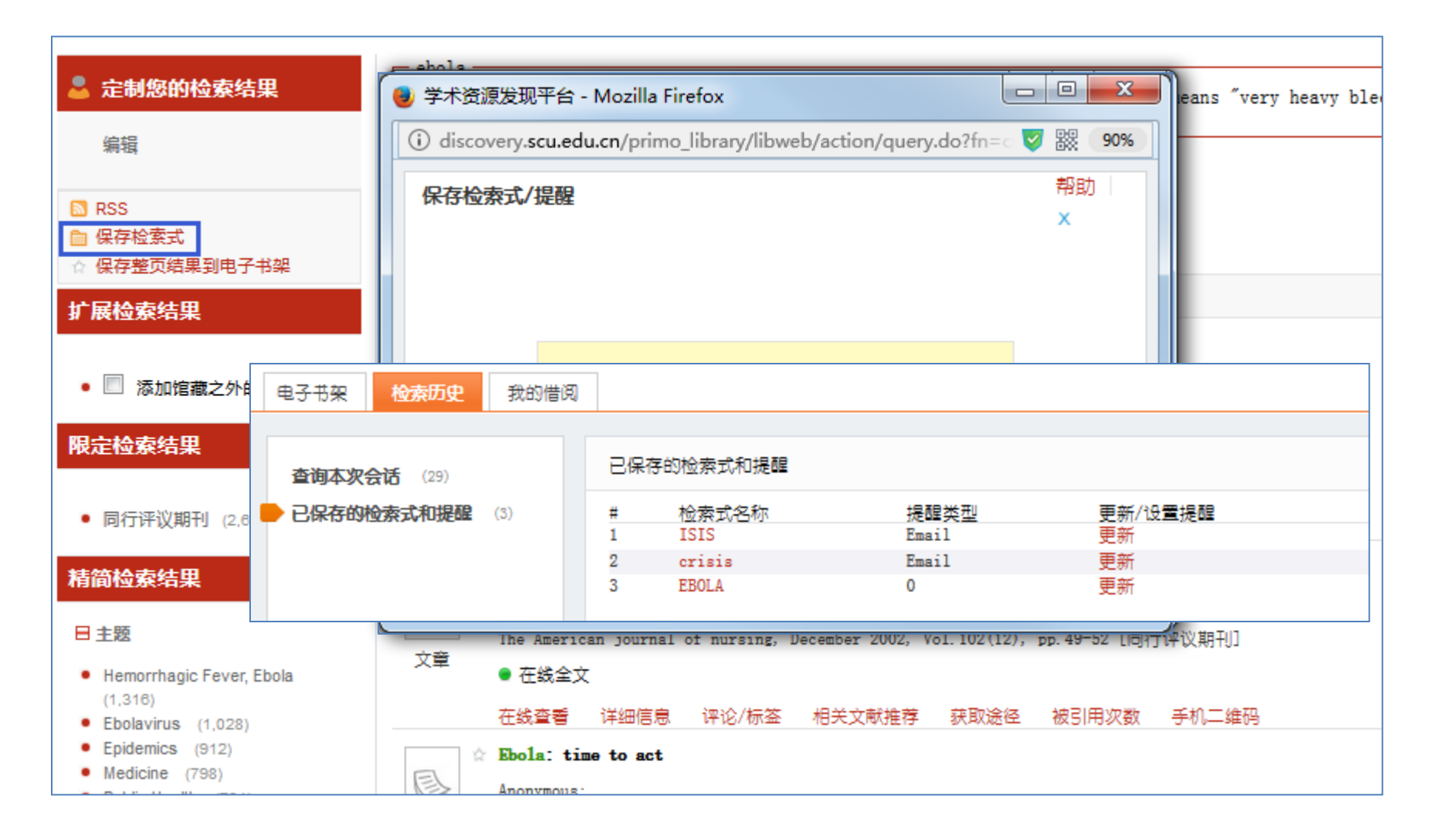

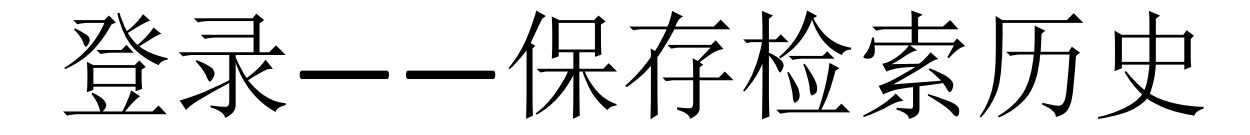

| NBA OR CBA                                                                                                    | × / <sub>文章</sub> 、 ノ                                                          | 高级检索                                                                                                    |
|----------------------------------------------------------------------------------------------------|--------------------------------------------------------------------------------|----------------------------------------------------------------------------------------------------|
| <ul> <li>页数 r 686,118 个结果 保存检索式</li> <li>展存该检索</li> <li>服纸文章</li> <li>New CBA not a done deal yet.(SPORTS)(c<br/>negotiations between the NBA and Nation<br/>Association)</li> <li>Zillgitt, Jeff</li> <li>USA Today, Dec 14, 2016, p.08C</li> <li>伊线全文□</li> <li>2</li> <li>文章 /存在多个资源. 查看全部</li> <li>NBA finalists announced.(Publishing)(National (Awards list)(Brief article)</li> <li>Hoffert, Barbara</li> <li>Library Journal, Nov 1, 2016, Vol.141(18), p.20(1)</li> </ul>                                                                                                    | ■ ■ ★ ··· 通知设置. 当查询有更新时,您将收到email通知。 请设置您想要收到通知email的地址: Email * IMKING@qq.com | <ul> <li>週整您的结果</li> <li>添加馆藏之外的更多结果</li> <li>排序相关性 ▼</li> <li>可获取性 へ</li> <li>同行评议期刊(232434)</li> <li>在线全文(686117)</li> <li>主题 へ</li> <li>Professional Basketball (47419)</li> </ul> |
| <ul> <li>⑦ 在线全文☑ &gt;</li> <li>3</li> <li>3</li> <li>4</li> <li>3</li> <li>4</li> <li>4</li> <l< td=""><td>关闭 保存<br/>4), pp.1859-1887[同行评议期刊]</td><td>文化、科学、教育、体育 (29529)<br/>Medicine (27495)<br/>Basketball Players (14869)<br/>National Basketball Asso (12135)<br/>NBA (8280)<br/>Basketball Teams (7209)<br/>Basketball (5400)</td></l<></ul> | 关闭 保存<br>4), pp.1859-1887[同行评议期刊]                                              | 文化、科学、教育、体育 (29529)<br>Medicine (27495)<br>Basketball Players (14869)<br>National Basketball Asso (12135)<br>NBA (8280)<br>Basketball Teams (7209)<br>Basketball (5400)               |

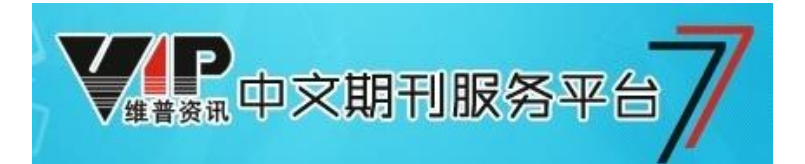

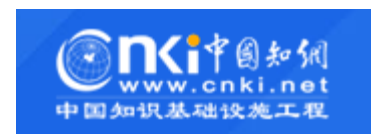

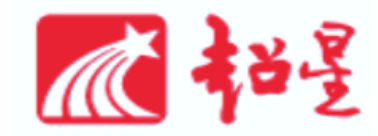

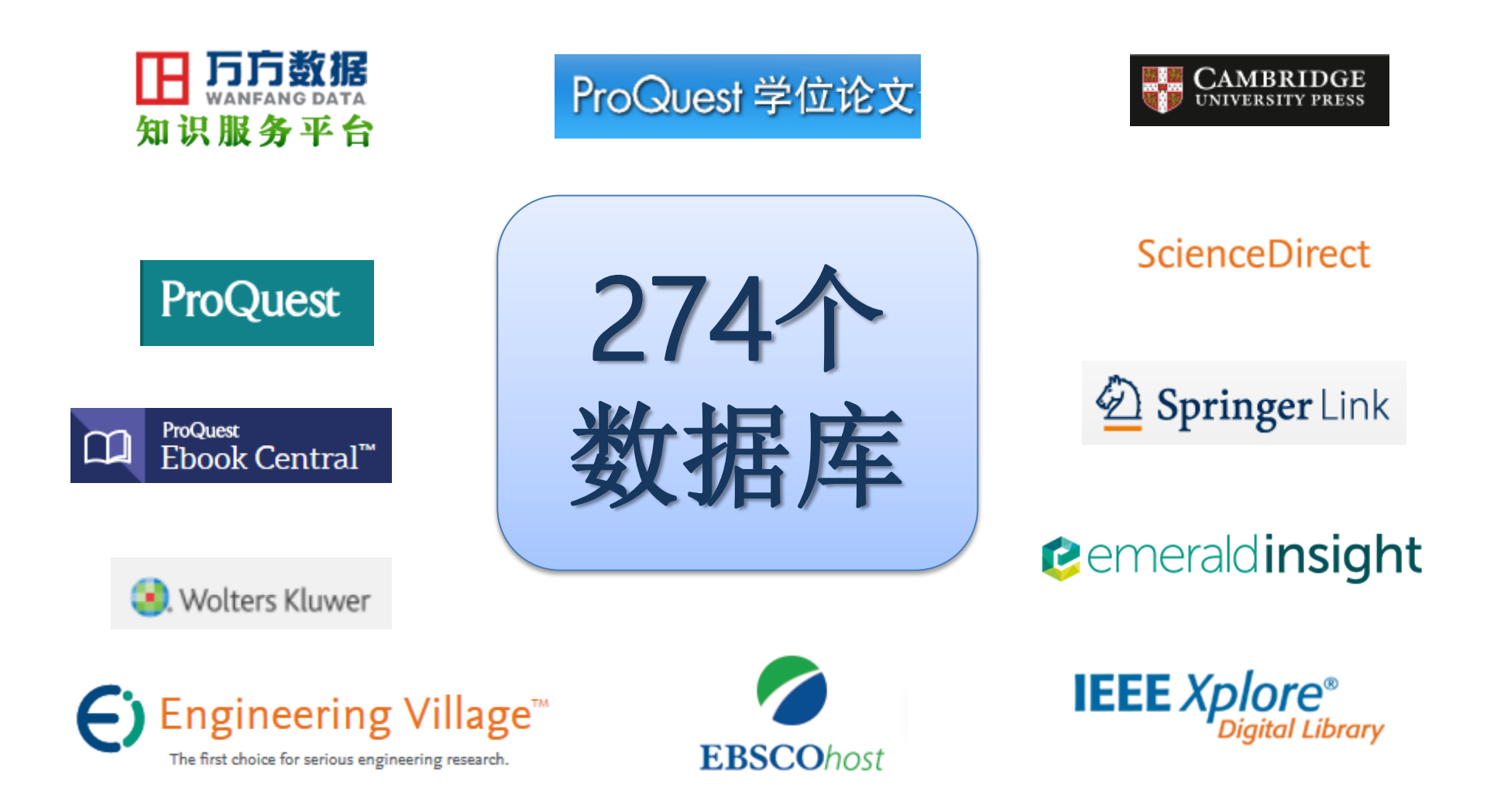

- 资源门户
- 期刊导航

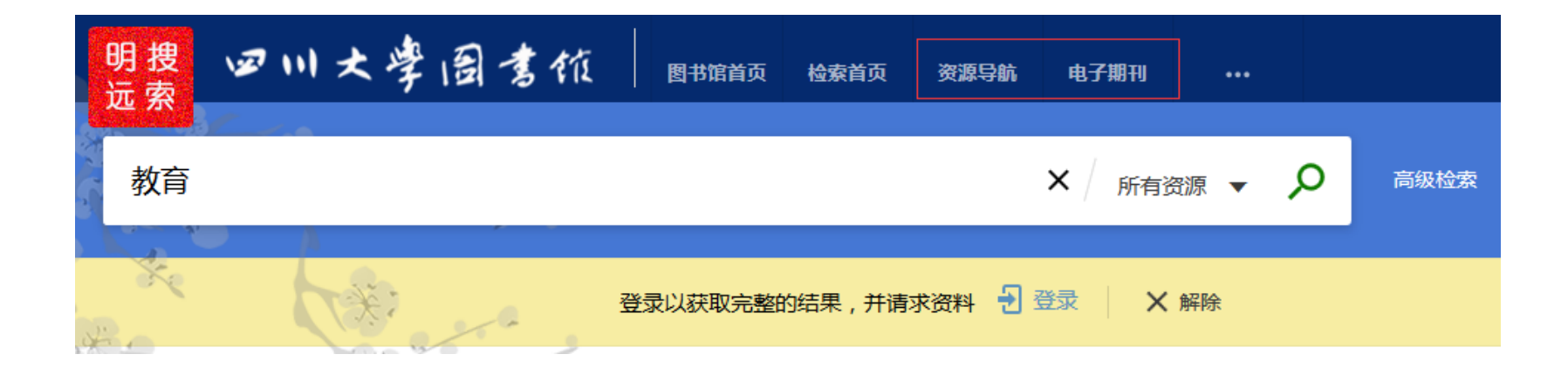

### 直接定位数据库

 通过一段时间的使用,对于相关学科、领域的文章来源数 据库有了掌握即可直接到数据库进行检索

数据库列表 <u>http://202.115.54.17:8088/V?func=find-db-1-lcl</u>

• 数据库的检索--单库检索

| <u>A</u><br>选 | BCDEEGHIJKLMNOPQRSIUVWXYZ中文外3<br>择数据库(已选0个,最多20个) 【常用数据库】【试用数据库】 <mark>所有数</mark> | <u>全部</u><br>据库<br>按分类浏览 | 按判  | 按库名查找<br><sup>美型</sup> 浏览 多途径查询 快速检索集 <u>清空 重选</u> | □在结果中找<br>共274个数据库 |
|---------------|-----------------------------------------------------------------------------------|--------------------------|-----|----------------------------------------------------|--------------------|
|               |                                                                                   |                          | _   |                                                    |                    |
|               | ACM(美国计算机协会)(国际站点) 全文 Guide                                                       | info                     | orn | nation                                             | <u>ا</u> بې        |
|               | ACS(美国代学学会) 全文                                                                    |                          |     | 30人75元—8月法案例检索系统全文                                 | <u>(</u> ) ش       |
|               | AIAA (美国航空航天学会) 全文 Guide                                                          | <u></u> ٣                |     | 北大法意—司法案例镜像数据库(请用E内核浏览器)                           | () <i>m</i>        |
|               | AIMS(美国数学科学学会)数据库 Guide                                                           | <u>ن</u> ش               |     | <u>北大法意—司法考试模考系统(请用IE内核浏览器)</u>                    | () <i>m</i>        |
|               | AIP(美国物理联合会) 全文                                                                   | <u>ن)</u> شر             |     | 超星名师讲坛——超星视频                                       | <u>(</u> )شر       |
|               | AMA(美国医学会)在线期刊数据库                                                                 | <u>()</u> ش              |     | 超早期刊数据库                                            | <u>()</u> ش        |
|               | AMS(美国数学学会)电子期刊<br>全文                                                             | <u>()</u> ش              |     | 超早数字图书馆 全文 Guide                                   | ①衹                 |
|               | Annual Reviews                                                                    | <u>ن)</u> شر             |     | CIDP制造业数字资源平台                                      | <u>(</u> )شر       |
|               | APS (美国物理学会) 全文                                                                   | () <i>i</i> ii           |     | 大吉历朝实录数据库(远程镜像)(用户名: scdx 密码: 8f3fa9a8)            | <u>()</u> ش        |
|               | ASTM SEDL数据库(ASTM 国际标准化组织)                                                        | <u>()</u> ش              |     |                                                    | <u>(</u> )₩        |
|               | Best Practice(BMJ) Guide                                                          | <u>ن</u> ش               |     | 读 <u>秀图书搜索</u> Guide                               | (j) íní            |
|               | BMJ Journals Online ( 2 x Guide                                                   | <u>()</u> ش              |     | EPS全球统计数据/分析平台                                     | <u>()</u> ش        |
|               | Brill电子书数据库(中图易阅遥平台)                                                              | <u>()</u> ش              |     | 方正Apabi数字图书馆 全文                                    | <u>()</u> ش        |
|               | Brill电子书数据库(主站点)                                                                  | <u>()</u> ش              |     | 高校联合书目数据库(CALIS) Guide                             | <u>ن) شر</u>       |
|               | BvD - Bankscope 全球银行与金融机构分析库 Guide                                                | <u>()</u> شر             |     | 高校学位论文文摘库(CALIS) Guide                             | <u>ن</u> ش         |

# 直接定位期刊

• 期刊导航 <u>http://202.115.54.14:3210/ej/ej.htm</u>

| <b>()</b>                                                                                                    | 小大                                                                                                    | 学电                                                                                                    | 2子                                                                                                    | 期                                                                                                    | ₹JĘ                                                                                                    | 手航                                                                                       | 王系                                                                                                    | 统                                                                                                    |                                                                                                    |                                                                                                    |                                                                                                    |                                                                                                    |   |                                                                                                   |            |                                                                                                    |                                                                                                    |                                                                                                    |                                                                                                    |                                                                                                    |                                                                                                    |                                                                                                    |                                                                                                    |                                                                                                    |                                                                                                    |                                                                                                    |                                                                                                    |                                                                                                    |                                                                                                    |                                                                                                    |
|----------------------------------------------------------------------------------------------------|----------------------------------------------------------------------------------------------------|----------------------------------------------------------------------------------------------------|----------------------------------------------------------------------------------------------------|----------------------------------------------------------------------------------------------------|----------------------------------------------------------------------------------------------------|------------------------------------------------------------------------------------------|----------------------------------------------------------------------------------------------------|----------------------------------------------------------------------------------------------------|----------------------------------------------------------------------------------------------------|----------------------------------------------------------------------------------------------------|----------------------------------------------------------------------------------------------------|----------------------------------------------------------------------------------------------------|---|---------------------------------------------------------------------------------------------------|------------|----------------------------------------------------------------------------------------------------|----------------------------------------------------------------------------------------------------|----------------------------------------------------------------------------------------------------|----------------------------------------------------------------------------------------------------|----------------------------------------------------------------------------------------------------|----------------------------------------------------------------------------------------------------|----------------------------------------------------------------------------------------------------|----------------------------------------------------------------------------------------------------|----------------------------------------------------------------------------------------------------|----------------------------------------------------------------------------------------------------|----------------------------------------------------------------------------------------------------|----------------------------------------------------------------------------------------------------|----------------------------------------------------------------------------------------------------|----------------------------------------------------------------------------------------------------|----------------------------------------------------------------------------------------------------|
| 期刊导航首页                                                                                                    | 学                                                                                                    | 术资源                                                                                                    | 门户                                                                                                    | I                                                                                                    | 核心                                                                                                    | 期刊音                                                                                      | 查询                                                                                                    |                                                                                                    | 图书馆                                                                                                    | 自主了                                                                                                    | Ę                                                                                                    |                                                                                                    |   |                                                                                                   |            |                                                                                                    |                                                                                                    |                                                                                                    |                                                                                                    |                                                                                                    |                                                                                                    |                                                                                                    |                                                                                                    |                                                                                                    |                                                                                                    |                                                                                                    |                                                                                                    |                                                                                                    |                                                                                                    |                                                                                                    |
| 期刊检索:                                                                                                    |                                                                                                    |                                                                                                    |                                                                                                    |                                                                                                    |                                                                                                    |                                                                                          |                                                                                                    | Q <sub>₫</sub>                                                                                                    | ₺找                                                                                                    |                                                                                                    |                                                                                                    |                                                                                                    |   |                                                                                                   |            |                                                                                                    |                                                                                                    |                                                                                                    |                                                                                                    |                                                                                                    |                                                                                                    |                                                                                                    |                                                                                                    |                                                                                                    |                                                                                                    |                                                                                                    |                                                                                                    |                                                                                                    |                                                                                                    |                                                                                                    |
| ◎ 模料                                                                                                    | 湖查询                                                                                                    | (                                                                                                    | ◎精碩                                                                                                    | 角匹香                                                                                                    | 5                                                                                                    | (                                                                                        | ◎ 前フ                                                                                                    | 方——到                                                                                                    | t                                                                                                    | 0                                                                                                    | ) ISS                                                                                                    | SN .                                                                                                   |   | ۲                                                                                                 | 全部期        | 明刊                                                                                                    |                                                                                                    | 0                                                                                                    | ŧ文Ŧ                                                                                                    | IJ                                                                                                    | (                                                                                                    | 〕<br>外3                                                                                                    | 之刊                                                                                                    |                                                                                                    | © \$                                                                                                    | 费刊                                                                                                    |                                                                                                    |                                                                                                    |                                                                                                    |                                                                                                    |
| 按字顺浏览期                                                                                                    | 明刊:                                                                                                    |                                                                                                    |                                                                                                    |                                                                                                    |                                                                                                    |                                                                                          |                                                                                                    |                                                                                                    |                                                                                                    |                                                                                                    |                                                                                                    |                                                                                                    |   |                                                                                                   |            |                                                                                                    |                                                                                                    |                                                                                                    |                                                                                                    |                                                                                                    |                                                                                                    |                                                                                                    |                                                                                                    |                                                                                                    |                                                                                                    |                                                                                                    |                                                                                                    |                                                                                                    |                                                                                                    |                                                                                                    |
| 中文刊:                                                                                                    | <u>0-9</u>                                                                                                    | A                                                                                                    | B                                                                                                    | <u>C</u>                                                                                                    | D                                                                                                    | E                                                                                        | E                                                                                                    | G                                                                                                    | H                                                                                                    | 1                                                                                                    | <u>J</u>                                                                                                    | K                                                                                                    | L | M                                                                                                 | N          | <u>0</u>                                                                                                    | Е                                                                                                    | Q                                                                                                    | <u>R</u>                                                                                                    | <u>s</u>                                                                                                    | Ι                                                                                                    | <u>U</u>                                                                                                    | V                                                                                                    | W                                                                                                    | X                                                                                                    | Y                                                                                                    | Ζ                                                                                                    | 全部                                                                                                    |                                                                                                    |                                                                                                    |
| 外文刊:                                                                                                    | <u>0-9</u>                                                                                                    | Α                                                                                                    | B                                                                                                    | <u>C</u>                                                                                                    | D                                                                                                    | E                                                                                        | Ε                                                                                                    | <u>G</u>                                                                                                    | Н                                                                                                    | 1                                                                                                    | Ţ                                                                                                    | K                                                                                                    | L | M                                                                                                 | N          | <u>0</u>                                                                                                    | Е                                                                                                    | Q                                                                                                    | <u>R</u>                                                                                                    | <u>s</u>                                                                                                    | Ι                                                                                                    | <u>U</u>                                                                                                    | V                                                                                                    | W                                                                                                    | X                                                                                                    | Y                                                                                                    | Ζ                                                                                                    | 全部                                                                                                    |                                                                                                    |                                                                                                    |
| 免费刊:                                                                                                    | <u>0-9</u>                                                                                                    | A                                                                                                    | B                                                                                                    | <u>C</u>                                                                                                    | D                                                                                                    | E                                                                                        | E                                                                                                    | <u>G</u>                                                                                                    | H                                                                                                    | 1                                                                                                    | Ţ                                                                                                    | K                                                                                                    | L | M                                                                                                 | <u>N</u>   | <u>0</u>                                                                                                    | Р                                                                                                    | Q                                                                                                    | <u>R</u>                                                                                                    | <u>s</u>                                                                                                    | Ι                                                                                                    | <u>U</u>                                                                                                    | V                                                                                                    | W                                                                                                    | X                                                                                                    | Y                                                                                                    | Z                                                                                                    | <u>全部</u>                                                                                                    |                                                                                                    |                                                                                                    |
| 按分类浏览                                                                                                    | :                                                                                                    |                                                                                                    |                                                                                                    |                                                                                                    |                                                                                                    |                                                                                          |                                                                                                    |                                                                                                    |                                                                                                    |                                                                                                    |                                                                                                    |                                                                                                    |   |                                                                                                   |            |                                                                                                    |                                                                                                    |                                                                                                    |                                                                                                    |                                                                                                    |                                                                                                    |                                                                                                    |                                                                                                    |                                                                                                    |                                                                                                    |                                                                                                    |                                                                                                    |                                                                                                    |                                                                                                    |                                                                                                    |
| 卫生工程、                                                                                                    | 保健工程                                                                                                    |                                                                                                    |                                                                                                    |                                                                                                    |                                                                                                    |                                                                                          |                                                                                                    | 语言                                                                                                    | 学                                                                                                    |                                                                                                    |                                                                                                    |                                                                                                    |   | ŧ                                                                                                 | 政育和        | 求职                                                                                                    |                                                                                                    |                                                                                                    |                                                                                                    |                                                                                                    |                                                                                                    | 艺                                                                                                    | 和人                                                                                                    | ý                                                                                                    |                                                                                                    |                                                                                                    |                                                                                                    |                                                                                                    |                                                                                                    |                                                                                                    |
| <ul> <li>● 按字顺浏览期刊:</li> <li>中文刊: 0-9 A B C D E</li> <li>外文刊: 0-9 A B C D E</li> <li>免费刊: 0-9 A B C D E</li> <li>● 按分类浏览:</li> <li>● 按分类浏览:</li> <li>● 型生工程、保健工程</li> <li>工程学</li> <li>环境科学</li> <li>地学,地球科学</li> <li>信息技术</li> <li>社会学</li> </ul> |                                                                                                    |                                                                                                    |                                                                                                    |                                                                                                    |                                                                                                    |                                                                                          |                                                                                                    | 社会                                                                                                    | ≳人兌                                                                                                    |                                                                                                    |                                                                                                    |                                                                                                    |   | 1                                                                                                 | 雪学         |                                                                                                    |                                                                                                    |                                                                                                    |                                                                                                    |                                                                                                    | - 1                                                                                                    | 材料                                                                                                    | 4科学                                                                                                    | 与冶金                                                                                                    | £                                                                                                    |                                                                                                    |                                                                                                    |                                                                                                    |                                                                                                    |                                                                                                    |
| 环境科学                                                                                                    |                                                                                                    |                                                                                                    |                                                                                                    |                                                                                                    |                                                                                                    |                                                                                          | 1                                                                                                    | 历史                                                                                                    | 学                                                                                                    |                                                                                                    |                                                                                                    |                                                                                                    |   | 3                                                                                                 | 文学         |                                                                                                    |                                                                                                    |                                                                                                    |                                                                                                    |                                                                                                    | - 1                                                                                                    | 农                                                                                                    | 业科学                                                                                                    | 2                                                                                                    |                                                                                                    |                                                                                                    |                                                                                                    |                                                                                                    |                                                                                                    |                                                                                                    |
| 地学 , 地球                                                                                                    | 科学                                                                                                    |                                                                                                    |                                                                                                    |                                                                                                    |                                                                                                    |                                                                                          | 1                                                                                                    | 宗教                                                                                                    | (学)<br>}                                                                                                    |                                                                                                    |                                                                                                    |                                                                                                    |   | 1                                                                                                 | 表演艺<br>人权、 | 术、fi<br>妇女研                                                                                                    | 成游、<br>肝究、                                                                                                    | 休闲<br>儿童福                                                                                                    | 嗣                                                                                                    |                                                                                                    | - 1                                                                                                    | 化                                                                                                    | ž                                                                                                    |                                                                                                    |                                                                                                    |                                                                                                    |                                                                                                    |                                                                                                    |                                                                                                    |                                                                                                    |
| 信息技术                                                                                                    |                                                                                                    |                                                                                                    |                                                                                                    |                                                                                                    |                                                                                                    |                                                                                          |                                                                                                    | 建筑                                                                                                    | -<br>【学、                                                                                                    | 美术及                                                                                                    | 及装潢                                                                                                    | 艺术                                                                                                    |   | E                                                                                                 | 时事和        | 新闻                                                                                                    |                                                                                                    |                                                                                                    |                                                                                                    |                                                                                                    | - 1                                                                                                    | 数                                                                                                    | ž                                                                                                    |                                                                                                    |                                                                                                    |                                                                                                    |                                                                                                    |                                                                                                    |                                                                                                    |                                                                                                    |
| 社会学                                                                                                    |                                                                                                    |                                                                                                    |                                                                                                    |                                                                                                    |                                                                                                    |                                                                                          |                                                                                                    | 时尚                                                                                                    | á、娱                                                                                                    | 乐                                                                                                    |                                                                                                    |                                                                                                    |   |                                                                                                   |            |                                                                                                    |                                                                                                    |                                                                                                    |                                                                                                    |                                                                                                    | - 1                                                                                                    | 生命                                                                                                    | 命科学                                                                                                    | 2                                                                                                    |                                                                                                    |                                                                                                    |                                                                                                    |                                                                                                    |                                                                                                    |                                                                                                    |
| 商业、经济                                                                                                    | 和管理                                                                                                    |                                                                                                    |                                                                                                    |                                                                                                    |                                                                                                    |                                                                                          |                                                                                                    |                                                                                                    |                                                                                                    |                                                                                                    |                                                                                                    |                                                                                                    |   |                                                                                                   |            |                                                                                                    |                                                                                                    |                                                                                                    |                                                                                                    |                                                                                                    | - 1                                                                                                    | 法律                                                                                                    | ₽                                                                                                    |                                                                                                    |                                                                                                    |                                                                                                    |                                                                                                    |                                                                                                    |                                                                                                    |                                                                                                    |
| 通信技术                                                                                                    |                                                                                                    |                                                                                                    |                                                                                                    |                                                                                                    |                                                                                                    |                                                                                          |                                                                                                    |                                                                                                    |                                                                                                    |                                                                                                    |                                                                                                    |                                                                                                    |   |                                                                                                   |            |                                                                                                    |                                                                                                    |                                                                                                    |                                                                                                    |                                                                                                    | - 1                                                                                                    | <u>图</u> =                                                                                                    | 13馆与                                                                                                    | 情报                                                                                                    | ₹                                                                                                    |                                                                                                    |                                                                                                    |                                                                                                    |                                                                                                    |                                                                                                    |
| 物理                                                                                                    |                                                                                                    |                                                                                                    |                                                                                                    |                                                                                                    |                                                                                                    |                                                                                          |                                                                                                    |                                                                                                    |                                                                                                    |                                                                                                    |                                                                                                    |                                                                                                    |   |                                                                                                   |            |                                                                                                    |                                                                                                    |                                                                                                    |                                                                                                    |                                                                                                    |                                                                                                    |                                                                                                    |                                                                                                    |                                                                                                    |                                                                                                    |                                                                                                    |                                                                                                    |                                                                                                    |                                                                                                    |                                                                                                    |
|                                                                                                    | 期刊号航首页<br>期刊号航首页<br>期刊检索:<br>● 模<br>字文刊:<br>今文文刊:<br>今支文刊刊:<br>免费<br>发行工程、<br>工程学<br>环境学,地球<br>信息学<br>项、规定<br>工程学<br>功学,地球<br>信息学<br>项、一<br>项、一<br>项、一<br>型、一<br>型、一<br>型、一<br>型、一<br>型、一<br>型、一<br>型、一<br>型、一<br>型、一<br>型 | 町刊号航首页 学   朝刊号航首页 学   期刊检案:    ● 模糊查询   按字顺浏览期刊:   中文刊: 0-9   免费刊: 0-9   免费刊: 0-9   免费刊: 0-9   免費刊: 0-9   免費刊: 0-9   免費刊: 0-9   名 日本   江程学 万境科学   地学,地球科学 信息技术   社会学 商业、经济和管理   通信技术 物理 | <b>四川大学</b> 御刊导航首页               朝刊時航首页               朝刊時航首页               朝刊時航首页               朝刊時航首页               朝刊時航首页               朝刊時航首页               朝刊時航首页               御書               御子               御上               御上               御子               御上               御子               御子               御子 | </td <td><!--</td--><td><b>町川大学电子期刊 町</b>川号航首页   学术资源门户   核心            <b>期</b>刊检素:             <b>●                            </b></td><td><!--</td--><td>の川大学电子期千J号航系    朝刊号航首页 学术资源门户   核心期刊查询   期刊检索:   ● 模糊查询 精确匹配   ● 模糊查询 精确匹配   ● 模糊查询 精确匹配   ● 模糊查询 日   ● 模糊查询 ●   ● 模糊查询 ●   ● 模糊查询 ●   ● 模糊查询 ●   ● 模糊查询 ●   ● 模糊查询 ●   ● 模糊查询 ●   ● 模糊查询 ●   ● 模糊查询 ●   ● 模糊查询 ●   ● 模糊查询 ●   ● 模糊查询 ●   ● 模糊查询 ●   ● 模糊查询 ●   ● 模糊查询 ●   ● 模糊查询 ●   ● 模糊查询 ●   ● 模糊查询 ●   ● 模糊查询 ●   ● ●   ● ●   ● ●   ● ●   ● ●   ● ●   ● ●   ● ●   ● ●   ● ●   ● ●   ● ●   ● ●   ● ●   ● ●   ● ●   ● ●   ● ●   ● ●   ● ●   ● ●   ● ●   ● ●   ● ●   ● ●   ● ●   ● ●   ● ●   ● ●   ● ●   ● ●   &lt;</td><td>の川大学电子期刊号航首页   学术资源门户   核心期刊查询      朝刊時航首页   学术资源门户   核心期刊查询      期刊检索:   ・   ・   ・   ・   ・   ・   ・   ・   ・   ・   ・   ・   ・   ・   ・   ・   ・   ・   ・   ・   ・   ・   ・   ・   ・   ・   ・   ・   ・   ・   ・   ・   ・   ・   ・   ・   ・   ・   ・   ・   ・   ・   ・   ・   ・   ・   ・   ・   ・   ・   ・   ・   ・   ・   ・   ・   ・   ・   ・   ・   ・   ・   ・   ・   ・   ・   ・   ・   ・   ・   ・   ・   ・   ・   ・   ・   ・   ・   ・   ・   ・   ・   ・   ・   ・   ・   ・</td><td>の川大学电子明刊与航系统    朝刊時航首页 学术资源门户   核心明刊查询 图书   朝刊检索:  ④ 查找   ● 模糊查询 ● 精确匹配   ● 模糊查询 ● 精确匹配   ● 前方一致      按字顺浏览期刊:   中文刊: 0.9   A B   C D   E E   G H   外文刊: 0.9   A B   C D   E E   H A   A B   C D   E E   H A   B C   D E   E G   H H   A B   C D   E F   G H   A B   C D   E E   G H   A B   C D   E E   G H   A B   C D   E E   G H   B C   D E   E G   H H   B C   D E   E G   H H   B C   D E   E G   H H   B C   D E   E G   H H   B C   D E <td>の川大学电子明刊与航系统           明刊号航首页 学术资源「户 核心期刊查询 图书馆主句           朝刊检索:           ① 檀糊查询 ① 精确匹配 ② 前方一致 ②           ② 檀糊查询 ② 精确匹配 ③ 前方一致 ③           使糊查询 ③ 精确匹配 ③ 前方一致 ④           按字顺浏览期刊:           中文刊: 0.9 A B C D E E G H !           外文刊: 0.9 A B C D E E G H !           免费刊: 0.9 A B C D E E G H !           免费刊: 0.9 A B C D E E G H !           安方淡览:           卫生工程、保健工程           工程学           环境科学           地球科学           信息技术           社会学           商业、经济和管理           通信技术           適信技术</td><td><b>町川大学电子明刊与航系统 町川号航首页</b> 学术资源门户 核心期刊查询 图书馆主页             <b>町</b>町崎鉱 学术资源门户 核心期刊查询 图书馆主页             <b>町</b>町松素:             <b>○</b></td><td></td><td><b>町川大学电子明刊与航系统 町</b>岡航首页 学术资源门户 核心期刊查询 图书馆主页             <b>町</b>町松素:             <b>●                            </b></td><td></td><td>如川大学电子期千与条航系统           即刊時航首页   学术资源门户   核心期刊查询   图书馆主页           期刊检索:         ① 查找           ● 樓棚查询 ● 精确匹配 ● 前方一致 ● ISSN ● 全部           ● 樓棚查询 ● 精确匹配 ● 前方一致 ● ISSN ● 全部           安宇顺浏览期刊:         ● 全部           中文刊:         0.9         A         B         C         D         E         G         H         J         K         L         M         N           外文刊:         0.9         A         B         C         D         E         E         G         H         J         K         L         M         N           免费刊:         0.9         A         B         C         D         E         E         G         H         J         K         L         M         N           免费刊:         0.9         A         B         C         D         E         E         G         H         J         K         L         M         N           免費利:         0.9         A         B         C         D         E         E         G         H         J         K         L         M         N           党分学         沈波文         万定         ※         大数学         ※</td><td>如川大学电子朝刊与航系统           即時航首页 学术资源门户 核心期刊查询 图书馆主页           即时检索:         ① 查披           ● 樓榭查询 ● 精确匹配 ● 前方一致 ● ISSN ● 全部期刊           文字顺浏览期刊:         ● 全部期刊           中文刊:         0.9         A B C D E E G H I J K L M N Q           外文刊:         0.9         A B C D E E G H I J K L M N Q           外文刊:         0.9         A B C D E E G H I J K L M N Q           免费刊:         0.9         A B C D E E G H I J K L M N Q           免费刊:         0.9         A B C D E E G H I J K L M N Q           免费刊:         0.9         A B C D E E G H I J K L M N Q           免費用:         0.9         A B C D E E G H I J K L M N Q           党分类测定:         □         □         □           型工程         原健工程         □         □         □           市場         □         □         □         □           市場         □         □         □         □           回         ●         ○         ●         ○           回         □         □         □         □           回         □         □         □         □           □         □         □         □         □           □         □         □</td><td>如川大学电子現千J 导航系统           期刊检索:            ● 模糊查询         精确匹配         前方一致         ISSN         ● 全部期刊           按字im(浏览期刊:           ● 文和         ● 全部期刊           按字im(浏览期刊:          ● 互 臣 臣 G 出 I J K L M N O P           外文刊:         0.9 A B C D E E G H I J K L M N O P           免支刊:         0.9 A B C D E E G H I J K L M N O P           免支刊:         0.9 A B C D E E G H I J K L M N O P           免支刑:         0.9 A B C D E E G H I J K L M N O P           免支刑:         0.9 A B C D E E G H I J K L M N O P           免支刑:         0.9 A B C D E E G H I J K L M N O P           免支刑:         0.9 A B C D E E G H I J K L M N O P           免支刑:         0.9 A B C D E E G H I J K L M N O P           完成形:            「理工程, 保健工程            工程学            环境科学            信息技术            社会学            商业、经济和管理            通信技术            適信技术</td><td>如川大学电子現千号航系统           即時前首页         文术资源门户         核心明刊查询         图书馆主页           即开时检索:         ① 查据           ● 模糊查询         精确匹配         前方一致         ① ISSN         ● 全部期刊           中文刊:         ① 9         A         B         D         E         E         G         H         J         K         L         M         N         Q         P         Q           外文刊:         ① 9         A         B         D         E         E         G         H         J         K         L         M         N         Q         P         Q           外文刊:         ① 9         A         B         C         D         E         E         G         H         J         K         L         M         N         Q         P         Q           免费利1:         ① 9         A         B         C         D         E         G         H         J         K         L         M         N         O         P         Q           免费利1:         ① 9         A         B         C         D         E         G         H         J         K         L         M         <th< td=""><td>如川大学电子期刊导航系统           即時前首页         学术资源门户         核心期刊查询         图书馆主页           即刊检索:         〇重找           ● 模糊查询         ● 精确匹配         ● 前方一致         ● ISSN         ● 全部期刊         ● 中文千           按字顺浏览期刊:         ● 女刊:         ● 名         B         C         D         E         E         G         H         J         K         L         M         N         O         P         Q         B           中文刊:         0.9         A         B         C         D         E         E         G         H         J         K         L         M         N         Q         P         Q         B           中文刊:         0.9         A         B         C         D         E         E         G         H         J         K         L         M         N         Q         P         Q         B           中文刊:         0.9         A         B         C         D         E         E         G         H         J         K         L         M         N         Q         P         Q         B         C         D         E         C         D         J</td><td>如川大学电子期升与航东统           明刊始素:         (         (         (         (         (         (         (         (         (         (         (         (         (         (         (         (         (         (         (         (         (         (         (         (         (         (         (         (         (         (         (         (         (         (         (         (         (         (         (         (         (         (         (         (         (         (         (         (         (         (         (         ()         ()         ()         ()         ()         ()         ()         ()         ()         ()         ()         ()         ()         ()         ()         ()         ()         ()         ()         ()         ()         ()         ()         ()         ()         ()         ()         ()         ()         ()         ()         ()         ()         ()         ()         ()         ()         ()         ()         ()         ()         ()         ()         ()         ()         ()         ()         ()         ()         <th)<< td=""><td>如川大学电子朝利与航东统           明刊結束:            ● 樓榭靈询         精确匹配         前方一致         ISSN         ● 全部明刊         ● 中文刊           ● 樓榭靈询         「精确匹配         前方一致         ISSN         ● 全部明刊         ● 中文刊         ●           ● 模糊靈询         「精确匹配         ● 前方一致         ISSN         ● 全部期刊         ● 中文刊         ●           ● 模糊靈询         ● 精确匹配         ● 前方一致         ISSN         ● 全部期刊         ● 中文刊         ●           ● 文刊         ・         ● 白         □ 」         K         L         M         N         ○         P         Q         R         S         I           小文刊         ・         ・         □         」         K         L         M         N         ○         P         Q         R         S         I           外文刊         ・         0.9         A         B         C         D         E         E         G         H         J         K         L         M         N         D         P         Q         R         S         I           先数刊         ・         0.9         A         B         C         D         E         C         D</td><td>如川大学电子朝刊导航系统           明明航首页         学术资源门户         核心期刊查询         图书馆主页           期刊检索:         ① 查找           ● 權粮查询         精确匹配         前方一致         O ISSN         ● 全部期刊         ● 中文刊         ● 外S           按字师浏览期刊:         ● 文刊         ● 外S         ● 全部期刊         ● 中文刊         ● 外S           按字师浏览期刊:         ● 文刊         ● 公         日         J         K         M         O         P         Q         R         S         I         U           外文刊:         ● 2         A         B         C         D         E         G         H         J         K         M         N         O         P         Q         R         S         I         U           外文刊:         ● 2         A         B         C         D         E         G         H         J         K         L         M         N         P         Q         R         S         I         J           免費用1:         ● 2         A         B         C         D         E         G         H         J         K         L         M         N         D         P         Q         R         S</td></th)<<></td></th<><td>DUIL大学电子明书与航系统           即時前首页         学术资源门户         核心期刊查询         图书馆主页           P期刊絵素:         ① 查找           ● 權樹查询         葡萄匹配         ● 前方一致         ● ISSN         ● 全部期刊         ● 中文刊         ● 外文刊           佐夕湾の浏览期刊:         ● 空         ● 空</td><td>DUIL大学电子明书与航系统           即時前面         学术资源门户         核心期刊值词         图书馆主页           即用松索:         ① 查想           ● 種糊畫面         簡方一致         O ISSN         ● 全部期刊         中文刊         外文刊           佐夕照辺院期刊:         中文刊         ● 外文刊         ● 外文刊         ● 全部期刊         ● 中文刊         ● 外文刊           佐夕照辺院期刊:         中文刊         ● 全部期刊         ● 中文刊         ● 外文刊           佐夕照辺院期刊:         ● 2         A         B         C         D         E         E         G         H         J         K         L         M         N         Q         P         Q         R         S         I         U         Y         W           外支刊:         0.9         A         B         C         D         E         E         G         H         J         K         L         M         N         Q         P         Q         R         S         I         Y         W           免費         A         B         C         D         E         G         H         J         K         L         M         N         D         P         Q         R         I         J         K</td><td>如川大学电子明刊导航系统           即時航道页         学术资源门户         核心期刊道询         图书馆主页           明刊检索:         ①         ①         查載           ● 樓榭畫询         精确匹配         前方一致         ISSN         ● 全部期刊         中文刊         外文刊         欠           生存         ● 樓榭畫询         「精确匹配         ● 前方一致         ISSN         ● 全部期刊         ● 中文刊         ● 外文刊         ● 欠           生存         ● 里         ● 里         ● ●         ● ●         ● ●         ● ●         ●         ●         ●         ●         ●         ●         ●         ●         ●         ●         <td< td=""><td>● 供用雪前 ● 本谷園门户   核心期刊查询 图书馆主页           ● 供用雪前 ● 精确匹配 ● 前方一致 ● ISSN ● 全部期刊 ● 中文刊 ● 外文刊 ● 免费刊           ● 使用雪前 ● 精确匹配 ● 前方一致 ● ISSN ● 全部期刊 ● 中文刊 ● 外文刊 ● 免费刊           生 外文刊 ● 泉 A B C D E E G H I J K L M N Q P Q R S I U V W X Y           中文刊 ● 9 A B C D E E G H I J K L M N Q P Q R S I U V W X Y           外文刊 ● 9 A B C D E E G H I J K L M N Q P Q R S I U V W X Y           免费刊 ● 9 A B C D E E G H I J K L M N Q P Q R S I U V W X Y           免费刊 ● 9 A B C D E E G H I J K L M N Q P Q R S I U V W X Y           免费刊 ● 9 A B C D E E G H I J K L M N Q P Q R S I U V W X Y           免費刊 ● 9 A B C D E E G H I J K L M N Q P Q R S I U V W X Y           免費刊 ● 1 J K L M N Q P Q R S I U V W X Y           免費刊 ● 1 J K L M N Q P Q R S I U Y W X Y           免費刊 ● 1 J K L M N Q P Q R S I U Y W X Y           免費刊 ● 1 J K L M N Q P Q R S I U Y W X Y           免費刊 ● 1 J K L M N Q P Q R S I U Y W X Y           免費刊 ● 1 J K L M N Q P Q R S I U Y W X Y           た分型印           控制 ● 1 J K L M N Q P Q R S I U Y W Y Y           検問 ● 1 J K L M N Q P Q R S I U Y W Y Y           検問 ● 1 J K L M N Q P Q R S I U Y W Y           検問 ● 2 R S I U Y W Y Y           検討 ● 1 J K L M N Q P Q R S I U Y W Y           技 ● 1 J K L M N Q P Q R S I U Y W Y           技 ● 1 J K L M N Q P Q R S I U Y W Y           技 ● 1 J K L M N Q P Q R S I U Y W Y           技 ● 1 J K L M N Q P Q R S I U Y W Y     <td>● 供料查询         ● 生谷激了户         核心明刊查询         图书馆主页           9月日信道页         *** 谷激了户         秋心明刊查询         图书馆主页           9月日信道页         *** 谷激了户         秋心明刊查询         图书馆主页           9月日信道页         *** 谷激了户         *** 谷激了户         *** 谷激了户           9月日信道页         *** 谷激烈         ● 生命如刊         ● 生命如刊         ● 生命如刊         ● 生命如刊         ● 生命如刊         ● 生命如刊         ● 生命如刊         ● 生命如刊         ● 生命如刊         ● 生命如         ● 生命         ● 生命         ● 日         ● 日</td><td>DUIL大学电子明书与皖东统           明刊物節道()         学术资源()户         核心明刊查问         图书馆主页           明开始索:         ① 查想           ● 模糊查向         簡構唱匹配         前方一致         O ISSN         ● 全部明刊         ● 中文刊         ● 外文刊         ● 免票刊           使某物認知時日:         ● 文利:         ① 9         △ 8         ○ 2         ○ 2         ○ 8         ○ 1         ○ 4         ○ 2         ○ 2         ○ 2         ○ 2         ○ 2         ○ 2         ○ 2         ○ 2         ○ 2         ○ 2         ○ 2         ○ 2         ○ 2         ○ 2         ○ 2         ○ 2         ○ 2         ○ 2         ○ 2         ○ 2         ○ 2         ○ 2         ○ 2         ○ 2         ○ 2         ○ 2         ○ 2         ○ 2         ○ 2         ○ 2         ○ 2         ○ 2         ○ 2         ○ 2         ○ 2         ○ 2         ○ 2         ○ 2         ○ 2         ○ 2         ○ 2         ○ 2         ○ 2         ○ 2         ○ 2         ○ 2         ○ 2         ○ 2         ○ 2         ○ 2         ○ 2         ○ 2         ○ 2         ○ 2         ○ 2         ○ 2         ○ 2         ○ 2         ○ 2         ○ 2         ○ 2         ○ 2         ○ 2         ○ 2         ○ 2         ○ 2         ○ 2&lt;</td><td>DUIL大学电子現刊导航系统           即刊9航道页         学术波测门户         核心期刊查询         图书馆主页           即开始素:         ①         ② 查那           ● 積極查询         ● 積極查询         ● 前方一致         ISSN         ● 全部期刊         ● 中文刊         ● 外文刊         ● 免费刊           ● 積極查询         ● 積極查询         ● 前方一致         ISSN         ● 全部期刊         ● 中文刊         ● 免费刊           ● 積極查询         ● 積極一         ● 前方一致         ISSN         ● 全部期刊         ● 中文刊         ● 免费刊           ● 積極查询         ● 積極 重         ● 前方一致         ISSN         ● 全部期刊         ● 中文刊         ● 免费刊           ● 積極 重         ● 前方一致         ● ISSN         ● 全部期刊         ● 中文刊         ● 免费刊           ● な 用         」         K         L         M         N         ○         P         Q         R         S         I         U         Y         X         Y         Z         会部           免費用        </td></td></td<></td></td></td></td></td> | </td <td><b>町川大学电子期刊 町</b>川号航首页   学术资源门户   核心            <b>期</b>刊检素:             <b>●                            </b></td> <td><!--</td--><td>の川大学电子期千J号航系    朝刊号航首页 学术资源门户   核心期刊查询   期刊检索:   ● 模糊查询 精确匹配   ● 模糊查询 精确匹配   ● 模糊查询 精确匹配   ● 模糊查询 日   ● 模糊查询 ●   ● 模糊查询 ●   ● 模糊查询 ●   ● 模糊查询 ●   ● 模糊查询 ●   ● 模糊查询 ●   ● 模糊查询 ●   ● 模糊查询 ●   ● 模糊查询 ●   ● 模糊查询 ●   ● 模糊查询 ●   ● 模糊查询 ●   ● 模糊查询 ●   ● 模糊查询 ●   ● 模糊查询 ●   ● 模糊查询 ●   ● 模糊查询 ●   ● 模糊查询 ●   ● 模糊查询 ●   ● ●   ● ●   ● ●   ● ●   ● ●   ● ●   ● ●   ● ●   ● ●   ● ●   ● ●   ● ●   ● ●   ● ●   ● ●   ● ●   ● ●   ● ●   ● ●   ● ●   ● ●   ● ●   ● ●   ● ●   ● ●   ● ●   ● ●   ● ●   ● ●   ● ●   ● ●   &lt;</td><td>の川大学电子期刊号航首页   学术资源门户   核心期刊查询      朝刊時航首页   学术资源门户   核心期刊查询      期刊检索:   ・   ・   ・   ・   ・   ・   ・   ・   ・   ・   ・   ・   ・   ・   ・   ・   ・   ・   ・   ・   ・   ・   ・   ・   ・   ・   ・   ・   ・   ・   ・   ・   ・   ・   ・   ・   ・   ・   ・   ・   ・   ・   ・   ・   ・   ・   ・   ・   ・   ・   ・   ・   ・   ・   ・   ・   ・   ・   ・   ・   ・   ・   ・   ・   ・   ・   ・   ・   ・   ・   ・   ・   ・   ・   ・   ・   ・   ・   ・   ・   ・   ・   ・   ・   ・   ・   ・</td><td>の川大学电子明刊与航系统    朝刊時航首页 学术资源门户   核心明刊查询 图书   朝刊检索:  ④ 查找   ● 模糊查询 ● 精确匹配   ● 模糊查询 ● 精确匹配   ● 前方一致      按字顺浏览期刊:   中文刊: 0.9   A B   C D   E E   G H   外文刊: 0.9   A B   C D   E E   H A   A B   C D   E E   H A   B C   D E   E G   H H   A B   C D   E F   G H   A B   C D   E E   G H   A B   C D   E E   G H   A B   C D   E E   G H   B C   D E   E G   H H   B C   D E   E G   H H   B C   D E   E G   H H   B C   D E   E G   H H   B C   D E <td>の川大学电子明刊与航系统           明刊号航首页 学术资源「户 核心期刊查询 图书馆主句           朝刊检索:           ① 檀糊查询 ① 精确匹配 ② 前方一致 ②           ② 檀糊查询 ② 精确匹配 ③ 前方一致 ③           使糊查询 ③ 精确匹配 ③ 前方一致 ④           按字顺浏览期刊:           中文刊: 0.9 A B C D E E G H !           外文刊: 0.9 A B C D E E G H !           免费刊: 0.9 A B C D E E G H !           免费刊: 0.9 A B C D E E G H !           安方淡览:           卫生工程、保健工程           工程学           环境科学           地球科学           信息技术           社会学           商业、经济和管理           通信技术           適信技术</td><td><b>町川大学电子明刊与航系统 町川号航首页</b> 学术资源门户 核心期刊查询 图书馆主页             <b>町</b>町崎鉱 学术资源门户 核心期刊查询 图书馆主页             <b>町</b>町松素:             <b>○</b></td><td></td><td><b>町川大学电子明刊与航系统 町</b>岡航首页 学术资源门户 核心期刊查询 图书馆主页             <b>町</b>町松素:             <b>●                            </b></td><td></td><td>如川大学电子期千与条航系统           即刊時航首页   学术资源门户   核心期刊查询   图书馆主页           期刊检索:         ① 查找           ● 樓棚查询 ● 精确匹配 ● 前方一致 ● ISSN ● 全部           ● 樓棚查询 ● 精确匹配 ● 前方一致 ● ISSN ● 全部           安宇顺浏览期刊:         ● 全部           中文刊:         0.9         A         B         C         D         E         G         H         J         K         L         M         N           外文刊:         0.9         A         B         C         D         E         E         G         H         J         K         L         M         N           免费刊:         0.9         A         B         C         D         E         E         G         H         J         K         L         M         N           免费刊:         0.9         A         B         C         D         E         E         G         H         J         K         L         M         N           免費利:         0.9         A         B         C         D         E         E         G         H         J         K         L         M         N           党分学         沈波文         万定         ※         大数学         ※</td><td>如川大学电子朝刊与航系统           即時航首页 学术资源门户 核心期刊查询 图书馆主页           即时检索:         ① 查披           ● 樓榭查询 ● 精确匹配 ● 前方一致 ● ISSN ● 全部期刊           文字顺浏览期刊:         ● 全部期刊           中文刊:         0.9         A B C D E E G H I J K L M N Q           外文刊:         0.9         A B C D E E G H I J K L M N Q           外文刊:         0.9         A B C D E E G H I J K L M N Q           免费刊:         0.9         A B C D E E G H I J K L M N Q           免费刊:         0.9         A B C D E E G H I J K L M N Q           免费刊:         0.9         A B C D E E G H I J K L M N Q           免費用:         0.9         A B C D E E G H I J K L M N Q           党分类测定:         □         □         □           型工程         原健工程         □         □         □           市場         □         □         □         □           市場         □         □         □         □           回         ●         ○         ●         ○           回         □         □         □         □           回         □         □         □         □           □         □         □         □         □           □         □         □</td><td>如川大学电子現千J 导航系统           期刊检索:            ● 模糊查询         精确匹配         前方一致         ISSN         ● 全部期刊           按字im(浏览期刊:           ● 文和         ● 全部期刊           按字im(浏览期刊:          ● 互 臣 臣 G 出 I J K L M N O P           外文刊:         0.9 A B C D E E G H I J K L M N O P           免支刊:         0.9 A B C D E E G H I J K L M N O P           免支刊:         0.9 A B C D E E G H I J K L M N O P           免支刑:         0.9 A B C D E E G H I J K L M N O P           免支刑:         0.9 A B C D E E G H I J K L M N O P           免支刑:         0.9 A B C D E E G H I J K L M N O P           免支刑:         0.9 A B C D E E G H I J K L M N O P           免支刑:         0.9 A B C D E E G H I J K L M N O P           完成形:            「理工程, 保健工程            工程学            环境科学            信息技术            社会学            商业、经济和管理            通信技术            適信技术</td><td>如川大学电子現千号航系统           即時前首页         文术资源门户         核心明刊查询         图书馆主页           即开时检索:         ① 查据           ● 模糊查询         精确匹配         前方一致         ① ISSN         ● 全部期刊           中文刊:         ① 9         A         B         D         E         E         G         H         J         K         L         M         N         Q         P         Q           外文刊:         ① 9         A         B         D         E         E         G         H         J         K         L         M         N         Q         P         Q           外文刊:         ① 9         A         B         C         D         E         E         G         H         J         K         L         M         N         Q         P         Q           免费利1:         ① 9         A         B         C         D         E         G         H         J         K         L         M         N         O         P         Q           免费利1:         ① 9         A         B         C         D         E         G         H         J         K         L         M         <th< td=""><td>如川大学电子期刊导航系统           即時前首页         学术资源门户         核心期刊查询         图书馆主页           即刊检索:         〇重找           ● 模糊查询         ● 精确匹配         ● 前方一致         ● ISSN         ● 全部期刊         ● 中文千           按字顺浏览期刊:         ● 女刊:         ● 名         B         C         D         E         E         G         H         J         K         L         M         N         O         P         Q         B           中文刊:         0.9         A         B         C         D         E         E         G         H         J         K         L         M         N         Q         P         Q         B           中文刊:         0.9         A         B         C         D         E         E         G         H         J         K         L         M         N         Q         P         Q         B           中文刊:         0.9         A         B         C         D         E         E         G         H         J         K         L         M         N         Q         P         Q         B         C         D         E         C         D         J</td><td>如川大学电子期升与航东统           明刊始素:         (         (         (         (         (         (         (         (         (         (         (         (         (         (         (         (         (         (         (         (         (         (         (         (         (         (         (         (         (         (         (         (         (         (         (         (         (         (         (         (         (         (         (         (         (         (         (         (         (         (         (         ()         ()         ()         ()         ()         ()         ()         ()         ()         ()         ()         ()         ()         ()         ()         ()         ()         ()         ()         ()         ()         ()         ()         ()         ()         ()         ()         ()         ()         ()         ()         ()         ()         ()         ()         ()         ()         ()         ()         ()         ()         ()         ()         ()         ()         ()         ()         ()         ()         <th)<< td=""><td>如川大学电子朝利与航东统           明刊結束:            ● 樓榭靈询         精确匹配         前方一致         ISSN         ● 全部明刊         ● 中文刊           ● 樓榭靈询         「精确匹配         前方一致         ISSN         ● 全部明刊         ● 中文刊         ●           ● 模糊靈询         「精确匹配         ● 前方一致         ISSN         ● 全部期刊         ● 中文刊         ●           ● 模糊靈询         ● 精确匹配         ● 前方一致         ISSN         ● 全部期刊         ● 中文刊         ●           ● 文刊         ・         ● 白         □ 」         K         L         M         N         ○         P         Q         R         S         I           小文刊         ・         ・         □         」         K         L         M         N         ○         P         Q         R         S         I           外文刊         ・         0.9         A         B         C         D         E         E         G         H         J         K         L         M         N         D         P         Q         R         S         I           先数刊         ・         0.9         A         B         C         D         E         C         D</td><td>如川大学电子朝刊导航系统           明明航首页         学术资源门户         核心期刊查询         图书馆主页           期刊检索:         ① 查找           ● 權粮查询         精确匹配         前方一致         O ISSN         ● 全部期刊         ● 中文刊         ● 外S           按字师浏览期刊:         ● 文刊         ● 外S         ● 全部期刊         ● 中文刊         ● 外S           按字师浏览期刊:         ● 文刊         ● 公         日         J         K         M         O         P         Q         R         S         I         U           外文刊:         ● 2         A         B         C         D         E         G         H         J         K         M         N         O         P         Q         R         S         I         U           外文刊:         ● 2         A         B         C         D         E         G         H         J         K         L         M         N         P         Q         R         S         I         J           免費用1:         ● 2         A         B         C         D         E         G         H         J         K         L         M         N         D         P         Q         R         S</td></th)<<></td></th<><td>DUIL大学电子明书与航系统           即時前首页         学术资源门户         核心期刊查询         图书馆主页           P期刊絵素:         ① 查找           ● 權樹查询         葡萄匹配         ● 前方一致         ● ISSN         ● 全部期刊         ● 中文刊         ● 外文刊           佐夕湾の浏览期刊:         ● 空         ● 空</td><td>DUIL大学电子明书与航系统           即時前面         学术资源门户         核心期刊值词         图书馆主页           即用松索:         ① 查想           ● 種糊畫面         簡方一致         O ISSN         ● 全部期刊         中文刊         外文刊           佐夕照辺院期刊:         中文刊         ● 外文刊         ● 外文刊         ● 全部期刊         ● 中文刊         ● 外文刊           佐夕照辺院期刊:         中文刊         ● 全部期刊         ● 中文刊         ● 外文刊           佐夕照辺院期刊:         ● 2         A         B         C         D         E         E         G         H         J         K         L         M         N         Q         P         Q         R         S         I         U         Y         W           外支刊:         0.9         A         B         C         D         E         E         G         H         J         K         L         M         N         Q         P         Q         R         S         I         Y         W           免費         A         B         C         D         E         G         H         J         K         L         M         N         D         P         Q         R         I         J         K</td><td>如川大学电子明刊导航系统           即時航道页         学术资源门户         核心期刊道询         图书馆主页           明刊检索:         ①         ①         查載           ● 樓榭畫询         精确匹配         前方一致         ISSN         ● 全部期刊         中文刊         外文刊         欠           生存         ● 樓榭畫询         「精确匹配         ● 前方一致         ISSN         ● 全部期刊         ● 中文刊         ● 外文刊         ● 欠           生存         ● 里         ● 里         ● ●         ● ●         ● ●         ● ●         ●         ●         ●         ●         ●         ●         ●         ●         ●         ●         <td< td=""><td>● 供用雪前 ● 本谷園门户   核心期刊查询 图书馆主页           ● 供用雪前 ● 精确匹配 ● 前方一致 ● ISSN ● 全部期刊 ● 中文刊 ● 外文刊 ● 免费刊           ● 使用雪前 ● 精确匹配 ● 前方一致 ● ISSN ● 全部期刊 ● 中文刊 ● 外文刊 ● 免费刊           生 外文刊 ● 泉 A B C D E E G H I J K L M N Q P Q R S I U V W X Y           中文刊 ● 9 A B C D E E G H I J K L M N Q P Q R S I U V W X Y           外文刊 ● 9 A B C D E E G H I J K L M N Q P Q R S I U V W X Y           免费刊 ● 9 A B C D E E G H I J K L M N Q P Q R S I U V W X Y           免费刊 ● 9 A B C D E E G H I J K L M N Q P Q R S I U V W X Y           免费刊 ● 9 A B C D E E G H I J K L M N Q P Q R S I U V W X Y           免費刊 ● 9 A B C D E E G H I J K L M N Q P Q R S I U V W X Y           免費刊 ● 1 J K L M N Q P Q R S I U V W X Y           免費刊 ● 1 J K L M N Q P Q R S I U Y W X Y           免費刊 ● 1 J K L M N Q P Q R S I U Y W X Y           免費刊 ● 1 J K L M N Q P Q R S I U Y W X Y           免費刊 ● 1 J K L M N Q P Q R S I U Y W X Y           免費刊 ● 1 J K L M N Q P Q R S I U Y W X Y           た分型印           控制 ● 1 J K L M N Q P Q R S I U Y W Y Y           検問 ● 1 J K L M N Q P Q R S I U Y W Y Y           検問 ● 1 J K L M N Q P Q R S I U Y W Y           検問 ● 2 R S I U Y W Y Y           検討 ● 1 J K L M N Q P Q R S I U Y W Y           技 ● 1 J K L M N Q P Q R S I U Y W Y           技 ● 1 J K L M N Q P Q R S I U Y W Y           技 ● 1 J K L M N Q P Q R S I U Y W Y           技 ● 1 J K L M N Q P Q R S I U Y W Y     <td>● 供料查询         ● 生谷激了户         核心明刊查询         图书馆主页           9月日信道页         *** 谷激了户         秋心明刊查询         图书馆主页           9月日信道页         *** 谷激了户         秋心明刊查询         图书馆主页           9月日信道页         *** 谷激了户         *** 谷激了户         *** 谷激了户           9月日信道页         *** 谷激烈         ● 生命如刊         ● 生命如刊         ● 生命如刊         ● 生命如刊         ● 生命如刊         ● 生命如刊         ● 生命如刊         ● 生命如刊         ● 生命如刊         ● 生命如         ● 生命         ● 生命         ● 日         ● 日</td><td>DUIL大学电子明书与皖东统           明刊物節道()         学术资源()户         核心明刊查问         图书馆主页           明开始索:         ① 查想           ● 模糊查向         簡構唱匹配         前方一致         O ISSN         ● 全部明刊         ● 中文刊         ● 外文刊         ● 免票刊           使某物認知時日:         ● 文利:         ① 9         △ 8         ○ 2         ○ 2         ○ 8         ○ 1         ○ 4         ○ 2         ○ 2         ○ 2         ○ 2         ○ 2         ○ 2         ○ 2         ○ 2         ○ 2         ○ 2         ○ 2         ○ 2         ○ 2         ○ 2         ○ 2         ○ 2         ○ 2         ○ 2         ○ 2         ○ 2         ○ 2         ○ 2         ○ 2         ○ 2         ○ 2         ○ 2         ○ 2         ○ 2         ○ 2         ○ 2         ○ 2         ○ 2         ○ 2         ○ 2         ○ 2         ○ 2         ○ 2         ○ 2         ○ 2         ○ 2         ○ 2         ○ 2         ○ 2         ○ 2         ○ 2         ○ 2         ○ 2         ○ 2         ○ 2         ○ 2         ○ 2         ○ 2         ○ 2         ○ 2         ○ 2         ○ 2         ○ 2         ○ 2         ○ 2         ○ 2         ○ 2         ○ 2         ○ 2         ○ 2         ○ 2         ○ 2         ○ 2&lt;</td><td>DUIL大学电子現刊导航系统           即刊9航道页         学术波测门户         核心期刊查询         图书馆主页           即开始素:         ①         ② 查那           ● 積極查询         ● 積極查询         ● 前方一致         ISSN         ● 全部期刊         ● 中文刊         ● 外文刊         ● 免费刊           ● 積極查询         ● 積極查询         ● 前方一致         ISSN         ● 全部期刊         ● 中文刊         ● 免费刊           ● 積極查询         ● 積極一         ● 前方一致         ISSN         ● 全部期刊         ● 中文刊         ● 免费刊           ● 積極查询         ● 積極 重         ● 前方一致         ISSN         ● 全部期刊         ● 中文刊         ● 免费刊           ● 積極 重         ● 前方一致         ● ISSN         ● 全部期刊         ● 中文刊         ● 免费刊           ● な 用         」         K         L         M         N         ○         P         Q         R         S         I         U         Y         X         Y         Z         会部           免費用        </td></td></td<></td></td></td></td> | <b>町川大学电子期刊 町</b> 川号航首页   学术资源门户   核心 <b>期</b> 刊检素: <b>●                            </b> | </td <td>の川大学电子期千J号航系    朝刊号航首页 学术资源门户   核心期刊查询   期刊检索:   ● 模糊查询 精确匹配   ● 模糊查询 精确匹配   ● 模糊查询 精确匹配   ● 模糊查询 日   ● 模糊查询 ●   ● 模糊查询 ●   ● 模糊查询 ●   ● 模糊查询 ●   ● 模糊查询 ●   ● 模糊查询 ●   ● 模糊查询 ●   ● 模糊查询 ●   ● 模糊查询 ●   ● 模糊查询 ●   ● 模糊查询 ●   ● 模糊查询 ●   ● 模糊查询 ●   ● 模糊查询 ●   ● 模糊查询 ●   ● 模糊查询 ●   ● 模糊查询 ●   ● 模糊查询 ●   ● 模糊查询 ●   ● ●   ● ●   ● ●   ● ●   ● ●   ● ●   ● ●   ● ●   ● ●   ● ●   ● ●   ● ●   ● ●   ● ●   ● ●   ● ●   ● ●   ● ●   ● ●   ● ●   ● ●   ● ●   ● ●   ● ●   ● ●   ● ●   ● ●   ● ●   ● ●   ● ●   ● ●   &lt;</td> <td>の川大学电子期刊号航首页   学术资源门户   核心期刊查询      朝刊時航首页   学术资源门户   核心期刊查询      期刊检索:   ・   ・   ・   ・   ・   ・   ・   ・   ・   ・   ・   ・   ・   ・   ・   ・   ・   ・   ・   ・   ・   ・   ・   ・   ・   ・   ・   ・   ・   ・   ・   ・   ・   ・   ・   ・   ・   ・   ・   ・   ・   ・   ・   ・   ・   ・   ・   ・   ・   ・   ・   ・   ・   ・   ・   ・   ・   ・   ・   ・   ・   ・   ・   ・   ・   ・   ・   ・   ・   ・   ・   ・   ・   ・   ・   ・   ・   ・   ・   ・   ・   ・   ・   ・   ・   ・   ・</td> <td>の川大学电子明刊与航系统    朝刊時航首页 学术资源门户   核心明刊查询 图书   朝刊检索:  ④ 查找   ● 模糊查询 ● 精确匹配   ● 模糊查询 ● 精确匹配   ● 前方一致      按字顺浏览期刊:   中文刊: 0.9   A B   C D   E E   G H   外文刊: 0.9   A B   C D   E E   H A   A B   C D   E E   H A   B C   D E   E G   H H   A B   C D   E F   G H   A B   C D   E E   G H   A B   C D   E E   G H   A B   C D   E E   G H   B C   D E   E G   H H   B C   D E   E G   H H   B C   D E   E G   H H   B C   D E   E G   H H   B C   D E <td>の川大学电子明刊与航系统           明刊号航首页 学术资源「户 核心期刊查询 图书馆主句           朝刊检索:           ① 檀糊查询 ① 精确匹配 ② 前方一致 ②           ② 檀糊查询 ② 精确匹配 ③ 前方一致 ③           使糊查询 ③ 精确匹配 ③ 前方一致 ④           按字顺浏览期刊:           中文刊: 0.9 A B C D E E G H !           外文刊: 0.9 A B C D E E G H !           免费刊: 0.9 A B C D E E G H !           免费刊: 0.9 A B C D E E G H !           安方淡览:           卫生工程、保健工程           工程学           环境科学           地球科学           信息技术           社会学           商业、经济和管理           通信技术           適信技术</td><td><b>町川大学电子明刊与航系统 町川号航首页</b> 学术资源门户 核心期刊查询 图书馆主页             <b>町</b>町崎鉱 学术资源门户 核心期刊查询 图书馆主页             <b>町</b>町松素:             <b>○</b></td><td></td><td><b>町川大学电子明刊与航系统 町</b>岡航首页 学术资源门户 核心期刊查询 图书馆主页             <b>町</b>町松素:             <b>●                            </b></td><td></td><td>如川大学电子期千与条航系统           即刊時航首页   学术资源门户   核心期刊查询   图书馆主页           期刊检索:         ① 查找           ● 樓棚查询 ● 精确匹配 ● 前方一致 ● ISSN ● 全部           ● 樓棚查询 ● 精确匹配 ● 前方一致 ● ISSN ● 全部           安宇顺浏览期刊:         ● 全部           中文刊:         0.9         A         B         C         D         E         G         H         J         K         L         M         N           外文刊:         0.9         A         B         C         D         E         E         G         H         J         K         L         M         N           免费刊:         0.9         A         B         C         D         E         E         G         H         J         K         L         M         N           免费刊:         0.9         A         B         C         D         E         E         G         H         J         K         L         M         N           免費利:         0.9         A         B         C         D         E         E         G         H         J         K         L         M         N           党分学         沈波文         万定         ※         大数学         ※</td><td>如川大学电子朝刊与航系统           即時航首页 学术资源门户 核心期刊查询 图书馆主页           即时检索:         ① 查披           ● 樓榭查询 ● 精确匹配 ● 前方一致 ● ISSN ● 全部期刊           文字顺浏览期刊:         ● 全部期刊           中文刊:         0.9         A B C D E E G H I J K L M N Q           外文刊:         0.9         A B C D E E G H I J K L M N Q           外文刊:         0.9         A B C D E E G H I J K L M N Q           免费刊:         0.9         A B C D E E G H I J K L M N Q           免费刊:         0.9         A B C D E E G H I J K L M N Q           免费刊:         0.9         A B C D E E G H I J K L M N Q           免費用:         0.9         A B C D E E G H I J K L M N Q           党分类测定:         □         □         □           型工程         原健工程         □         □         □           市場         □         □         □         □           市場         □         □         □         □           回         ●         ○         ●         ○           回         □         □         □         □           回         □         □         □         □           □         □         □         □         □           □         □         □</td><td>如川大学电子現千J 导航系统           期刊检索:            ● 模糊查询         精确匹配         前方一致         ISSN         ● 全部期刊           按字im(浏览期刊:           ● 文和         ● 全部期刊           按字im(浏览期刊:          ● 互 臣 臣 G 出 I J K L M N O P           外文刊:         0.9 A B C D E E G H I J K L M N O P           免支刊:         0.9 A B C D E E G H I J K L M N O P           免支刊:         0.9 A B C D E E G H I J K L M N O P           免支刑:         0.9 A B C D E E G H I J K L M N O P           免支刑:         0.9 A B C D E E G H I J K L M N O P           免支刑:         0.9 A B C D E E G H I J K L M N O P           免支刑:         0.9 A B C D E E G H I J K L M N O P           免支刑:         0.9 A B C D E E G H I J K L M N O P           完成形:            「理工程, 保健工程            工程学            环境科学            信息技术            社会学            商业、经济和管理            通信技术            適信技术</td><td>如川大学电子現千号航系统           即時前首页         文术资源门户         核心明刊查询         图书馆主页           即开时检索:         ① 查据           ● 模糊查询         精确匹配         前方一致         ① ISSN         ● 全部期刊           中文刊:         ① 9         A         B         D         E         E         G         H         J         K         L         M         N         Q         P         Q           外文刊:         ① 9         A         B         D         E         E         G         H         J         K         L         M         N         Q         P         Q           外文刊:         ① 9         A         B         C         D         E         E         G         H         J         K         L         M         N         Q         P         Q           免费利1:         ① 9         A         B         C         D         E         G         H         J         K         L         M         N         O         P         Q           免费利1:         ① 9         A         B         C         D         E         G         H         J         K         L         M         <th< td=""><td>如川大学电子期刊导航系统           即時前首页         学术资源门户         核心期刊查询         图书馆主页           即刊检索:         〇重找           ● 模糊查询         ● 精确匹配         ● 前方一致         ● ISSN         ● 全部期刊         ● 中文千           按字顺浏览期刊:         ● 女刊:         ● 名         B         C         D         E         E         G         H         J         K         L         M         N         O         P         Q         B           中文刊:         0.9         A         B         C         D         E         E         G         H         J         K         L         M         N         Q         P         Q         B           中文刊:         0.9         A         B         C         D         E         E         G         H         J         K         L         M         N         Q         P         Q         B           中文刊:         0.9         A         B         C         D         E         E         G         H         J         K         L         M         N         Q         P         Q         B         C         D         E         C         D         J</td><td>如川大学电子期升与航东统           明刊始素:         (         (         (         (         (         (         (         (         (         (         (         (         (         (         (         (         (         (         (         (         (         (         (         (         (         (         (         (         (         (         (         (         (         (         (         (         (         (         (         (         (         (         (         (         (         (         (         (         (         (         (         ()         ()         ()         ()         ()         ()         ()         ()         ()         ()         ()         ()         ()         ()         ()         ()         ()         ()         ()         ()         ()         ()         ()         ()         ()         ()         ()         ()         ()         ()         ()         ()         ()         ()         ()         ()         ()         ()         ()         ()         ()         ()         ()         ()         ()         ()         ()         ()         ()         <th)<< td=""><td>如川大学电子朝利与航东统           明刊結束:            ● 樓榭靈询         精确匹配         前方一致         ISSN         ● 全部明刊         ● 中文刊           ● 樓榭靈询         「精确匹配         前方一致         ISSN         ● 全部明刊         ● 中文刊         ●           ● 模糊靈询         「精确匹配         ● 前方一致         ISSN         ● 全部期刊         ● 中文刊         ●           ● 模糊靈询         ● 精确匹配         ● 前方一致         ISSN         ● 全部期刊         ● 中文刊         ●           ● 文刊         ・         ● 白         □ 」         K         L         M         N         ○         P         Q         R         S         I           小文刊         ・         ・         □         」         K         L         M         N         ○         P         Q         R         S         I           外文刊         ・         0.9         A         B         C         D         E         E         G         H         J         K         L         M         N         D         P         Q         R         S         I           先数刊         ・         0.9         A         B         C         D         E         C         D</td><td>如川大学电子朝刊导航系统           明明航首页         学术资源门户         核心期刊查询         图书馆主页           期刊检索:         ① 查找           ● 權粮查询         精确匹配         前方一致         O ISSN         ● 全部期刊         ● 中文刊         ● 外S           按字师浏览期刊:         ● 文刊         ● 外S         ● 全部期刊         ● 中文刊         ● 外S           按字师浏览期刊:         ● 文刊         ● 公         日         J         K         M         O         P         Q         R         S         I         U           外文刊:         ● 2         A         B         C         D         E         G         H         J         K         M         N         O         P         Q         R         S         I         U           外文刊:         ● 2         A         B         C         D         E         G         H         J         K         L         M         N         P         Q         R         S         I         J           免費用1:         ● 2         A         B         C         D         E         G         H         J         K         L         M         N         D         P         Q         R         S</td></th)<<></td></th<><td>DUIL大学电子明书与航系统           即時前首页         学术资源门户         核心期刊查询         图书馆主页           P期刊絵素:         ① 查找           ● 權樹查询         葡萄匹配         ● 前方一致         ● ISSN         ● 全部期刊         ● 中文刊         ● 外文刊           佐夕湾の浏览期刊:         ● 空         ● 空</td><td>DUIL大学电子明书与航系统           即時前面         学术资源门户         核心期刊值词         图书馆主页           即用松索:         ① 查想           ● 種糊畫面         簡方一致         O ISSN         ● 全部期刊         中文刊         外文刊           佐夕照辺院期刊:         中文刊         ● 外文刊         ● 外文刊         ● 全部期刊         ● 中文刊         ● 外文刊           佐夕照辺院期刊:         中文刊         ● 全部期刊         ● 中文刊         ● 外文刊           佐夕照辺院期刊:         ● 2         A         B         C         D         E         E         G         H         J         K         L         M         N         Q         P         Q         R         S         I         U         Y         W           外支刊:         0.9         A         B         C         D         E         E         G         H         J         K         L         M         N         Q         P         Q         R         S         I         Y         W           免費         A         B         C         D         E         G         H         J         K         L         M         N         D         P         Q         R         I         J         K</td><td>如川大学电子明刊导航系统           即時航道页         学术资源门户         核心期刊道询         图书馆主页           明刊检索:         ①         ①         查載           ● 樓榭畫询         精确匹配         前方一致         ISSN         ● 全部期刊         中文刊         外文刊         欠           生存         ● 樓榭畫询         「精确匹配         ● 前方一致         ISSN         ● 全部期刊         ● 中文刊         ● 外文刊         ● 欠           生存         ● 里         ● 里         ● ●         ● ●         ● ●         ● ●         ●         ●         ●         ●         ●         ●         ●         ●         ●         ●         <td< td=""><td>● 供用雪前 ● 本谷園门户   核心期刊查询 图书馆主页           ● 供用雪前 ● 精确匹配 ● 前方一致 ● ISSN ● 全部期刊 ● 中文刊 ● 外文刊 ● 免费刊           ● 使用雪前 ● 精确匹配 ● 前方一致 ● ISSN ● 全部期刊 ● 中文刊 ● 外文刊 ● 免费刊           生 外文刊 ● 泉 A B C D E E G H I J K L M N Q P Q R S I U V W X Y           中文刊 ● 9 A B C D E E G H I J K L M N Q P Q R S I U V W X Y           外文刊 ● 9 A B C D E E G H I J K L M N Q P Q R S I U V W X Y           免费刊 ● 9 A B C D E E G H I J K L M N Q P Q R S I U V W X Y           免费刊 ● 9 A B C D E E G H I J K L M N Q P Q R S I U V W X Y           免费刊 ● 9 A B C D E E G H I J K L M N Q P Q R S I U V W X Y           免費刊 ● 9 A B C D E E G H I J K L M N Q P Q R S I U V W X Y           免費刊 ● 1 J K L M N Q P Q R S I U V W X Y           免費刊 ● 1 J K L M N Q P Q R S I U Y W X Y           免費刊 ● 1 J K L M N Q P Q R S I U Y W X Y           免費刊 ● 1 J K L M N Q P Q R S I U Y W X Y           免費刊 ● 1 J K L M N Q P Q R S I U Y W X Y           免費刊 ● 1 J K L M N Q P Q R S I U Y W X Y           た分型印           控制 ● 1 J K L M N Q P Q R S I U Y W Y Y           検問 ● 1 J K L M N Q P Q R S I U Y W Y Y           検問 ● 1 J K L M N Q P Q R S I U Y W Y           検問 ● 2 R S I U Y W Y Y           検討 ● 1 J K L M N Q P Q R S I U Y W Y           技 ● 1 J K L M N Q P Q R S I U Y W Y           技 ● 1 J K L M N Q P Q R S I U Y W Y           技 ● 1 J K L M N Q P Q R S I U Y W Y           技 ● 1 J K L M N Q P Q R S I U Y W Y     <td>● 供料查询         ● 生谷激了户         核心明刊查询         图书馆主页           9月日信道页         *** 谷激了户         秋心明刊查询         图书馆主页           9月日信道页         *** 谷激了户         秋心明刊查询         图书馆主页           9月日信道页         *** 谷激了户         *** 谷激了户         *** 谷激了户           9月日信道页         *** 谷激烈         ● 生命如刊         ● 生命如刊         ● 生命如刊         ● 生命如刊         ● 生命如刊         ● 生命如刊         ● 生命如刊         ● 生命如刊         ● 生命如刊         ● 生命如         ● 生命         ● 生命         ● 日         ● 日</td><td>DUIL大学电子明书与皖东统           明刊物節道()         学术资源()户         核心明刊查问         图书馆主页           明开始索:         ① 查想           ● 模糊查向         簡構唱匹配         前方一致         O ISSN         ● 全部明刊         ● 中文刊         ● 外文刊         ● 免票刊           使某物認知時日:         ● 文利:         ① 9         △ 8         ○ 2         ○ 2         ○ 8         ○ 1         ○ 4         ○ 2         ○ 2         ○ 2         ○ 2         ○ 2         ○ 2         ○ 2         ○ 2         ○ 2         ○ 2         ○ 2         ○ 2         ○ 2         ○ 2         ○ 2         ○ 2         ○ 2         ○ 2         ○ 2         ○ 2         ○ 2         ○ 2         ○ 2         ○ 2         ○ 2         ○ 2         ○ 2         ○ 2         ○ 2         ○ 2         ○ 2         ○ 2         ○ 2         ○ 2         ○ 2         ○ 2         ○ 2         ○ 2         ○ 2         ○ 2         ○ 2         ○ 2         ○ 2         ○ 2         ○ 2         ○ 2         ○ 2         ○ 2         ○ 2         ○ 2         ○ 2         ○ 2         ○ 2         ○ 2         ○ 2         ○ 2         ○ 2         ○ 2         ○ 2         ○ 2         ○ 2         ○ 2         ○ 2         ○ 2         ○ 2         ○ 2         ○ 2&lt;</td><td>DUIL大学电子現刊导航系统           即刊9航道页         学术波测门户         核心期刊查询         图书馆主页           即开始素:         ①         ② 查那           ● 積極查询         ● 積極查询         ● 前方一致         ISSN         ● 全部期刊         ● 中文刊         ● 外文刊         ● 免费刊           ● 積極查询         ● 積極查询         ● 前方一致         ISSN         ● 全部期刊         ● 中文刊         ● 免费刊           ● 積極查询         ● 積極一         ● 前方一致         ISSN         ● 全部期刊         ● 中文刊         ● 免费刊           ● 積極查询         ● 積極 重         ● 前方一致         ISSN         ● 全部期刊         ● 中文刊         ● 免费刊           ● 積極 重         ● 前方一致         ● ISSN         ● 全部期刊         ● 中文刊         ● 免费刊           ● な 用         」         K         L         M         N         ○         P         Q         R         S         I         U         Y         X         Y         Z         会部           免費用        </td></td></td<></td></td></td> | の川大学电子期千J号航系    朝刊号航首页 学术资源门户   核心期刊查询   期刊检索:   ● 模糊查询 精确匹配   ● 模糊查询 精确匹配   ● 模糊查询 精确匹配   ● 模糊查询 日   ● 模糊查询 ●   ● 模糊查询 ●   ● 模糊查询 ●   ● 模糊查询 ●   ● 模糊查询 ●   ● 模糊查询 ●   ● 模糊查询 ●   ● 模糊查询 ●   ● 模糊查询 ●   ● 模糊查询 ●   ● 模糊查询 ●   ● 模糊查询 ●   ● 模糊查询 ●   ● 模糊查询 ●   ● 模糊查询 ●   ● 模糊查询 ●   ● 模糊查询 ●   ● 模糊查询 ●   ● 模糊查询 ●   ● ●   ● ●   ● ●   ● ●   ● ●   ● ●   ● ●   ● ●   ● ●   ● ●   ● ●   ● ●   ● ●   ● ●   ● ●   ● ●   ● ●   ● ●   ● ●   ● ●   ● ●   ● ●   ● ●   ● ●   ● ●   ● ●   ● ●   ● ●   ● ●   ● ●   ● ●   < | の川大学电子期刊号航首页   学术资源门户   核心期刊查询      朝刊時航首页   学术资源门户   核心期刊查询      期刊检索:   ・   ・   ・   ・   ・   ・   ・   ・   ・   ・   ・   ・   ・   ・   ・   ・   ・   ・   ・   ・   ・   ・   ・   ・   ・   ・   ・   ・   ・   ・   ・   ・   ・   ・   ・   ・   ・   ・   ・   ・   ・   ・   ・   ・   ・   ・   ・   ・   ・   ・   ・   ・   ・   ・   ・   ・   ・   ・   ・   ・   ・   ・   ・   ・   ・   ・   ・   ・   ・   ・   ・   ・   ・   ・   ・   ・   ・   ・   ・   ・   ・   ・   ・   ・   ・   ・   ・ | の川大学电子明刊与航系统    朝刊時航首页 学术资源门户   核心明刊查询 图书   朝刊检索:  ④ 查找   ● 模糊查询 ● 精确匹配   ● 模糊查询 ● 精确匹配   ● 前方一致      按字顺浏览期刊:   中文刊: 0.9   A B   C D   E E   G H   外文刊: 0.9   A B   C D   E E   H A   A B   C D   E E   H A   B C   D E   E G   H H   A B   C D   E F   G H   A B   C D   E E   G H   A B   C D   E E   G H   A B   C D   E E   G H   B C   D E   E G   H H   B C   D E   E G   H H   B C   D E   E G   H H   B C   D E   E G   H H   B C   D E <td>の川大学电子明刊与航系统           明刊号航首页 学术资源「户 核心期刊查询 图书馆主句           朝刊检索:           ① 檀糊查询 ① 精确匹配 ② 前方一致 ②           ② 檀糊查询 ② 精确匹配 ③ 前方一致 ③           使糊查询 ③ 精确匹配 ③ 前方一致 ④           按字顺浏览期刊:           中文刊: 0.9 A B C D E E G H !           外文刊: 0.9 A B C D E E G H !           免费刊: 0.9 A B C D E E G H !           免费刊: 0.9 A B C D E E G H !           安方淡览:           卫生工程、保健工程           工程学           环境科学           地球科学           信息技术           社会学           商业、经济和管理           通信技术           適信技术</td> <td><b>町川大学电子明刊与航系统 町川号航首页</b> 学术资源门户 核心期刊查询 图书馆主页             <b>町</b>町崎鉱 学术资源门户 核心期刊查询 图书馆主页             <b>町</b>町松素:             <b>○</b></td> <td></td> <td><b>町川大学电子明刊与航系统 町</b>岡航首页 学术资源门户 核心期刊查询 图书馆主页             <b>町</b>町松素:             <b>●                            </b></td> <td></td> <td>如川大学电子期千与条航系统           即刊時航首页   学术资源门户   核心期刊查询   图书馆主页           期刊检索:         ① 查找           ● 樓棚查询 ● 精确匹配 ● 前方一致 ● ISSN ● 全部           ● 樓棚查询 ● 精确匹配 ● 前方一致 ● ISSN ● 全部           安宇顺浏览期刊:         ● 全部           中文刊:         0.9         A         B         C         D         E         G         H         J         K         L         M         N           外文刊:         0.9         A         B         C         D         E         E         G         H         J         K         L         M         N           免费刊:         0.9         A         B         C         D         E         E         G         H         J         K         L         M         N           免费刊:         0.9         A         B         C         D         E         E         G         H         J         K         L         M         N           免費利:         0.9         A         B         C         D         E         E         G         H         J         K         L         M         N           党分学         沈波文         万定         ※         大数学         ※</td> <td>如川大学电子朝刊与航系统           即時航首页 学术资源门户 核心期刊查询 图书馆主页           即时检索:         ① 查披           ● 樓榭查询 ● 精确匹配 ● 前方一致 ● ISSN ● 全部期刊           文字顺浏览期刊:         ● 全部期刊           中文刊:         0.9         A B C D E E G H I J K L M N Q           外文刊:         0.9         A B C D E E G H I J K L M N Q           外文刊:         0.9         A B C D E E G H I J K L M N Q           免费刊:         0.9         A B C D E E G H I J K L M N Q           免费刊:         0.9         A B C D E E G H I J K L M N Q           免费刊:         0.9         A B C D E E G H I J K L M N Q           免費用:         0.9         A B C D E E G H I J K L M N Q           党分类测定:         □         □         □           型工程         原健工程         □         □         □           市場         □         □         □         □           市場         □         □         □         □           回         ●         ○         ●         ○           回         □         □         □         □           回         □         □         □         □           □         □         □         □         □           □         □         □</td> <td>如川大学电子現千J 导航系统           期刊检索:            ● 模糊查询         精确匹配         前方一致         ISSN         ● 全部期刊           按字im(浏览期刊:           ● 文和         ● 全部期刊           按字im(浏览期刊:          ● 互 臣 臣 G 出 I J K L M N O P           外文刊:         0.9 A B C D E E G H I J K L M N O P           免支刊:         0.9 A B C D E E G H I J K L M N O P           免支刊:         0.9 A B C D E E G H I J K L M N O P           免支刑:         0.9 A B C D E E G H I J K L M N O P           免支刑:         0.9 A B C D E E G H I J K L M N O P           免支刑:         0.9 A B C D E E G H I J K L M N O P           免支刑:         0.9 A B C D E E G H I J K L M N O P           免支刑:         0.9 A B C D E E G H I J K L M N O P           完成形:            「理工程, 保健工程            工程学            环境科学            信息技术            社会学            商业、经济和管理            通信技术            適信技术</td> <td>如川大学电子現千号航系统           即時前首页         文术资源门户         核心明刊查询         图书馆主页           即开时检索:         ① 查据           ● 模糊查询         精确匹配         前方一致         ① ISSN         ● 全部期刊           中文刊:         ① 9         A         B         D         E         E         G         H         J         K         L         M         N         Q         P         Q           外文刊:         ① 9         A         B         D         E         E         G         H         J         K         L         M         N         Q         P         Q           外文刊:         ① 9         A         B         C         D         E         E         G         H         J         K         L         M         N         Q         P         Q           免费利1:         ① 9         A         B         C         D         E         G         H         J         K         L         M         N         O         P         Q           免费利1:         ① 9         A         B         C         D         E         G         H         J         K         L         M         <th< td=""><td>如川大学电子期刊导航系统           即時前首页         学术资源门户         核心期刊查询         图书馆主页           即刊检索:         〇重找           ● 模糊查询         ● 精确匹配         ● 前方一致         ● ISSN         ● 全部期刊         ● 中文千           按字顺浏览期刊:         ● 女刊:         ● 名         B         C         D         E         E         G         H         J         K         L         M         N         O         P         Q         B           中文刊:         0.9         A         B         C         D         E         E         G         H         J         K         L         M         N         Q         P         Q         B           中文刊:         0.9         A         B         C         D         E         E         G         H         J         K         L         M         N         Q         P         Q         B           中文刊:         0.9         A         B         C         D         E         E         G         H         J         K         L         M         N         Q         P         Q         B         C         D         E         C         D         J</td><td>如川大学电子期升与航东统           明刊始素:         (         (         (         (         (         (         (         (         (         (         (         (         (         (         (         (         (         (         (         (         (         (         (         (         (         (         (         (         (         (         (         (         (         (         (         (         (         (         (         (         (         (         (         (         (         (         (         (         (         (         (         ()         ()         ()         ()         ()         ()         ()         ()         ()         ()         ()         ()         ()         ()         ()         ()         ()         ()         ()         ()         ()         ()         ()         ()         ()         ()         ()         ()         ()         ()         ()         ()         ()         ()         ()         ()         ()         ()         ()         ()         ()         ()         ()         ()         ()         ()         ()         ()         ()         <th)<< td=""><td>如川大学电子朝利与航东统           明刊結束:            ● 樓榭靈询         精确匹配         前方一致         ISSN         ● 全部明刊         ● 中文刊           ● 樓榭靈询         「精确匹配         前方一致         ISSN         ● 全部明刊         ● 中文刊         ●           ● 模糊靈询         「精确匹配         ● 前方一致         ISSN         ● 全部期刊         ● 中文刊         ●           ● 模糊靈询         ● 精确匹配         ● 前方一致         ISSN         ● 全部期刊         ● 中文刊         ●           ● 文刊         ・         ● 白         □ 」         K         L         M         N         ○         P         Q         R         S         I           小文刊         ・         ・         □         」         K         L         M         N         ○         P         Q         R         S         I           外文刊         ・         0.9         A         B         C         D         E         E         G         H         J         K         L         M         N         D         P         Q         R         S         I           先数刊         ・         0.9         A         B         C         D         E         C         D</td><td>如川大学电子朝刊导航系统           明明航首页         学术资源门户         核心期刊查询         图书馆主页           期刊检索:         ① 查找           ● 權粮查询         精确匹配         前方一致         O ISSN         ● 全部期刊         ● 中文刊         ● 外S           按字师浏览期刊:         ● 文刊         ● 外S         ● 全部期刊         ● 中文刊         ● 外S           按字师浏览期刊:         ● 文刊         ● 公         日         J         K         M         O         P         Q         R         S         I         U           外文刊:         ● 2         A         B         C         D         E         G         H         J         K         M         N         O         P         Q         R         S         I         U           外文刊:         ● 2         A         B         C         D         E         G         H         J         K         L         M         N         P         Q         R         S         I         J           免費用1:         ● 2         A         B         C         D         E         G         H         J         K         L         M         N         D         P         Q         R         S</td></th)<<></td></th<><td>DUIL大学电子明书与航系统           即時前首页         学术资源门户         核心期刊查询         图书馆主页           P期刊絵素:         ① 查找           ● 權樹查询         葡萄匹配         ● 前方一致         ● ISSN         ● 全部期刊         ● 中文刊         ● 外文刊           佐夕湾の浏览期刊:         ● 空         ● 空</td><td>DUIL大学电子明书与航系统           即時前面         学术资源门户         核心期刊值词         图书馆主页           即用松索:         ① 查想           ● 種糊畫面         簡方一致         O ISSN         ● 全部期刊         中文刊         外文刊           佐夕照辺院期刊:         中文刊         ● 外文刊         ● 外文刊         ● 全部期刊         ● 中文刊         ● 外文刊           佐夕照辺院期刊:         中文刊         ● 全部期刊         ● 中文刊         ● 外文刊           佐夕照辺院期刊:         ● 2         A         B         C         D         E         E         G         H         J         K         L         M         N         Q         P         Q         R         S         I         U         Y         W           外支刊:         0.9         A         B         C         D         E         E         G         H         J         K         L         M         N         Q         P         Q         R         S         I         Y         W           免費         A         B         C         D         E         G         H         J         K         L         M         N         D         P         Q         R         I         J         K</td><td>如川大学电子明刊导航系统           即時航道页         学术资源门户         核心期刊道询         图书馆主页           明刊检索:         ①         ①         查載           ● 樓榭畫询         精确匹配         前方一致         ISSN         ● 全部期刊         中文刊         外文刊         欠           生存         ● 樓榭畫询         「精确匹配         ● 前方一致         ISSN         ● 全部期刊         ● 中文刊         ● 外文刊         ● 欠           生存         ● 里         ● 里         ● ●         ● ●         ● ●         ● ●         ●         ●         ●         ●         ●         ●         ●         ●         ●         ●         <td< td=""><td>● 供用雪前 ● 本谷園门户   核心期刊查询 图书馆主页           ● 供用雪前 ● 精确匹配 ● 前方一致 ● ISSN ● 全部期刊 ● 中文刊 ● 外文刊 ● 免费刊           ● 使用雪前 ● 精确匹配 ● 前方一致 ● ISSN ● 全部期刊 ● 中文刊 ● 外文刊 ● 免费刊           生 外文刊 ● 泉 A B C D E E G H I J K L M N Q P Q R S I U V W X Y           中文刊 ● 9 A B C D E E G H I J K L M N Q P Q R S I U V W X Y           外文刊 ● 9 A B C D E E G H I J K L M N Q P Q R S I U V W X Y           免费刊 ● 9 A B C D E E G H I J K L M N Q P Q R S I U V W X Y           免费刊 ● 9 A B C D E E G H I J K L M N Q P Q R S I U V W X Y           免费刊 ● 9 A B C D E E G H I J K L M N Q P Q R S I U V W X Y           免費刊 ● 9 A B C D E E G H I J K L M N Q P Q R S I U V W X Y           免費刊 ● 1 J K L M N Q P Q R S I U V W X Y           免費刊 ● 1 J K L M N Q P Q R S I U Y W X Y           免費刊 ● 1 J K L M N Q P Q R S I U Y W X Y           免費刊 ● 1 J K L M N Q P Q R S I U Y W X Y           免費刊 ● 1 J K L M N Q P Q R S I U Y W X Y           免費刊 ● 1 J K L M N Q P Q R S I U Y W X Y           た分型印           控制 ● 1 J K L M N Q P Q R S I U Y W Y Y           検問 ● 1 J K L M N Q P Q R S I U Y W Y Y           検問 ● 1 J K L M N Q P Q R S I U Y W Y           検問 ● 2 R S I U Y W Y Y           検討 ● 1 J K L M N Q P Q R S I U Y W Y           技 ● 1 J K L M N Q P Q R S I U Y W Y           技 ● 1 J K L M N Q P Q R S I U Y W Y           技 ● 1 J K L M N Q P Q R S I U Y W Y           技 ● 1 J K L M N Q P Q R S I U Y W Y     <td>● 供料查询         ● 生谷激了户         核心明刊查询         图书馆主页           9月日信道页         *** 谷激了户         秋心明刊查询         图书馆主页           9月日信道页         *** 谷激了户         秋心明刊查询         图书馆主页           9月日信道页         *** 谷激了户         *** 谷激了户         *** 谷激了户           9月日信道页         *** 谷激烈         ● 生命如刊         ● 生命如刊         ● 生命如刊         ● 生命如刊         ● 生命如刊         ● 生命如刊         ● 生命如刊         ● 生命如刊         ● 生命如刊         ● 生命如         ● 生命         ● 生命         ● 日         ● 日</td><td>DUIL大学电子明书与皖东统           明刊物節道()         学术资源()户         核心明刊查问         图书馆主页           明开始索:         ① 查想           ● 模糊查向         簡構唱匹配         前方一致         O ISSN         ● 全部明刊         ● 中文刊         ● 外文刊         ● 免票刊           使某物認知時日:         ● 文利:         ① 9         △ 8         ○ 2         ○ 2         ○ 8         ○ 1         ○ 4         ○ 2         ○ 2         ○ 2         ○ 2         ○ 2         ○ 2         ○ 2         ○ 2         ○ 2         ○ 2         ○ 2         ○ 2         ○ 2         ○ 2         ○ 2         ○ 2         ○ 2         ○ 2         ○ 2         ○ 2         ○ 2         ○ 2         ○ 2         ○ 2         ○ 2         ○ 2         ○ 2         ○ 2         ○ 2         ○ 2         ○ 2         ○ 2         ○ 2         ○ 2         ○ 2         ○ 2         ○ 2         ○ 2         ○ 2         ○ 2         ○ 2         ○ 2         ○ 2         ○ 2         ○ 2         ○ 2         ○ 2         ○ 2         ○ 2         ○ 2         ○ 2         ○ 2         ○ 2         ○ 2         ○ 2         ○ 2         ○ 2         ○ 2         ○ 2         ○ 2         ○ 2         ○ 2         ○ 2         ○ 2         ○ 2         ○ 2         ○ 2&lt;</td><td>DUIL大学电子現刊导航系统           即刊9航道页         学术波测门户         核心期刊查询         图书馆主页           即开始素:         ①         ② 查那           ● 積極查询         ● 積極查询         ● 前方一致         ISSN         ● 全部期刊         ● 中文刊         ● 外文刊         ● 免费刊           ● 積極查询         ● 積極查询         ● 前方一致         ISSN         ● 全部期刊         ● 中文刊         ● 免费刊           ● 積極查询         ● 積極一         ● 前方一致         ISSN         ● 全部期刊         ● 中文刊         ● 免费刊           ● 積極查询         ● 積極 重         ● 前方一致         ISSN         ● 全部期刊         ● 中文刊         ● 免费刊           ● 積極 重         ● 前方一致         ● ISSN         ● 全部期刊         ● 中文刊         ● 免费刊           ● な 用         」         K         L         M         N         ○         P         Q         R         S         I         U         Y         X         Y         Z         会部           免費用        </td></td></td<></td></td> | の川大学电子明刊与航系统           明刊号航首页 学术资源「户 核心期刊查询 图书馆主句           朝刊检索:           ① 檀糊查询 ① 精确匹配 ② 前方一致 ②           ② 檀糊查询 ② 精确匹配 ③ 前方一致 ③           使糊查询 ③ 精确匹配 ③ 前方一致 ④           按字顺浏览期刊:           中文刊: 0.9 A B C D E E G H !           外文刊: 0.9 A B C D E E G H !           免费刊: 0.9 A B C D E E G H !           免费刊: 0.9 A B C D E E G H !           安方淡览:           卫生工程、保健工程           工程学           环境科学           地球科学           信息技术           社会学           商业、经济和管理           通信技术           適信技术 | <b>町川大学电子明刊与航系统 町川号航首页</b> 学术资源门户 核心期刊查询 图书馆主页 <b>町</b> 町崎鉱 学术资源门户 核心期刊查询 图书馆主页 <b>町</b> 町松素: <b>○</b> |   | <b>町川大学电子明刊与航系统 町</b> 岡航首页 学术资源门户 核心期刊查询 图书馆主页 <b>町</b> 町松素: <b>●                            </b> |            | 如川大学电子期千与条航系统           即刊時航首页   学术资源门户   核心期刊查询   图书馆主页           期刊检索:         ① 查找           ● 樓棚查询 ● 精确匹配 ● 前方一致 ● ISSN ● 全部           ● 樓棚查询 ● 精确匹配 ● 前方一致 ● ISSN ● 全部           安宇顺浏览期刊:         ● 全部           中文刊:         0.9         A         B         C         D         E         G         H         J         K         L         M         N           外文刊:         0.9         A         B         C         D         E         E         G         H         J         K         L         M         N           免费刊:         0.9         A         B         C         D         E         E         G         H         J         K         L         M         N           免费刊:         0.9         A         B         C         D         E         E         G         H         J         K         L         M         N           免費利:         0.9         A         B         C         D         E         E         G         H         J         K         L         M         N           党分学         沈波文         万定         ※         大数学         ※ | 如川大学电子朝刊与航系统           即時航首页 学术资源门户 核心期刊查询 图书馆主页           即时检索:         ① 查披           ● 樓榭查询 ● 精确匹配 ● 前方一致 ● ISSN ● 全部期刊           文字顺浏览期刊:         ● 全部期刊           中文刊:         0.9         A B C D E E G H I J K L M N Q           外文刊:         0.9         A B C D E E G H I J K L M N Q           外文刊:         0.9         A B C D E E G H I J K L M N Q           免费刊:         0.9         A B C D E E G H I J K L M N Q           免费刊:         0.9         A B C D E E G H I J K L M N Q           免费刊:         0.9         A B C D E E G H I J K L M N Q           免費用:         0.9         A B C D E E G H I J K L M N Q           党分类测定:         □         □         □           型工程         原健工程         □         □         □           市場         □         □         □         □           市場         □         □         □         □           回         ●         ○         ●         ○           回         □         □         □         □           回         □         □         □         □           □         □         □         □         □           □         □         □ | 如川大学电子現千J 导航系统           期刊检索:            ● 模糊查询         精确匹配         前方一致         ISSN         ● 全部期刊           按字im(浏览期刊:           ● 文和         ● 全部期刊           按字im(浏览期刊:          ● 互 臣 臣 G 出 I J K L M N O P           外文刊:         0.9 A B C D E E G H I J K L M N O P           免支刊:         0.9 A B C D E E G H I J K L M N O P           免支刊:         0.9 A B C D E E G H I J K L M N O P           免支刑:         0.9 A B C D E E G H I J K L M N O P           免支刑:         0.9 A B C D E E G H I J K L M N O P           免支刑:         0.9 A B C D E E G H I J K L M N O P           免支刑:         0.9 A B C D E E G H I J K L M N O P           免支刑:         0.9 A B C D E E G H I J K L M N O P           完成形:            「理工程, 保健工程            工程学            环境科学            信息技术            社会学            商业、经济和管理            通信技术            適信技术 | 如川大学电子現千号航系统           即時前首页         文术资源门户         核心明刊查询         图书馆主页           即开时检索:         ① 查据           ● 模糊查询         精确匹配         前方一致         ① ISSN         ● 全部期刊           中文刊:         ① 9         A         B         D         E         E         G         H         J         K         L         M         N         Q         P         Q           外文刊:         ① 9         A         B         D         E         E         G         H         J         K         L         M         N         Q         P         Q           外文刊:         ① 9         A         B         C         D         E         E         G         H         J         K         L         M         N         Q         P         Q           免费利1:         ① 9         A         B         C         D         E         G         H         J         K         L         M         N         O         P         Q           免费利1:         ① 9         A         B         C         D         E         G         H         J         K         L         M <th< td=""><td>如川大学电子期刊导航系统           即時前首页         学术资源门户         核心期刊查询         图书馆主页           即刊检索:         〇重找           ● 模糊查询         ● 精确匹配         ● 前方一致         ● ISSN         ● 全部期刊         ● 中文千           按字顺浏览期刊:         ● 女刊:         ● 名         B         C         D         E         E         G         H         J         K         L         M         N         O         P         Q         B           中文刊:         0.9         A         B         C         D         E         E         G         H         J         K         L         M         N         Q         P         Q         B           中文刊:         0.9         A         B         C         D         E         E         G         H         J         K         L         M         N         Q         P         Q         B           中文刊:         0.9         A         B         C         D         E         E         G         H         J         K         L         M         N         Q         P         Q         B         C         D         E         C         D         J</td><td>如川大学电子期升与航东统           明刊始素:         (         (         (         (         (         (         (         (         (         (         (         (         (         (         (         (         (         (         (         (         (         (         (         (         (         (         (         (         (         (         (         (         (         (         (         (         (         (         (         (         (         (         (         (         (         (         (         (         (         (         (         ()         ()         ()         ()         ()         ()         ()         ()         ()         ()         ()         ()         ()         ()         ()         ()         ()         ()         ()         ()         ()         ()         ()         ()         ()         ()         ()         ()         ()         ()         ()         ()         ()         ()         ()         ()         ()         ()         ()         ()         ()         ()         ()         ()         ()         ()         ()         ()         ()         <th)<< td=""><td>如川大学电子朝利与航东统           明刊結束:            ● 樓榭靈询         精确匹配         前方一致         ISSN         ● 全部明刊         ● 中文刊           ● 樓榭靈询         「精确匹配         前方一致         ISSN         ● 全部明刊         ● 中文刊         ●           ● 模糊靈询         「精确匹配         ● 前方一致         ISSN         ● 全部期刊         ● 中文刊         ●           ● 模糊靈询         ● 精确匹配         ● 前方一致         ISSN         ● 全部期刊         ● 中文刊         ●           ● 文刊         ・         ● 白         □ 」         K         L         M         N         ○         P         Q         R         S         I           小文刊         ・         ・         □         」         K         L         M         N         ○         P         Q         R         S         I           外文刊         ・         0.9         A         B         C         D         E         E         G         H         J         K         L         M         N         D         P         Q         R         S         I           先数刊         ・         0.9         A         B         C         D         E         C         D</td><td>如川大学电子朝刊导航系统           明明航首页         学术资源门户         核心期刊查询         图书馆主页           期刊检索:         ① 查找           ● 權粮查询         精确匹配         前方一致         O ISSN         ● 全部期刊         ● 中文刊         ● 外S           按字师浏览期刊:         ● 文刊         ● 外S         ● 全部期刊         ● 中文刊         ● 外S           按字师浏览期刊:         ● 文刊         ● 公         日         J         K         M         O         P         Q         R         S         I         U           外文刊:         ● 2         A         B         C         D         E         G         H         J         K         M         N         O         P         Q         R         S         I         U           外文刊:         ● 2         A         B         C         D         E         G         H         J         K         L         M         N         P         Q         R         S         I         J           免費用1:         ● 2         A         B         C         D         E         G         H         J         K         L         M         N         D         P         Q         R         S</td></th)<<></td></th<> <td>DUIL大学电子明书与航系统           即時前首页         学术资源门户         核心期刊查询         图书馆主页           P期刊絵素:         ① 查找           ● 權樹查询         葡萄匹配         ● 前方一致         ● ISSN         ● 全部期刊         ● 中文刊         ● 外文刊           佐夕湾の浏览期刊:         ● 空         ● 空</td> <td>DUIL大学电子明书与航系统           即時前面         学术资源门户         核心期刊值词         图书馆主页           即用松索:         ① 查想           ● 種糊畫面         簡方一致         O ISSN         ● 全部期刊         中文刊         外文刊           佐夕照辺院期刊:         中文刊         ● 外文刊         ● 外文刊         ● 全部期刊         ● 中文刊         ● 外文刊           佐夕照辺院期刊:         中文刊         ● 全部期刊         ● 中文刊         ● 外文刊           佐夕照辺院期刊:         ● 2         A         B         C         D         E         E         G         H         J         K         L         M         N         Q         P         Q         R         S         I         U         Y         W           外支刊:         0.9         A         B         C         D         E         E         G         H         J         K         L         M         N         Q         P         Q         R         S         I         Y         W           免費         A         B         C         D         E         G         H         J         K         L         M         N         D         P         Q         R         I         J         K</td> <td>如川大学电子明刊导航系统           即時航道页         学术资源门户         核心期刊道询         图书馆主页           明刊检索:         ①         ①         查載           ● 樓榭畫询         精确匹配         前方一致         ISSN         ● 全部期刊         中文刊         外文刊         欠           生存         ● 樓榭畫询         「精确匹配         ● 前方一致         ISSN         ● 全部期刊         ● 中文刊         ● 外文刊         ● 欠           生存         ● 里         ● 里         ● ●         ● ●         ● ●         ● ●         ●         ●         ●         ●         ●         ●         ●         ●         ●         ●         <td< td=""><td>● 供用雪前 ● 本谷園门户   核心期刊查询 图书馆主页           ● 供用雪前 ● 精确匹配 ● 前方一致 ● ISSN ● 全部期刊 ● 中文刊 ● 外文刊 ● 免费刊           ● 使用雪前 ● 精确匹配 ● 前方一致 ● ISSN ● 全部期刊 ● 中文刊 ● 外文刊 ● 免费刊           生 外文刊 ● 泉 A B C D E E G H I J K L M N Q P Q R S I U V W X Y           中文刊 ● 9 A B C D E E G H I J K L M N Q P Q R S I U V W X Y           外文刊 ● 9 A B C D E E G H I J K L M N Q P Q R S I U V W X Y           免费刊 ● 9 A B C D E E G H I J K L M N Q P Q R S I U V W X Y           免费刊 ● 9 A B C D E E G H I J K L M N Q P Q R S I U V W X Y           免费刊 ● 9 A B C D E E G H I J K L M N Q P Q R S I U V W X Y           免費刊 ● 9 A B C D E E G H I J K L M N Q P Q R S I U V W X Y           免費刊 ● 1 J K L M N Q P Q R S I U V W X Y           免費刊 ● 1 J K L M N Q P Q R S I U Y W X Y           免費刊 ● 1 J K L M N Q P Q R S I U Y W X Y           免費刊 ● 1 J K L M N Q P Q R S I U Y W X Y           免費刊 ● 1 J K L M N Q P Q R S I U Y W X Y           免費刊 ● 1 J K L M N Q P Q R S I U Y W X Y           た分型印           控制 ● 1 J K L M N Q P Q R S I U Y W Y Y           検問 ● 1 J K L M N Q P Q R S I U Y W Y Y           検問 ● 1 J K L M N Q P Q R S I U Y W Y           検問 ● 2 R S I U Y W Y Y           検討 ● 1 J K L M N Q P Q R S I U Y W Y           技 ● 1 J K L M N Q P Q R S I U Y W Y           技 ● 1 J K L M N Q P Q R S I U Y W Y           技 ● 1 J K L M N Q P Q R S I U Y W Y           技 ● 1 J K L M N Q P Q R S I U Y W Y     <td>● 供料查询         ● 生谷激了户         核心明刊查询         图书馆主页           9月日信道页         *** 谷激了户         秋心明刊查询         图书馆主页           9月日信道页         *** 谷激了户         秋心明刊查询         图书馆主页           9月日信道页         *** 谷激了户         *** 谷激了户         *** 谷激了户           9月日信道页         *** 谷激烈         ● 生命如刊         ● 生命如刊         ● 生命如刊         ● 生命如刊         ● 生命如刊         ● 生命如刊         ● 生命如刊         ● 生命如刊         ● 生命如刊         ● 生命如         ● 生命         ● 生命         ● 日         ● 日</td><td>DUIL大学电子明书与皖东统           明刊物節道()         学术资源()户         核心明刊查问         图书馆主页           明开始索:         ① 查想           ● 模糊查向         簡構唱匹配         前方一致         O ISSN         ● 全部明刊         ● 中文刊         ● 外文刊         ● 免票刊           使某物認知時日:         ● 文利:         ① 9         △ 8         ○ 2         ○ 2         ○ 8         ○ 1         ○ 4         ○ 2         ○ 2         ○ 2         ○ 2         ○ 2         ○ 2         ○ 2         ○ 2         ○ 2         ○ 2         ○ 2         ○ 2         ○ 2         ○ 2         ○ 2         ○ 2         ○ 2         ○ 2         ○ 2         ○ 2         ○ 2         ○ 2         ○ 2         ○ 2         ○ 2         ○ 2         ○ 2         ○ 2         ○ 2         ○ 2         ○ 2         ○ 2         ○ 2         ○ 2         ○ 2         ○ 2         ○ 2         ○ 2         ○ 2         ○ 2         ○ 2         ○ 2         ○ 2         ○ 2         ○ 2         ○ 2         ○ 2         ○ 2         ○ 2         ○ 2         ○ 2         ○ 2         ○ 2         ○ 2         ○ 2         ○ 2         ○ 2         ○ 2         ○ 2         ○ 2         ○ 2         ○ 2         ○ 2         ○ 2         ○ 2         ○ 2         ○ 2&lt;</td><td>DUIL大学电子現刊导航系统           即刊9航道页         学术波测门户         核心期刊查询         图书馆主页           即开始素:         ①         ② 查那           ● 積極查询         ● 積極查询         ● 前方一致         ISSN         ● 全部期刊         ● 中文刊         ● 外文刊         ● 免费刊           ● 積極查询         ● 積極查询         ● 前方一致         ISSN         ● 全部期刊         ● 中文刊         ● 免费刊           ● 積極查询         ● 積極一         ● 前方一致         ISSN         ● 全部期刊         ● 中文刊         ● 免费刊           ● 積極查询         ● 積極 重         ● 前方一致         ISSN         ● 全部期刊         ● 中文刊         ● 免费刊           ● 積極 重         ● 前方一致         ● ISSN         ● 全部期刊         ● 中文刊         ● 免费刊           ● な 用         」         K         L         M         N         ○         P         Q         R         S         I         U         Y         X         Y         Z         会部           免費用        </td></td></td<></td> | 如川大学电子期刊导航系统           即時前首页         学术资源门户         核心期刊查询         图书馆主页           即刊检索:         〇重找           ● 模糊查询         ● 精确匹配         ● 前方一致         ● ISSN         ● 全部期刊         ● 中文千           按字顺浏览期刊:         ● 女刊:         ● 名         B         C         D         E         E         G         H         J         K         L         M         N         O         P         Q         B           中文刊:         0.9         A         B         C         D         E         E         G         H         J         K         L         M         N         Q         P         Q         B           中文刊:         0.9         A         B         C         D         E         E         G         H         J         K         L         M         N         Q         P         Q         B           中文刊:         0.9         A         B         C         D         E         E         G         H         J         K         L         M         N         Q         P         Q         B         C         D         E         C         D         J | 如川大学电子期升与航东统           明刊始素:         (         (         (         (         (         (         (         (         (         (         (         (         (         (         (         (         (         (         (         (         (         (         (         (         (         (         (         (         (         (         (         (         (         (         (         (         (         (         (         (         (         (         (         (         (         (         (         (         (         (         (         ()         ()         ()         ()         ()         ()         ()         ()         ()         ()         ()         ()         ()         ()         ()         ()         ()         ()         ()         ()         ()         ()         ()         ()         ()         ()         ()         ()         ()         ()         ()         ()         ()         ()         ()         ()         ()         ()         ()         ()         ()         ()         ()         ()         ()         ()         ()         ()         () <th)<< td=""><td>如川大学电子朝利与航东统           明刊結束:            ● 樓榭靈询         精确匹配         前方一致         ISSN         ● 全部明刊         ● 中文刊           ● 樓榭靈询         「精确匹配         前方一致         ISSN         ● 全部明刊         ● 中文刊         ●           ● 模糊靈询         「精确匹配         ● 前方一致         ISSN         ● 全部期刊         ● 中文刊         ●           ● 模糊靈询         ● 精确匹配         ● 前方一致         ISSN         ● 全部期刊         ● 中文刊         ●           ● 文刊         ・         ● 白         □ 」         K         L         M         N         ○         P         Q         R         S         I           小文刊         ・         ・         □         」         K         L         M         N         ○         P         Q         R         S         I           外文刊         ・         0.9         A         B         C         D         E         E         G         H         J         K         L         M         N         D         P         Q         R         S         I           先数刊         ・         0.9         A         B         C         D         E         C         D</td><td>如川大学电子朝刊导航系统           明明航首页         学术资源门户         核心期刊查询         图书馆主页           期刊检索:         ① 查找           ● 權粮查询         精确匹配         前方一致         O ISSN         ● 全部期刊         ● 中文刊         ● 外S           按字师浏览期刊:         ● 文刊         ● 外S         ● 全部期刊         ● 中文刊         ● 外S           按字师浏览期刊:         ● 文刊         ● 公         日         J         K         M         O         P         Q         R         S         I         U           外文刊:         ● 2         A         B         C         D         E         G         H         J         K         M         N         O         P         Q         R         S         I         U           外文刊:         ● 2         A         B         C         D         E         G         H         J         K         L         M         N         P         Q         R         S         I         J           免費用1:         ● 2         A         B         C         D         E         G         H         J         K         L         M         N         D         P         Q         R         S</td></th)<<> | 如川大学电子朝利与航东统           明刊結束:            ● 樓榭靈询         精确匹配         前方一致         ISSN         ● 全部明刊         ● 中文刊           ● 樓榭靈询         「精确匹配         前方一致         ISSN         ● 全部明刊         ● 中文刊         ●           ● 模糊靈询         「精确匹配         ● 前方一致         ISSN         ● 全部期刊         ● 中文刊         ●           ● 模糊靈询         ● 精确匹配         ● 前方一致         ISSN         ● 全部期刊         ● 中文刊         ●           ● 文刊         ・         ● 白         □ 」         K         L         M         N         ○         P         Q         R         S         I           小文刊         ・         ・         □         」         K         L         M         N         ○         P         Q         R         S         I           外文刊         ・         0.9         A         B         C         D         E         E         G         H         J         K         L         M         N         D         P         Q         R         S         I           先数刊         ・         0.9         A         B         C         D         E         C         D | 如川大学电子朝刊导航系统           明明航首页         学术资源门户         核心期刊查询         图书馆主页           期刊检索:         ① 查找           ● 權粮查询         精确匹配         前方一致         O ISSN         ● 全部期刊         ● 中文刊         ● 外S           按字师浏览期刊:         ● 文刊         ● 外S         ● 全部期刊         ● 中文刊         ● 外S           按字师浏览期刊:         ● 文刊         ● 公         日         J         K         M         O         P         Q         R         S         I         U           外文刊:         ● 2         A         B         C         D         E         G         H         J         K         M         N         O         P         Q         R         S         I         U           外文刊:         ● 2         A         B         C         D         E         G         H         J         K         L         M         N         P         Q         R         S         I         J           免費用1:         ● 2         A         B         C         D         E         G         H         J         K         L         M         N         D         P         Q         R         S | DUIL大学电子明书与航系统           即時前首页         学术资源门户         核心期刊查询         图书馆主页           P期刊絵素:         ① 查找           ● 權樹查询         葡萄匹配         ● 前方一致         ● ISSN         ● 全部期刊         ● 中文刊         ● 外文刊           佐夕湾の浏览期刊:         ● 空         ● 空 | DUIL大学电子明书与航系统           即時前面         学术资源门户         核心期刊值词         图书馆主页           即用松索:         ① 查想           ● 種糊畫面         簡方一致         O ISSN         ● 全部期刊         中文刊         外文刊           佐夕照辺院期刊:         中文刊         ● 外文刊         ● 外文刊         ● 全部期刊         ● 中文刊         ● 外文刊           佐夕照辺院期刊:         中文刊         ● 全部期刊         ● 中文刊         ● 外文刊           佐夕照辺院期刊:         ● 2         A         B         C         D         E         E         G         H         J         K         L         M         N         Q         P         Q         R         S         I         U         Y         W           外支刊:         0.9         A         B         C         D         E         E         G         H         J         K         L         M         N         Q         P         Q         R         S         I         Y         W           免費         A         B         C         D         E         G         H         J         K         L         M         N         D         P         Q         R         I         J         K | 如川大学电子明刊导航系统           即時航道页         学术资源门户         核心期刊道询         图书馆主页           明刊检索:         ①         ①         查載           ● 樓榭畫询         精确匹配         前方一致         ISSN         ● 全部期刊         中文刊         外文刊         欠           生存         ● 樓榭畫询         「精确匹配         ● 前方一致         ISSN         ● 全部期刊         ● 中文刊         ● 外文刊         ● 欠           生存         ● 里         ● 里         ● ●         ● ●         ● ●         ● ●         ●         ●         ●         ●         ●         ●         ●         ●         ●         ● <td< td=""><td>● 供用雪前 ● 本谷園门户   核心期刊查询 图书馆主页           ● 供用雪前 ● 精确匹配 ● 前方一致 ● ISSN ● 全部期刊 ● 中文刊 ● 外文刊 ● 免费刊           ● 使用雪前 ● 精确匹配 ● 前方一致 ● ISSN ● 全部期刊 ● 中文刊 ● 外文刊 ● 免费刊           生 外文刊 ● 泉 A B C D E E G H I J K L M N Q P Q R S I U V W X Y           中文刊 ● 9 A B C D E E G H I J K L M N Q P Q R S I U V W X Y           外文刊 ● 9 A B C D E E G H I J K L M N Q P Q R S I U V W X Y           免费刊 ● 9 A B C D E E G H I J K L M N Q P Q R S I U V W X Y           免费刊 ● 9 A B C D E E G H I J K L M N Q P Q R S I U V W X Y           免费刊 ● 9 A B C D E E G H I J K L M N Q P Q R S I U V W X Y           免費刊 ● 9 A B C D E E G H I J K L M N Q P Q R S I U V W X Y           免費刊 ● 1 J K L M N Q P Q R S I U V W X Y           免費刊 ● 1 J K L M N Q P Q R S I U Y W X Y           免費刊 ● 1 J K L M N Q P Q R S I U Y W X Y           免費刊 ● 1 J K L M N Q P Q R S I U Y W X Y           免費刊 ● 1 J K L M N Q P Q R S I U Y W X Y           免費刊 ● 1 J K L M N Q P Q R S I U Y W X Y           た分型印           控制 ● 1 J K L M N Q P Q R S I U Y W Y Y           検問 ● 1 J K L M N Q P Q R S I U Y W Y Y           検問 ● 1 J K L M N Q P Q R S I U Y W Y           検問 ● 2 R S I U Y W Y Y           検討 ● 1 J K L M N Q P Q R S I U Y W Y           技 ● 1 J K L M N Q P Q R S I U Y W Y           技 ● 1 J K L M N Q P Q R S I U Y W Y           技 ● 1 J K L M N Q P Q R S I U Y W Y           技 ● 1 J K L M N Q P Q R S I U Y W Y     <td>● 供料查询         ● 生谷激了户         核心明刊查询         图书馆主页           9月日信道页         *** 谷激了户         秋心明刊查询         图书馆主页           9月日信道页         *** 谷激了户         秋心明刊查询         图书馆主页           9月日信道页         *** 谷激了户         *** 谷激了户         *** 谷激了户           9月日信道页         *** 谷激烈         ● 生命如刊         ● 生命如刊         ● 生命如刊         ● 生命如刊         ● 生命如刊         ● 生命如刊         ● 生命如刊         ● 生命如刊         ● 生命如刊         ● 生命如         ● 生命         ● 生命         ● 日         ● 日</td><td>DUIL大学电子明书与皖东统           明刊物節道()         学术资源()户         核心明刊查问         图书馆主页           明开始索:         ① 查想           ● 模糊查向         簡構唱匹配         前方一致         O ISSN         ● 全部明刊         ● 中文刊         ● 外文刊         ● 免票刊           使某物認知時日:         ● 文利:         ① 9         △ 8         ○ 2         ○ 2         ○ 8         ○ 1         ○ 4         ○ 2         ○ 2         ○ 2         ○ 2         ○ 2         ○ 2         ○ 2         ○ 2         ○ 2         ○ 2         ○ 2         ○ 2         ○ 2         ○ 2         ○ 2         ○ 2         ○ 2         ○ 2         ○ 2         ○ 2         ○ 2         ○ 2         ○ 2         ○ 2         ○ 2         ○ 2         ○ 2         ○ 2         ○ 2         ○ 2         ○ 2         ○ 2         ○ 2         ○ 2         ○ 2         ○ 2         ○ 2         ○ 2         ○ 2         ○ 2         ○ 2         ○ 2         ○ 2         ○ 2         ○ 2         ○ 2         ○ 2         ○ 2         ○ 2         ○ 2         ○ 2         ○ 2         ○ 2         ○ 2         ○ 2         ○ 2         ○ 2         ○ 2         ○ 2         ○ 2         ○ 2         ○ 2         ○ 2         ○ 2         ○ 2         ○ 2         ○ 2&lt;</td><td>DUIL大学电子現刊导航系统           即刊9航道页         学术波测门户         核心期刊查询         图书馆主页           即开始素:         ①         ② 查那           ● 積極查询         ● 積極查询         ● 前方一致         ISSN         ● 全部期刊         ● 中文刊         ● 外文刊         ● 免费刊           ● 積極查询         ● 積極查询         ● 前方一致         ISSN         ● 全部期刊         ● 中文刊         ● 免费刊           ● 積極查询         ● 積極一         ● 前方一致         ISSN         ● 全部期刊         ● 中文刊         ● 免费刊           ● 積極查询         ● 積極 重         ● 前方一致         ISSN         ● 全部期刊         ● 中文刊         ● 免费刊           ● 積極 重         ● 前方一致         ● ISSN         ● 全部期刊         ● 中文刊         ● 免费刊           ● な 用         」         K         L         M         N         ○         P         Q         R         S         I         U         Y         X         Y         Z         会部           免費用        </td></td></td<> | ● 供用雪前 ● 本谷園门户   核心期刊查询 图书馆主页           ● 供用雪前 ● 精确匹配 ● 前方一致 ● ISSN ● 全部期刊 ● 中文刊 ● 外文刊 ● 免费刊           ● 使用雪前 ● 精确匹配 ● 前方一致 ● ISSN ● 全部期刊 ● 中文刊 ● 外文刊 ● 免费刊           生 外文刊 ● 泉 A B C D E E G H I J K L M N Q P Q R S I U V W X Y           中文刊 ● 9 A B C D E E G H I J K L M N Q P Q R S I U V W X Y           外文刊 ● 9 A B C D E E G H I J K L M N Q P Q R S I U V W X Y           免费刊 ● 9 A B C D E E G H I J K L M N Q P Q R S I U V W X Y           免费刊 ● 9 A B C D E E G H I J K L M N Q P Q R S I U V W X Y           免费刊 ● 9 A B C D E E G H I J K L M N Q P Q R S I U V W X Y           免費刊 ● 9 A B C D E E G H I J K L M N Q P Q R S I U V W X Y           免費刊 ● 1 J K L M N Q P Q R S I U V W X Y           免費刊 ● 1 J K L M N Q P Q R S I U Y W X Y           免費刊 ● 1 J K L M N Q P Q R S I U Y W X Y           免費刊 ● 1 J K L M N Q P Q R S I U Y W X Y           免費刊 ● 1 J K L M N Q P Q R S I U Y W X Y           免費刊 ● 1 J K L M N Q P Q R S I U Y W X Y           た分型印           控制 ● 1 J K L M N Q P Q R S I U Y W Y Y           検問 ● 1 J K L M N Q P Q R S I U Y W Y Y           検問 ● 1 J K L M N Q P Q R S I U Y W Y           検問 ● 2 R S I U Y W Y Y           検討 ● 1 J K L M N Q P Q R S I U Y W Y           技 ● 1 J K L M N Q P Q R S I U Y W Y           技 ● 1 J K L M N Q P Q R S I U Y W Y           技 ● 1 J K L M N Q P Q R S I U Y W Y           技 ● 1 J K L M N Q P Q R S I U Y W Y <td>● 供料查询         ● 生谷激了户         核心明刊查询         图书馆主页           9月日信道页         *** 谷激了户         秋心明刊查询         图书馆主页           9月日信道页         *** 谷激了户         秋心明刊查询         图书馆主页           9月日信道页         *** 谷激了户         *** 谷激了户         *** 谷激了户           9月日信道页         *** 谷激烈         ● 生命如刊         ● 生命如刊         ● 生命如刊         ● 生命如刊         ● 生命如刊         ● 生命如刊         ● 生命如刊         ● 生命如刊         ● 生命如刊         ● 生命如         ● 生命         ● 生命         ● 日         ● 日</td> <td>DUIL大学电子明书与皖东统           明刊物節道()         学术资源()户         核心明刊查问         图书馆主页           明开始索:         ① 查想           ● 模糊查向         簡構唱匹配         前方一致         O ISSN         ● 全部明刊         ● 中文刊         ● 外文刊         ● 免票刊           使某物認知時日:         ● 文利:         ① 9         △ 8         ○ 2         ○ 2         ○ 8         ○ 1         ○ 4         ○ 2         ○ 2         ○ 2         ○ 2         ○ 2         ○ 2         ○ 2         ○ 2         ○ 2         ○ 2         ○ 2         ○ 2         ○ 2         ○ 2         ○ 2         ○ 2         ○ 2         ○ 2         ○ 2         ○ 2         ○ 2         ○ 2         ○ 2         ○ 2         ○ 2         ○ 2         ○ 2         ○ 2         ○ 2         ○ 2         ○ 2         ○ 2         ○ 2         ○ 2         ○ 2         ○ 2         ○ 2         ○ 2         ○ 2         ○ 2         ○ 2         ○ 2         ○ 2         ○ 2         ○ 2         ○ 2         ○ 2         ○ 2         ○ 2         ○ 2         ○ 2         ○ 2         ○ 2         ○ 2         ○ 2         ○ 2         ○ 2         ○ 2         ○ 2         ○ 2         ○ 2         ○ 2         ○ 2         ○ 2         ○ 2         ○ 2         ○ 2&lt;</td> <td>DUIL大学电子現刊导航系统           即刊9航道页         学术波测门户         核心期刊查询         图书馆主页           即开始素:         ①         ② 查那           ● 積極查询         ● 積極查询         ● 前方一致         ISSN         ● 全部期刊         ● 中文刊         ● 外文刊         ● 免费刊           ● 積極查询         ● 積極查询         ● 前方一致         ISSN         ● 全部期刊         ● 中文刊         ● 免费刊           ● 積極查询         ● 積極一         ● 前方一致         ISSN         ● 全部期刊         ● 中文刊         ● 免费刊           ● 積極查询         ● 積極 重         ● 前方一致         ISSN         ● 全部期刊         ● 中文刊         ● 免费刊           ● 積極 重         ● 前方一致         ● ISSN         ● 全部期刊         ● 中文刊         ● 免费刊           ● な 用         」         K         L         M         N         ○         P         Q         R         S         I         U         Y         X         Y         Z         会部           免費用        </td> | ● 供料查询         ● 生谷激了户         核心明刊查询         图书馆主页           9月日信道页         *** 谷激了户         秋心明刊查询         图书馆主页           9月日信道页         *** 谷激了户         秋心明刊查询         图书馆主页           9月日信道页         *** 谷激了户         *** 谷激了户         *** 谷激了户           9月日信道页         *** 谷激烈         ● 生命如刊         ● 生命如刊         ● 生命如刊         ● 生命如刊         ● 生命如刊         ● 生命如刊         ● 生命如刊         ● 生命如刊         ● 生命如刊         ● 生命如         ● 生命         ● 生命         ● 日         ● 日 | DUIL大学电子明书与皖东统           明刊物節道()         学术资源()户         核心明刊查问         图书馆主页           明开始索:         ① 查想           ● 模糊查向         簡構唱匹配         前方一致         O ISSN         ● 全部明刊         ● 中文刊         ● 外文刊         ● 免票刊           使某物認知時日:         ● 文利:         ① 9         △ 8         ○ 2         ○ 2         ○ 8         ○ 1         ○ 4         ○ 2         ○ 2         ○ 2         ○ 2         ○ 2         ○ 2         ○ 2         ○ 2         ○ 2         ○ 2         ○ 2         ○ 2         ○ 2         ○ 2         ○ 2         ○ 2         ○ 2         ○ 2         ○ 2         ○ 2         ○ 2         ○ 2         ○ 2         ○ 2         ○ 2         ○ 2         ○ 2         ○ 2         ○ 2         ○ 2         ○ 2         ○ 2         ○ 2         ○ 2         ○ 2         ○ 2         ○ 2         ○ 2         ○ 2         ○ 2         ○ 2         ○ 2         ○ 2         ○ 2         ○ 2         ○ 2         ○ 2         ○ 2         ○ 2         ○ 2         ○ 2         ○ 2         ○ 2         ○ 2         ○ 2         ○ 2         ○ 2         ○ 2         ○ 2         ○ 2         ○ 2         ○ 2         ○ 2         ○ 2         ○ 2         ○ 2         ○ 2< | DUIL大学电子現刊导航系统           即刊9航道页         学术波测门户         核心期刊查询         图书馆主页           即开始素:         ①         ② 查那           ● 積極查询         ● 積極查询         ● 前方一致         ISSN         ● 全部期刊         ● 中文刊         ● 外文刊         ● 免费刊           ● 積極查询         ● 積極查询         ● 前方一致         ISSN         ● 全部期刊         ● 中文刊         ● 免费刊           ● 積極查询         ● 積極一         ● 前方一致         ISSN         ● 全部期刊         ● 中文刊         ● 免费刊           ● 積極查询         ● 積極 重         ● 前方一致         ISSN         ● 全部期刊         ● 中文刊         ● 免费刊           ● 積極 重         ● 前方一致         ● ISSN         ● 全部期刊         ● 中文刊         ● 免费刊           ● な 用         」         K         L         M         N         ○         P         Q         R         S         I         U         Y         X         Y         Z         会部           免費用 |

# 按刊名\音序查找期刊

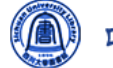

#### 四川大学电子期刊导航系统

期刊导航首页 | 学术资源门户 | 核心期刊查询 |

期刊检索: M

Q.查找

图书馆主页

| ◎ 模糊查 | 询          | 0 | 青确匹 | 配        |   | © † | 前方一 | 致 |   | 015 | SN |   |   | © <b>≙</b> i | ₩<br>期<br>干 | IJ       | ( | © 中ℑ | 之刊       |          | © 5 | l文刊      |   | ۲ | 免费 | 刊 |   |           |
|-------|------------|---|-----|----------|---|-----|-----|---|---|-----|----|---|---|--------------|-------------|----------|---|------|----------|----------|-----|----------|---|---|----|---|---|-----------|
| 中文刊:  | <u>0-9</u> | Δ | B   | <u>C</u> | D | E   | E   | G | H | 1   | Ţ  | K | L | M            | N           | <u>0</u> | P | Q    | <u>R</u> | <u>s</u> | Ι   | <u>U</u> | V | W | X  | Y | Ζ | 全部        |
| 外文刊:  | <u>0-9</u> | Α | B   | <u>C</u> | D | E   | E   | G | H | 1   | J  | K | L | M            | N           | <u>0</u> | P | Q    | <u>R</u> | <u>s</u> | Ι   | <u>U</u> | V | W | X  | Y | Ζ | <u>全部</u> |
| 免费刊:  | <u>0-9</u> | Α | B   | <u>C</u> | D | E   | E   | G | H | 1   | J  | K | L | M            | N           | <u>0</u> | P | Q    | <u>R</u> | <u>s</u> | Ι   | U        | V | W | X  | Y | Z | 全部        |

共有记录1675条,本页为21-40项

<u>上一页|下一页</u> 2/84页 转到 2 🔻

| 期刊刊名                                                                   | 期刊链接                                                    | 起止日期        | ISSN      | 学科分类     | 收录情况* | 详情      |
|------------------------------------------------------------------------|---------------------------------------------------------|-------------|-----------|----------|-------|---------|
| MacGregor News                                                         | Free E- Journals                                        | 2000 至今     | 1403-7785 |          |       | ()<br>Ø |
| Machado de Assis em Linha : Revista Eletrônica de Estudos Machadianos  | DOAJ Directory of Open Access Journals <sup>查看更多一</sup> | 2011 至今     | 1983-6821 |          |       | ()<br>Ø |
| Machine Design                                                         | ProQuest Research Library <sup>查看更多一</sup> ↓            | 1988 至今     | 0024-9114 | 工程学,信息技术 |       | ()<br>Ø |
| Machine translation review                                             | Free E- Journals                                        | 1995 至 2005 | 1358-8346 |          |       | ()<br>Ø |
| Machinery Lubrication                                                  | Free E- Journals                                        |             |           |          |       | ()<br>Ø |
| Machines 😤                                                             | DOAJ Directory of Open Access Journals                  | 2013 至今     | 2075-1702 |          |       | ()<br>Ø |
| MACLAS Latin American essays 🕾                                         | Free E- Journals <sup>查看更多</sup> 了                      | 1998 至 2011 | 1525-125X | 艺术和人文    |       | ()<br>Ø |
| Macquarie Journal of International and Comparative Environmental Law 😤 | Free E- Journals                                        | 2004 至 2009 | 1448-8345 | 法律       |       | ()<br>Ø |
| Macquarie Law Journal 🙈                                                | <u>Free E- Journals</u> 查看更多                            | 2001 至今     | 1445-386X | 法律       |       | ()<br>Ø |
| Macquarie Law Symposium                                                | Free E- Journals                                        | 2006 至今     | 1833-4741 | 法律       |       | ()<br>Ø |
| Macrame 🔏                                                              | Free E- Journals                                        | 2007 至今     | 1971-6249 |          |       | ()<br>Ø |

## 定位核心期刊

• 核心期刊查询 <u>http://coreej.cceu.org.cn:3410/</u>

| Ć        |                                                                                                    | 川大         | 学电  | 2子  | 期:                | 刊号 | 手航    | 系         | 统        |          |     | 樹   | <b>(ال</b> | 朔 | 刊 |            |          |          |     |          |           |     |             |     |     |              |   |   |    |  |  |
|----------|----------------------------------------------------------------------------------------------------|------------|-----|-----|-------------------|----|-------|-----------|----------|----------|-----|-----|------------|---|---|------------|----------|----------|-----|----------|-----------|-----|-------------|-----|-----|--------------|---|---|----|--|--|
| 期        | 川导航首页                                                                                                    | 学          | 术资源 | 门户  |                   | 核心 | 期刊≧   | <b>查询</b> | 1        | 图书馆      | 官主页 | ī   |            |   |   |            |          |          |     |          |           |     |             |     |     |              |   |   |    |  |  |
|          |                                                                                                    |            |     |     |                   |    |       |           |          |          |     |     |            |   |   |            |          |          |     |          |           |     |             |     |     |              |   |   |    |  |  |
|          | <ul> <li>● 模糊查询</li> <li>○ 精确匹配</li> <li>○ 前方一致</li> <li>○ ISSN</li> <li>● 全部期刊</li> <li>○ 中文刊</li> <li>○ 外文刊</li> </ul> |            |     |     |                   |    |       |           |          |          |     |     |            |   |   |            | © 9      | 费刊       |     |          |           |     |             |     |     |              |   |   |    |  |  |
| ⊌按       | 按字顺浏览期刊:<br>中文刊: 0-9 A B C D F F G H I J K I M N O P O R S T U V W X V 7 수≅                                              |            |     |     |                   |    |       |           |          |          |     |     |            |   |   |            |          |          |     |          |           |     |             |     |     |              |   |   |    |  |  |
| F        | 中文刊:                                                                                                    | <u>0-9</u> | A   | B   | <u>C</u>          | D  | E     | E         | G        | Н        | 1   | Ţ   | K          | L | M | N          | <u>0</u> | Е        | Q   | <u>R</u> | <u>s</u>  | Ι   | U           | V   | W   | X            | Y | Ζ | 全部 |  |  |
| 4        | 朴文刊:                                                                                                    | <u>0-9</u> | A   | В   | <u>C</u>          | D  | E     | E         | G        | H        | 1   | Ţ   | K          | L | M | <u>N</u>   | <u>0</u> | P        | Q   | <u>R</u> | <u>s</u>  | Ι   | <u>U</u>    | V   | W   | X            | Y | Ζ | 全部 |  |  |
| 5        | 免费刊:                                                                                                    | <u>0-9</u> | A   | B   | <u>C</u>          | D  | E     | E         | G        | <u>H</u> | 1   | Ţ   | K          | L | M | <u>N</u>   | <u>0</u> | P        | Q   | <u>R</u> | <u>s</u>  | Ι   | <u>U</u>    | V   | W   | X            | Y | Z | 全部 |  |  |
| ● 按分类浏览: |                                                                                                    |            |     |     |                   |    |       |           |          |          |     |     |            |   |   |            |          |          |     |          |           |     |             |     |     |              |   |   |    |  |  |
| I        | 2生工程、倍                                                                                                    | 呆健工程       |     |     |                   |    |       |           | 语言       | 浮        |     |     |            |   | đ | 政育和        | 求职       |          |     |          | 艺术和人文     |     |             |     |     |              |   |   |    |  |  |
|          | [程学                                                                                                    |            |     |     |                   |    |       |           | 社会       | 入文       |     |     |            |   | 1 | 雪学         |          |          |     |          |           | - 1 | 材料          | 科学  | 与冶金 | £            |   |   |    |  |  |
| Ŧ        | <b>不境科学</b>                                                                                                    |            |     |     |                   |    |       | 1         | 历史       | 学        |     |     |            |   | 3 | 文学         |          |          |     |          |           | - 1 | 权           | 14学 | 2   |              |   |   |    |  |  |
| t        | 惊",地球和                                                                                                    | 3学         |     |     |                   |    |       | 1         | 宗教       | 学        |     |     |            |   | 1 | 表演艺        | 术、前      | おおおいまた   | 休闲  | 5101     |           | - 1 | 1K=         | ź   |     |              |   |   |    |  |  |
| 信        | 自己                                                                                                    |            |     |     |                   |    |       | 11        | 忌叱<br>建铁 | 。<br>ī学: | 美ポス | 3装滞 | 艺术         |   | E | へ収、<br>対事和 | 知りの      | 796.     | ル里作 | 由不り      |           | - 1 | <b>∛</b> ∀≅ | ź   |     |              |   |   |    |  |  |
|          | + <u>_</u>                                                                                                    | 1          | 时尚  | i、娱 | <del>…</del><br>乐 |    | 0.1.5 |           |          |          |     |     |            |   |   | - 1        |          | ,<br>>利学 |     |          |           |     |             |     |     |              |   |   |    |  |  |
| 1.       | 125-J-<br>新山/ (本文4                                                                                                    | -1         |     |     |                   |    |       |           |          |          |     |     |            |   |   | - 1        | 王帝       | 124-7 J  |     |          |           |     |             |     |     |              |   |   |    |  |  |
| 12       |                                                                                                    | 加合社        |     |     |                   |    |       |           |          |          |     |     |            |   |   |            |          |          | - 1 |          | ₽<br>->#= |     | <u></u>     |     |     |              |   |   |    |  |  |
| 1        |                                                                                                    |            |     |     |                   |    |       | -11       |          |          |     |     |            |   |   |            |          |          |     |          |           | - 1 |             | 기대는 |     | <del>7</del> |   |   |    |  |  |
| 名        | が 埋                                                                                                    |            |     |     |                   |    |       |           |          | _        |     |     |            | _ |   |            |          | _        |     |          | _         | _   |             |     |     |              |   |   |    |  |  |

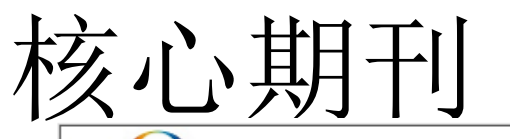

ExLibris 中外文核心期刊查询系统

|系统简介|OA期刊|NSTL订购期刊

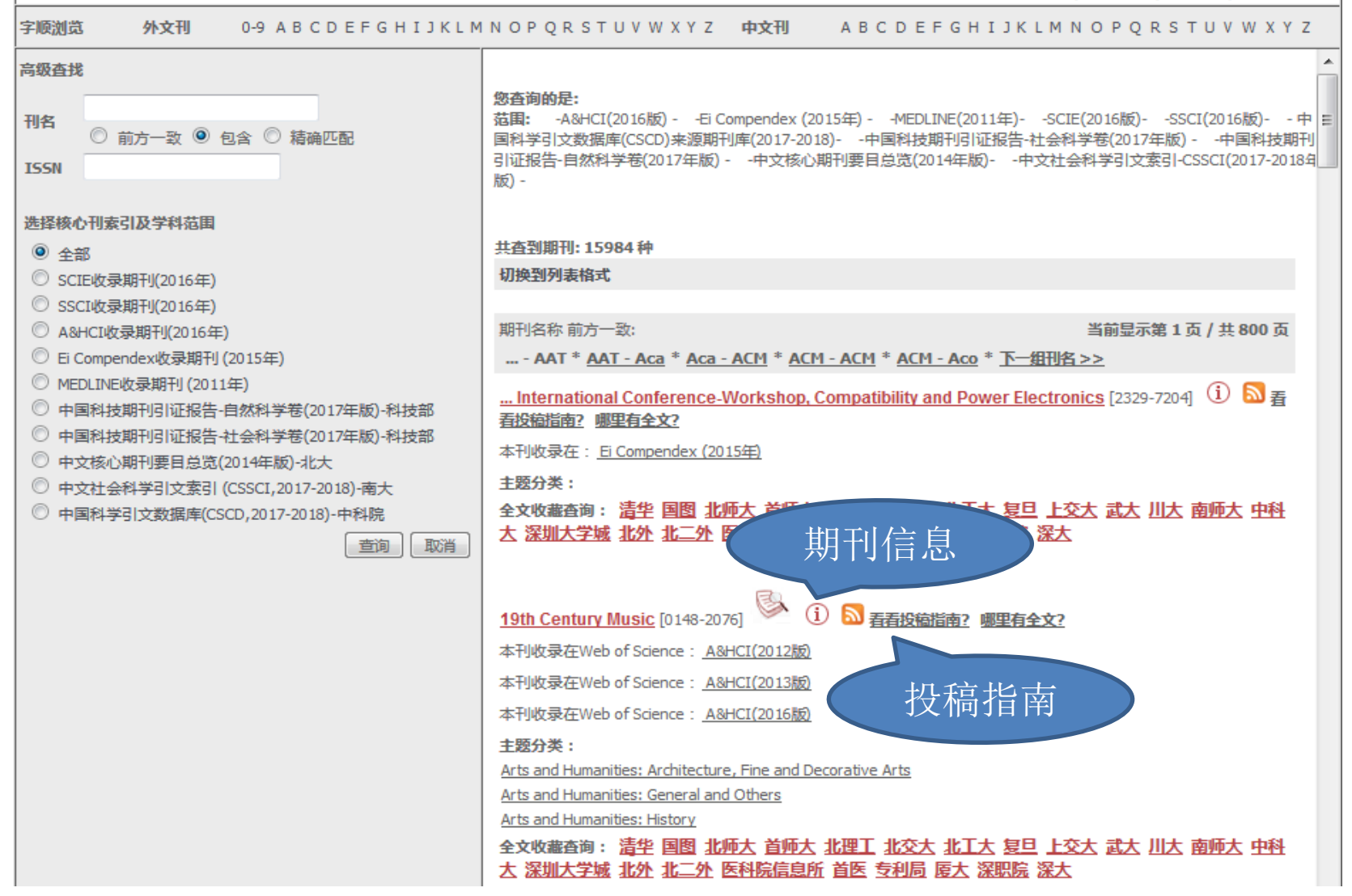

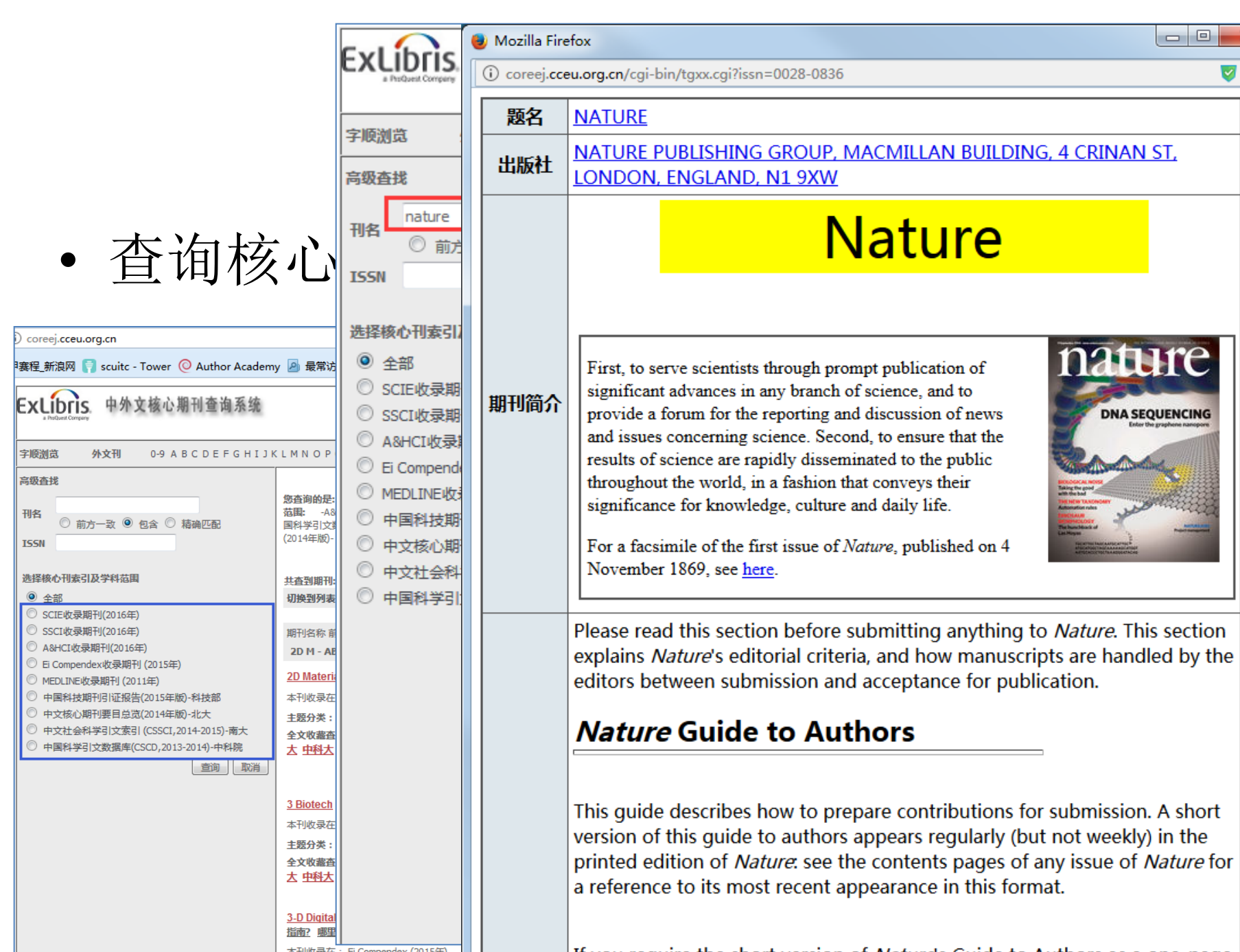

本刊收录在: Ei Compendex (2015年)

If you require the short version of Nature's Guide to Authors as a one-nage

E

E

### FREE

80

by Abdullahi Abubakar Mas'ud

ot ol

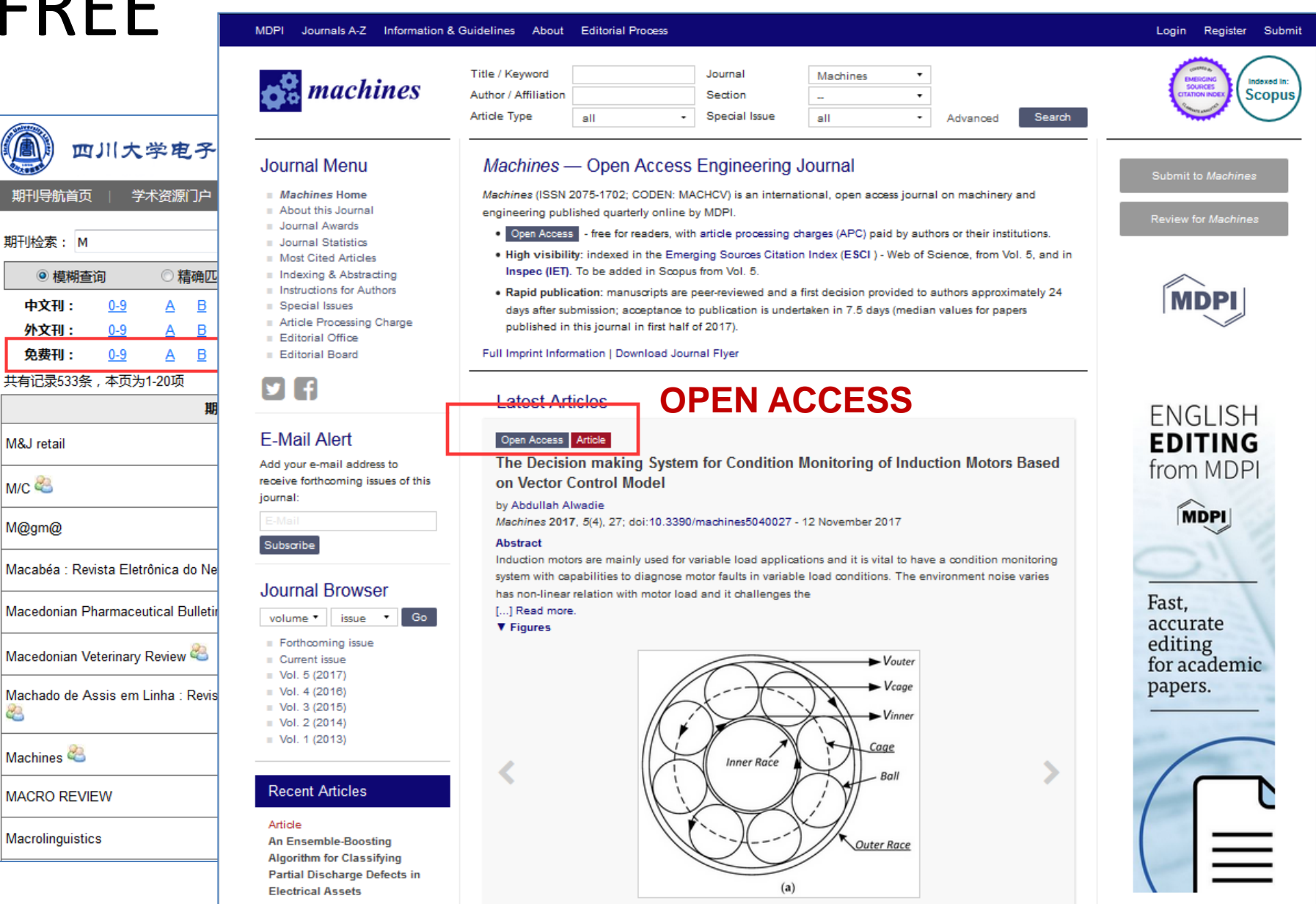

News

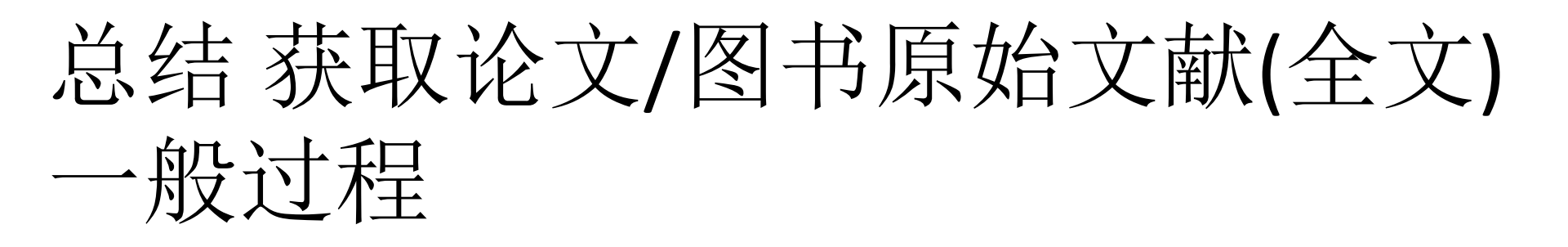

- A.检索明远搜索系统在线链接查看/查询本馆纸 本馆藏
- B.直接在电子资源全文数据库进行检索
- C.若是论文还可通过电子期刊导航系统: 先找 到电子期刊, 然后再定位到论文全文
- D. 通过<u>馆际互借与文献传递服务</u>获取

# 常见问题

- 1首页检索框"Google学术"为什么用不了?
- ——如果您知道怎么翻墙 😔 ...... TRY 百度学术
- 2 首页点击检索后是空白页; 有些链接确认过眼神就是点击 没反应
- ——请检查浏览器提醒是否要允许弹出新窗口;或者您可以更换一个浏览器试试
- 3 明远搜索的效率问题
- ——研究/学习初期(明远搜索)→逐步缩小研究范围(直接定位到学科 常用的数据库和期刊)
- 4校外用明远搜索找到文献后得不到全文
- ——您需要配合校外访问系统(Easyconnect)使用<在线自助开通权限>

# 是否已有初步印象?

- 如何找到老师开的书单中的文献?
- 如何查找到学长们推荐的权威期刊?
- 如何启发扩展或缩小资源阅读范围?
- 如何进行课题研究资料搜集?
- 投稿须知?
- 校外想要查找开放获取学术资源?
- 如何保存自己查找学术资源的思路和轨迹?